## 가상 네트워크**(SDN/NFV)** 보안과 안전한 인프라 구축을 위한 교육 (v2.0)

# 엔터프라이즈 시스템/네트워크 운영자 대상 (for IT Pros and System Administrators)

KOREN e2e 서비스 활용을 위한 실습 구성

2018년 11월

목차

- 1. 실습 환경 준비
- 2. vUTM 설치 (pfSense..)
- 3. Host 설치 (Linux..)
- 4. vLAN 구성 (e2e..)
- 5. vFW (pfSense..)
- 6. vIPS (snort)
- 7. 웹필터 (SquidGuard)
- 8. ntopng (플로우 모니터)
- 9. vIDS (Security Onion)

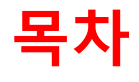

- 2. vUTM 설치 (pfSense..)
- 3. Host 설치 (Linux..)
- 4. vLAN 구성 (e2e..)
- 5. vFW (pfSense..)
- 6. vIPS (snort)
- 7. 웹필터 (SquidGuard)
- 8. ntopng (플로우 모니터)
- 9. vIDS (Security Onion)

#### ◈ 사용 가능 소프트웨어

#### ① Linux OS (Bare metal 설치 Lab 환경 구성 고려)

- Fedora 또는 CentOS
- Ubuntu 또는 Debian
- Open Network Linux (<u>https://opennetlinux.org/</u>)
- 기타

#### ② Hardware 고려

- Intel 기반
- ARM 기반

#### ③ 하이퍼바이저 기반 가상 네트워크 소프트웨어

- 가상화 보안 어플라이언스 (방화벽, IDS, SIEM등)
- 가상화 네트워크 어플라이언스 (라우터, SDN 제어기등)

| OS                    | Packaging Tools                               | 기타                                                                          |
|-----------------------|-----------------------------------------------|-----------------------------------------------------------------------------|
| Ubuntu                | debian packaging<br>(*.deb → apt-get install) | Debian                                                                      |
| Fedora                | redhat packaging<br>(.rpm → yum(dnf) install  | RHEL, CentOS                                                                |
| Open Network<br>Linux | nos-install-image<br>(onie install)           | Accton(7), Agema(1), Alpha<br>Network(2), Dell(2), Penguin(3),<br>Quanta(3) |

#### 메모:

Current ONIE Hardware Status: http://www.opencompute.org/wiki/Networking/ONIE/HW Status

#### ◈ 하드웨어

#### **①** CPU w/Passive CPU heat sink

- Intel® Xeon® processor D-1528
- FCBGA 1667
- CPU TDP support 35W, 9MB, 6 Cores, 12 Threads, 1.9-2.2GHz
- 2 **RAM**
- 3 SSD
- ④ IPMI 2.0
- ⑤ 10GbE 2포트, 1 GbE LAN 2포트, IPMI 2.0 전용 LAN
- SR-IOV (Single-Root Virtualization)

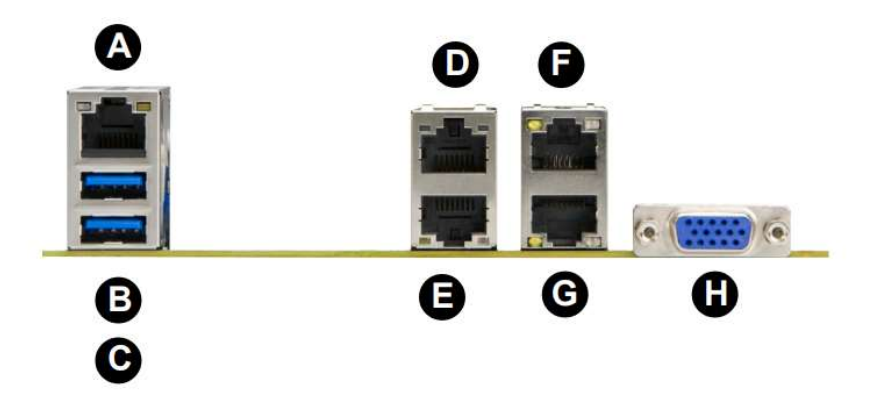

|   | Back Panel I/O                 |   |                                |  |  |  |
|---|--------------------------------|---|--------------------------------|--|--|--|
| A | IPMI LAN                       | E | LAN Port 1 (-F, -LN2F, -TLN4F) |  |  |  |
| В | USB Port 1                     | F | LAN Port 4 (-TLN2F and -TLN4F) |  |  |  |
| С | USB Port 0                     | G | LAN Port 3 (-TLN2F and -TLN4F) |  |  |  |
| D | LAN Port 2 (-F, -LN2F, -TLN4F) | Н | VGA Port                       |  |  |  |

#### 메모:

Low noise fan speed control

- ☆ 하이퍼바이저 설치 @ KOREN AI Network Lab
- Initial Powering Up (w/o Internet)
- **②** USB booting Available
- ③ Alt-Ctrl-D로 Rebooting 하여 install 가능
- ④ Rebooting 시 'F11'에서 USB Booting 선택 (SanDisk)
- ⑤ ESXi '6.0' vs '6.5' (실습 진행 편리를 위한 선택)
- ⑥ Windows Server 2016 Hyper-v 고려
- 개인용 노트북 사용 (PDF viewer, Putty, WEB browser, Software Tools)

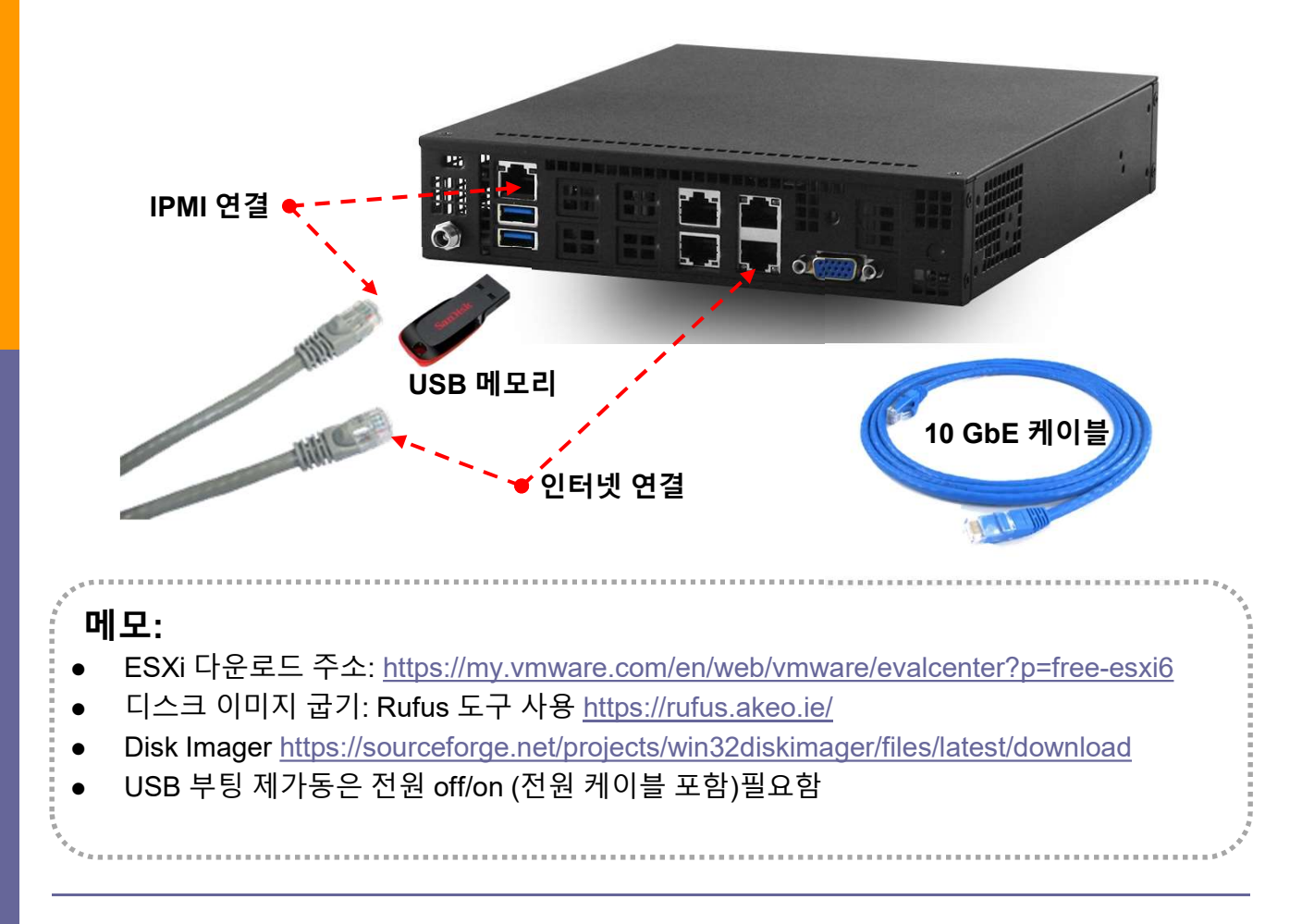

#### ☆ 실습 구성 @ KOREN AI Network Lab

#### ① USB 메모리

- OS
- 소프트웨어 도구 (Software Tools)
- ② IPMI 연결 이더넷 케이블
- ③ 인터넷 연결 케이블
- ④ 좌석 번호 별 서브넷의 해당 IP주소(x.x.x.nn) 설정 사용

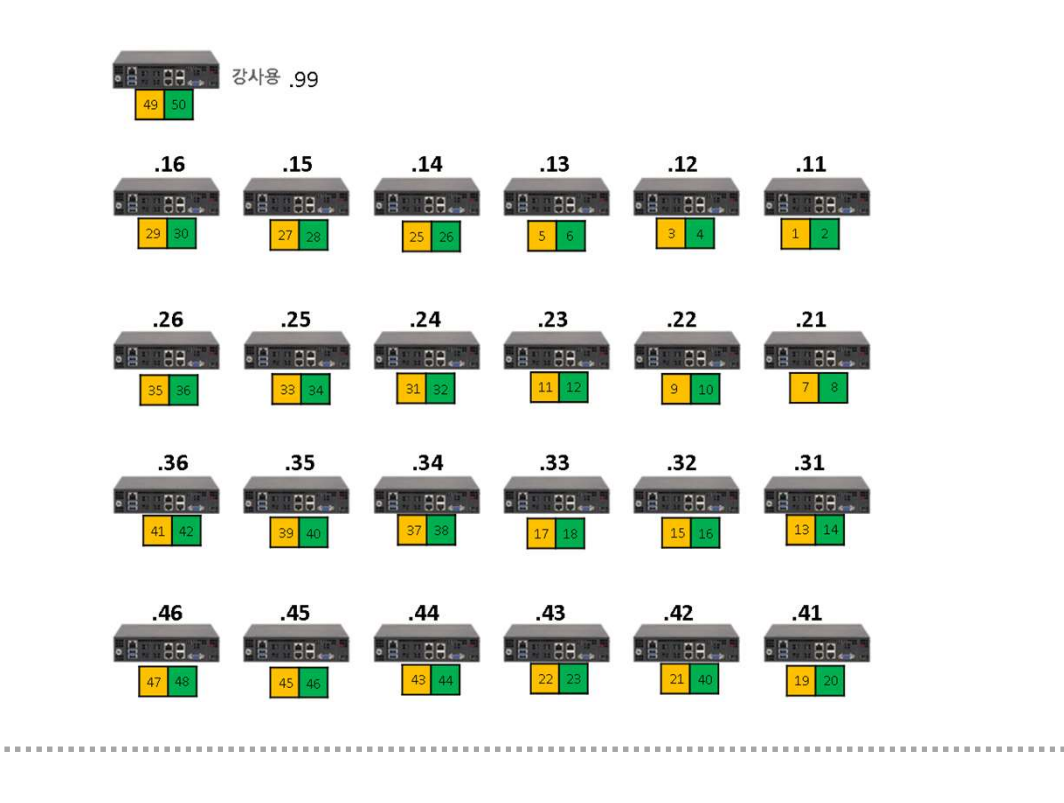

#### 메모:

- 하이퍼바이저 설치 환경은 구조 분석을 고려하여 도구를 접속하여 미러링 가능한 네트워크 구성이 가능해야 함.
- 가상스위치는 분석을 위한 무작위(Promiscuous) 모드 설정 고려
- IPMI: Intelligent Platform Management Interface

#### \* IPMI

- ① **개요** 
  - Supermicro Intelligent Management
  - The Supermicro X11 platform's Baseboard Management Controller (BMC) is built on the ASPEED AST 2500 controller.
- 이 2
   이 2
   시 2
   시 2
   시 2
   시 2
   시 2
   시 2
   시 2
   시 2
   시 2
   시 2
   시 2
   시 2
   시 2
   시 2
   시 2
   시 2
   시 2
   시 2
   시 2
   시 2
   시 2
   시 2
   시 2
   시 2
   시 2
   시 2
   시 2
   시 2
   시 2
   시 2
   시 2
   시 2
   시 2
   시 2
   시 2
   시 2
   시 2
   시 2
   시 2
   시 2
   시 2
   시 2
   시 2
   시 2
   시 2
   시 2
   시 2
   시 2
   시 2
   시 2
   시 2
   시 2
   시 2
   시 2
   시 2
   시 2
   시 2
   시 2
   시 2
   시 2
   시 2
   시 2
   시 2
   시 2
   시 2
   시 2
   시 2
   시 2
   시 2
   시 2
   시 2
   시 2
   시 2
   시 2
   시 2
   시 2
   시 2
   시 2
   시 2
   시 2
   시 2

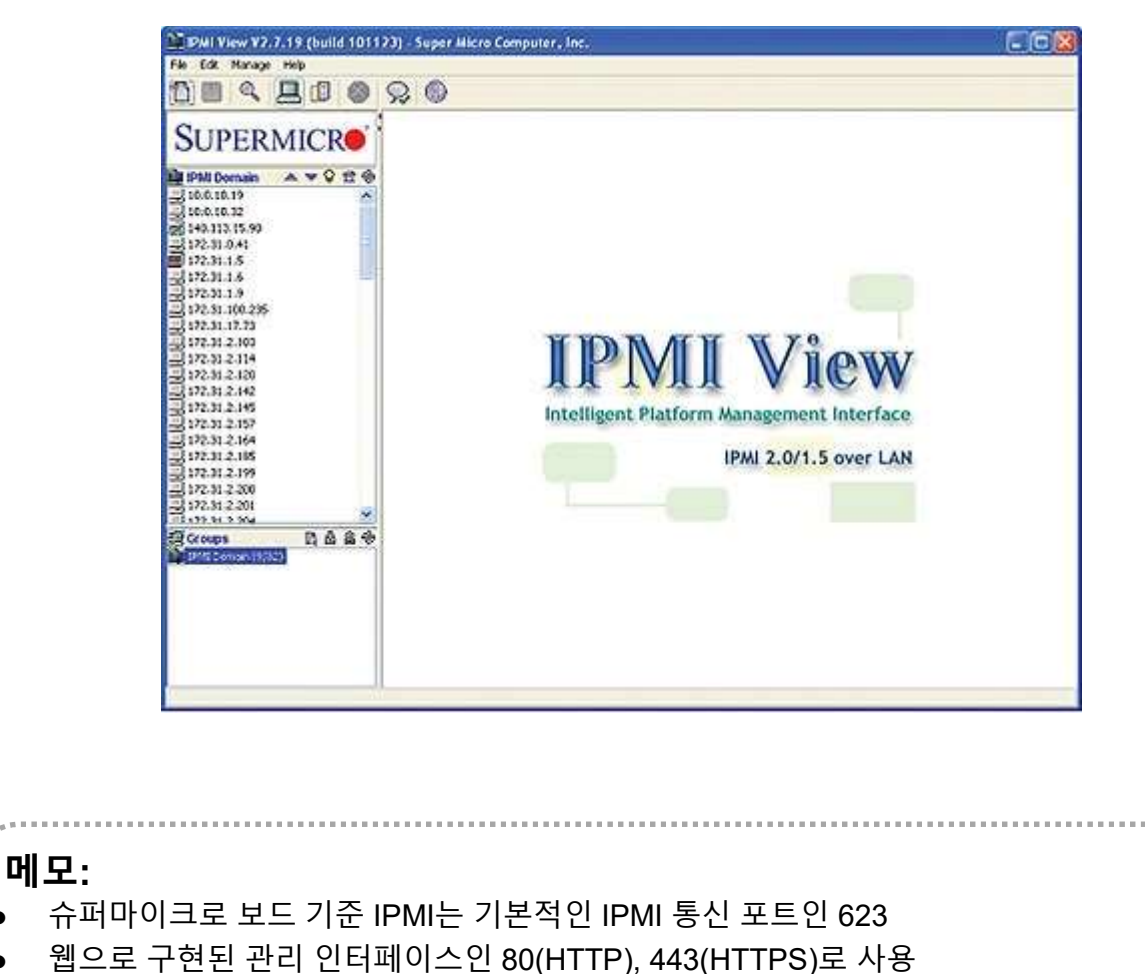

- 원격 조종에는 5900(KVM) 포트도 사용
- 회초 접속시 Username/Password는 ADMIN/ADMIN 입니다.

- \* 하이퍼바이저 비교
- ① Microsoft의 Hyper-v는 평가기간 무제한
- ② vSphere 6.5 평가판은 60일간 모든 기능 제공하며, 평가 기간 종료 후에 상용기능 정지
- ③ 하이퍼바이저 사용 실습에서는 LAN/웹브라우저/PDF뷰어 지원 개인 노트북 지참
- ④ 실습은 ESXi 6.7 사용 (전용 클라이언트 없이 웹으로 접속)

| 제품                    | Microsoft                     | VN                                    | /Iware vSphere (                          | 6.5                                   |
|-----------------------|-------------------------------|---------------------------------------|-------------------------------------------|---------------------------------------|
| 기능                    | Hyper-V 2016                  | Free Hypervisor                       | Essential Plus                            | Enterprise Plus                       |
| VM 호스트<br>라이브 마이그레이션  | Yes                           | No                                    | Yes                                       | Yes                                   |
| VM 스토리지<br>라이브 마이그레이션 | Yes                           | No                                    | No                                        | Yes                                   |
| 스토리지/네트워크<br>QoS      | Yes                           | No<br>(just disk shares)              | No<br>(just disk shares<br>at host level) | Yes                                   |
| 하드웨어 패스드루             | Discrete<br>Device Assignment | PCI VM Direct Path<br>USB redirection | PCI VM Direct Path<br>USB redirection     | PCI VM Direct Path<br>USB redirection |
| 운영 중 추가               | Disks/vNIC/RAM                | Disks/vNIC/USB                        | Disks/vNIC/USB                            | Disks/vNIC/USB/<br>CPU/RAM            |
| 운영 중 제거               | Disks/vNIC/RAM                | Disks/vNIC/USB                        | Disks/vNIC/USB                            | Disks/vNIC/USB/CP<br>U                |
| 디스크 사이즈 조정            | Hot-grow<br>and shrink        | Hot-grow                              | Hot-grow                                  | Hot-grow                              |
| VM 암호화                | Yes                           | No                                    | No?                                       | Yes                                   |

메모:

- 여러 명이 개요 수준 실습을 진행하며 웹브라우저가 동일하지 않은 경우 vSPhere 6.0과 전용 클라이언트 소프트웨어 사용 권장
- Type 2 Hypervisor는 VMware (WorkStation) Player 또는 VirtualBox 사용 가능 노트북 미지 참 실습은 베어메탈 서버에 리눅스 설치 (USB 허브 필요)

- \* Hypervisor Installation
- Initial Powering Up (w/o Internet)
- **② USB booting Available**
- ③ Alt-Ctrl-D로 Rebooting 하여 install 가능
- ④ Rebooting 시 'F11'에서 USB Booting 선택
- ⑤ ESXi '6.0' vs '6.5' vs '6.7' (6.7 설치 시연)
- 6 Windows Server 2016 Hyper-v

Please select boot device: IBA GE Slot 0500 v1513 UEFI: Built-in EFI Shell PO:.TOSHIBA Q300 Pro. SanDisk UEFI: SanDisk Enter Setup

↑ and ↓ to move selection ENTER to select boot device ESC to boot using defaults

#### \*\* 실습 교육 진행은 OS나 웹브라우저 종류별로 다를 수 있는 동작을 고려한 안정적 버전과 도구를 선택하여 진행 \*\*

#### 메모:

- Windows Containers on Windows Server: https://docs.microsoft.com/enus/virtualization/windowscontainers/quick-start/quick-start-windows-server
- ▶ USB 부팅 재가동은 전원 off/on (전원 케이블 포함)필요함

#### ⊹ Hypervisor Installation (ESXi 6.0 예)

| (1)                                                                                                    |                                                                         |                                                         |                                                                                                    |
|----------------------------------------------------------------------------------------------------|-------------------------------------------------------------------------|---------------------------------------------------------|----------------------------------------------------------------------------------------------------|
| ESXi-6.0.0-20170604001-standard Boot                                                                                                    | Menu                                                                    |                                                         |                                                                                                    |
| ESXi-6.0.0-20170604001-standard Installer                                                                                                    |                                                                         | (2)                                                     |                                                                                                    |
| BOOT IFOM LOCAL GISK<br>Ware LS                                                                                                    |                                                                         | 572656)                                                 | 3                                                                                                    |
| 4 x Inte[<br>8 6/0 Maw                                                                                                    |                                                                         |                                                         | Welcome to the VMware ESXi 6.0.0 Installation                                                                                                    |
|                                                                                                    |                                                                         | VMµare<br>systems                                       | ESXi 6.0.0 installs on most systems but only<br>on VMware's Compatibility Guide are supported.                                                                                                    |
| Press [Tab] to edit                                                                                                    | nt loaded successfully.                                                 | Consult<br>http://                                      | the VMware Compatibility Guide at:<br>www.vmware.com/resources/compatibility                                                                                                    |
|                                                                                                    |                                                                         | Select                                                  | the operation to perform.                                                                                                    |
|                                                                                                    |                                                                         |                                                         | (Esc) Cancel (Enter) Continue                                                                                                    |
|                                                                                                    |                                                                         |                                                         | End User License Agreement (EULA)                                                                                                    |
|                                                                                                    |                                                                         |                                                         | VMWARE END USER LICENSE AGREEMENT                                                                                                    |
| 5<br>Select a Disk to Inst<br>* Contains a VMFS partition<br># Claimed by VMware Virtual SAN (VSAN)                                                      | tall or Upgrade                                                         |                                                         | PLEASE NOTE THAT THE TERMS OF THIS END USER LICENSE<br>AGREEMENT SHALL GOVERN YOUR USE OF THE SOFTMARE, REGARDLESS<br>OF ANY TERMS THAT MAY APPEAR DURING THE INSTALLATION OF THE<br>SOFTMARE.                                                                                                    |
| Storage Device<br>Local:<br>VMware Virtual disk (npx.vnhbr<br>Renote:<br>(none)                                                                          | 1:CO:TO:LO)                                                             | Capacity<br>40.00 GiB                                   | IMPORTANT-READ CAREFULLY: BY DOWNLOADING, INSTALLING, OR<br>USING THE SOFTWARE, YOU (THE INDIVIDUAL OR LEGAL ENTITY)<br>AGREE TO BE BOUND BY THE TERMS OF THIS END USER LICENSE<br>AGREEMENT ("EULA"). IF YOU DO NOT AGREE TO THE TERMS OF<br>THIS EULA, YOU MUST NOT DOWNLOAD, INSTALL, OR USE THE<br>SOFTWARE, AND YOU MUST DELETE OR RETURN THE UNUSED SOFTWARE<br>TO THE VENDOR FROM HHICH YOU ACQUITED IT HITHIN THITY (38)<br>DAYS AND REQUEST A REFUND OF THE LICENSE FEE, IF ANY, THAT |
| (Esc) Cancel (F1) Details (F5)                                                                                                    | ) Refresh (Enter                                                        |                                                         | Use the arrow keys to scroll the EULA text                                                                                                    |
| Enter a root password                                                                                                    |                                                                         |                                                         | (ESC) Do not Accept (F11) Accept and Continue                                                                                                    |
|                                                                                                    |                                                                         | Ins                                                     | stallation Complete                                                                                                    |
| Root password: ********<br>Confirm password: *******                                                                                                    | ESXi 6.0.0                                                              | has been su                                             | accessfully installed.                                                                                                    |
| Passwords match.<br>(Esc) Cancel (F9) Back (Enter) Continu                                                                                               | ESXi 6.0.0<br>use ESXi 6.<br>register fo                                | will operat<br>0.0 after 1<br>or a VMware<br>the ySober | te in evaluation mode for 60 days. To<br>the evaluation period, you must<br>product license. To administer your<br>s Client or the Direct Control User                                                                                                    |
| Į.                                                                                                    | Interface.                                                              | , the vopiler                                           |                                                                                                    |
|                                                                                                    | Remove the                                                              |                                                         | n disc before rebooting.                                                                                                    |
|                                                                                                    | Reboot the                                                              | server to s                                             | start using ESXi 6.0.0.                                                                                                    |
|                                                                                                    |                                                                         |                                                         | (Enter) Reboot                                                                                                    |
| <b>메모:</b><br>• ESXi 다운로드 주소: <u>https://my.</u><br>• 디스크 이미지 굽기: Rufus 도구<br>• Disk Imager <u>https://sourceforge</u><br>• ESXi 6.7: F11 → Enter → US D | . <u>vmware.co</u><br>- 사용 <u>https:</u><br>net/project<br>Default → Re | <u>m/en/we</u><br>://rufus.a<br>s/win32c<br>oot Pass    | <u>b/vmware/evalcenter?p=free-esxi6</u><br><u>keo.ie/</u><br><u>liskimager/files/latest/download</u><br>word (jslab123!@#) → F11                                                                                                    |
| ***                                                                                                    |                                                                         |                                                         | 4 4 <sup>4*</sup>                                                                                                    |

#### \* Hypervisor Installation

① Configure Management Network 선택

#### ② 좌석 번호 'ㅜㅜ' 이용 고정 IP 주소 설정 - 192.168.1.ㅜㅜ

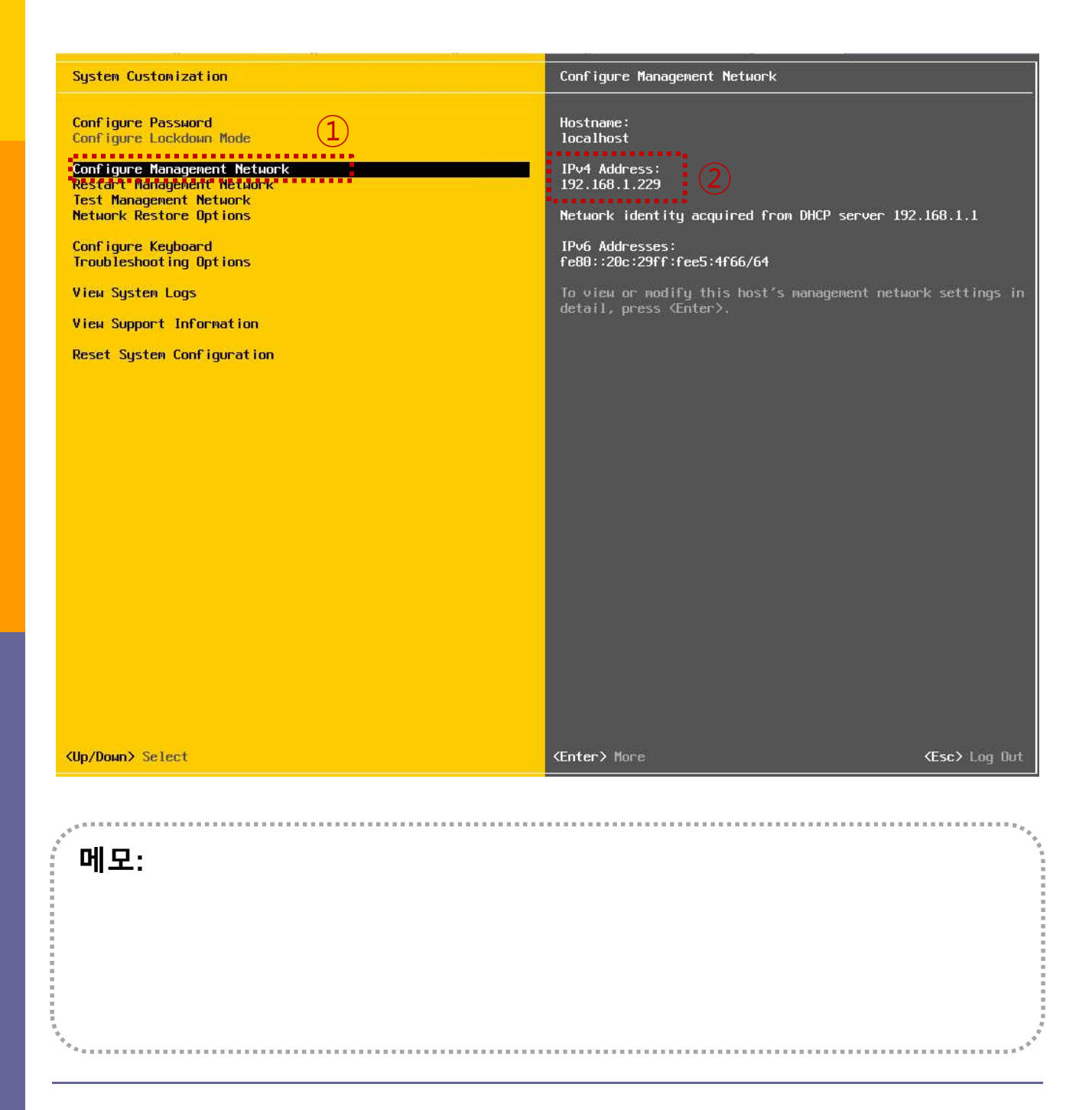

#### \* Hypervisor Installation

- Networking 선택 확인
- ② Network Adaptor 선택 확인

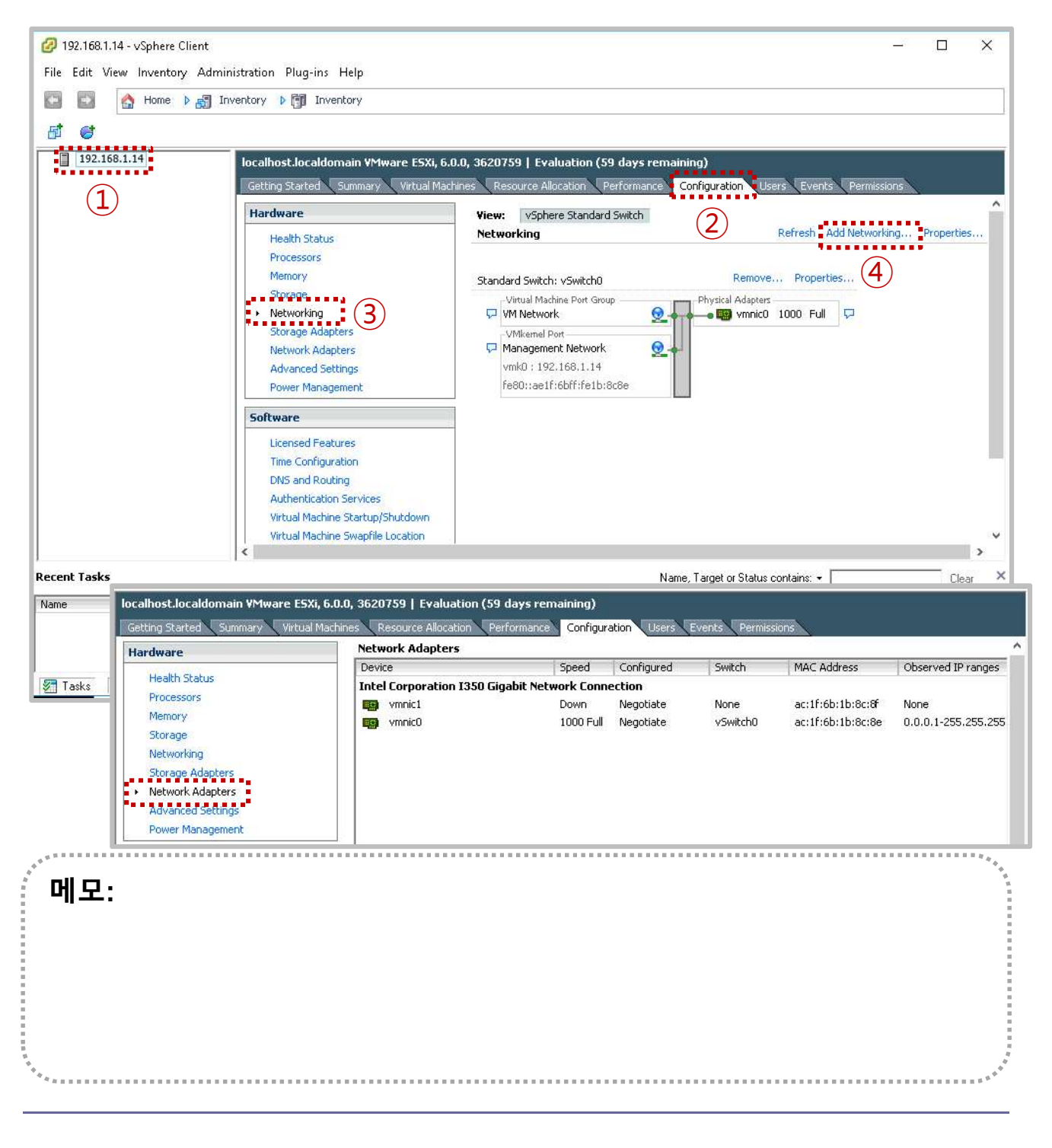

#### \* Hypervisor Installation

#### Add Networking 선택

#### ② Virtual Machine 선택

|                                                                     | localhost.localdomain VMware ES3<br>Getting Started Summary Virtua<br>Hardware                                                                     | XI, 5.0.0, 3620759   Evaluation (59 days remaining<br>il Machines Resource Allocation Performance Co<br>View: VSphere Standard Switch<br>Networking | ng)<br>nfiguration Users Events Permissions<br>Refresh Add Networking Propertie |
|---------------------------------------------------------------------|----------------------------------------------------------------------------------------------------|----------------------------------------------------------------------------------------------------|---------------------------------------------------------------------------------|
| Add Network Wizard<br>Connection Type<br>Networking hardwar         | re can be partitioned to accommodate each so                                                                                                    | ervice that requires connectivity.                                                                                                    | × 1                                                                             |
| Connection Type<br>Network Access<br>Connection Settings<br>Summary | 2<br>Connection Types<br>• Virtual Machine<br>Add a labeled network to hand<br>• VMkernel<br>The VMkernel TCP/IP stack handle and host management. | dle virtual machine network traffic.<br>ndles traffic for the following ESXI services: vSphere vf                                                   | Motion, ISCSI, NFS,                                                             |
| ·                                                                   |                                                                                                    | < Back                                                                                                    | Next > Cancel                                                                   |
| 메모:                                                                 |                                                                                                    |                                                                                                    |                                                                                 |

#### \* Hypervisor Installation

#### ① 표준 스위치 생성 선택

② 유선랜 네트워크 연결 (내부 네트워크를 위한 선택)

|                                                                     | Getting Started Summary V<br>Hardware<br>Health Status                                                                                                    | intual Machines Resource Allocation Performance View: vSphere Standard Switch Networking                                                                                                    | Configuration Users Events P<br>Refresh Add N | ermissions<br>etworking Proper |
|---------------------------------------------------------------------|----------------------------------------------------------------------------------------------------|----------------------------------------------------------------------------------------------------|-----------------------------------------------|--------------------------------|
| Add Network Wizard<br>Virtual Machines - N<br>Virtual machines re   | etwork Access<br>each networks through uplink adapters                                                                                                    | attached to vSphere standard switches.                                                                                                    | - 🗆 X                                         | 1                              |
| Connection Type<br>Network Access<br>Connection Settings<br>Summary | 2<br>Select which vSphere standard<br>vSphere standard switch using<br>Tintel Corporation I3<br>Tintel Corporation I3<br>Tintel Corporation I3<br>Intel Corporation I3<br>Tintel Corporation I3<br>Tintel Corporation I3 | d switch will handle the network traffic for this connection<br>the unclaimed network adapters listed below.<br>Indard switch Speed Networks<br>ISO Gigabit Network Connection<br>Down None<br>Speed Networks<br>ISO Gigabit Network Connection<br>1000 Full 0.0.0.1-255.255.255 | i. You may also create a new                  |                                |
|                                                                     | Preview:<br>-Virtual Machine Port Group<br>VM Network 2                                                                                                    | Physical Adapters                                                                                                    |                                               | ed Time                        |
|                                                                     |                                                                                                    | < Back                                                                                                    | 3<br>Next > Cancel                            | -                              |
| 모:                                                                  |                                                                                                    |                                                                                                    |                                               |                                |

#### \* Hypervisor Installation

#### ① 포트그룹 이름 설정

② 유선랜 네트워크 연결 (내부 네트워크를 위한 선택)

| 192.168.1.14                                                      | localhost.localdomain VMware                                                                                              | E ESXI, 6.0.0, 3620759   Evaluation (59 days rem<br>Irtual Machines Resource Allocation Performance<br>View: vSphere Standard Switch | Configuration Users Events | Permissions            |
|-------------------------------------------------------------------|----------------------------------------------------------------------------------------------------|----------------------------------------------------------------------------------------------------|----------------------------|------------------------|
|                                                                   | Health Status<br>Processors                                                                                               | Networking                                                                                                    | Refresh Add f              | Networking Properties. |
| Add Network Wiz Virtual Machines Use network la                   | ard<br>- <b>Connection Settings</b><br>bels to identify migration compatible connec                                       | ctions common to two or more hosts.                                                                                                  | – 🗆 X                      |                        |
| Connection Type<br>Network Access<br>Connection Settin<br>Summary | gs<br>2<br>Port Group Properties<br>Network Label:<br>VLAN ID (Optional):<br>Preview:<br>Vitual Machine Port Group<br>LAN | LAN<br>None (0)                                                                                                    |                            | Clear<br>red Time      |
|                                                                   |                                                                                                    |                                                                                                    | 3                          |                        |
|                                                                   |                                                                                                    | < Back                                                                                                    | Next > Cancel              | a                      |
| ∥모:                                                               |                                                                                                    |                                                                                                    |                            |                        |

#### \* Hypervisor Installation

#### ① 포트그룹 이름 설정

② 유선랜 네트워크 연결 (내부 네트워크를 위한 선택)

| 1 et 192.168.1.14                                 | localhost.localdomain VMware<br>Getting Started Summary V<br>Hardware               | e ESXI, 6.0.0, 3620759   Evaluation (59 days rem<br>Irtual Machines Resource Allocation Performance<br>View: V5phere Standard Switch | aining)<br>Configuration Users Events | Permissions           |
|---------------------------------------------------|-------------------------------------------------------------------------------------|----------------------------------------------------------------------------------------------------|---------------------------------------|-----------------------|
|                                                   | Health Status                                                                       | Networking                                                                                                    | Refresh Add                           | Networking Properties |
| Add Network W<br>Ready to Comp<br>Verify that all | izard<br>Iete<br>I new and modified vSphere standard switche                        | '<br>es are configured appropriately.                                                                                                | - o x                                 |                       |
| ent 1<br>re                                       | E 2 Host networking will include t<br>Preview<br>-Virtual Machine Port Group<br>LAN | the following new and modified standard switches:                                                                                    |                                       | d Time                |
|                                                   |                                                                                     |                                                                                                    | 3                                     |                       |
|                                                   |                                                                                     | 2 Darb                                                                                                    | Finish Cancel                         |                       |
| 비모:                                               |                                                                                     | <u></u>                                                                                                    | Linish Cancel                         |                       |

#### \* Hypervisor Installation

- ① 포트그룹 이름 설정
- ② 유선랜 네트워크 연결 (내부 네트워크를 위한 선택)

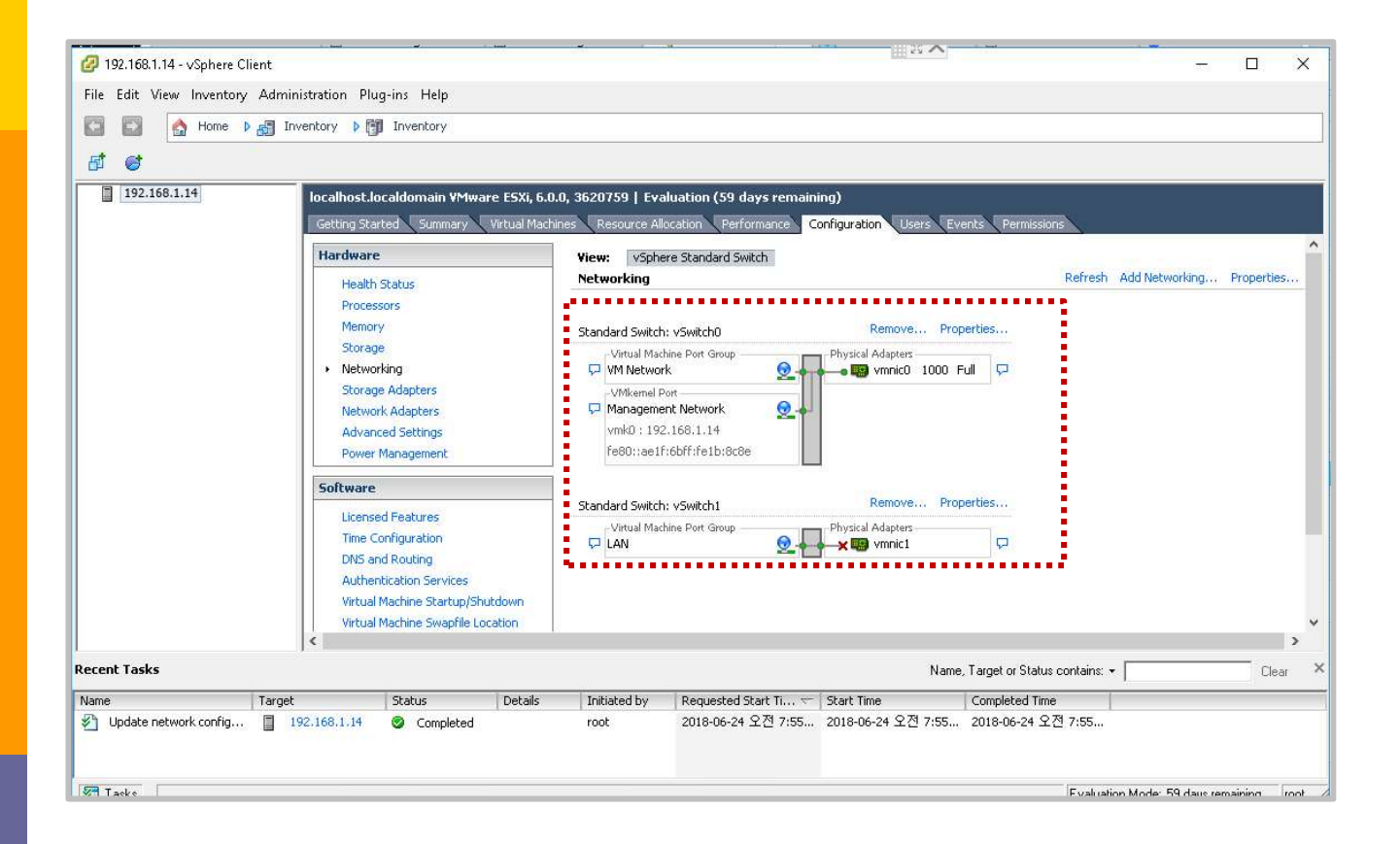

| ,<br>메모:         | ****                                   |
|------------------|----------------------------------------|
|                  |                                        |
|                  |                                        |
| а<br>а<br>а<br>а | ************************************** |

#### ✤ Hypervisor 보안

① 관리 → 보안 및 사용자

② 서비스

| vmware Esxi®                                                                                                |                                          |                             |
|----------------------------------------------------------------------------------------------------|------------------------------------------|-----------------------------|
| 답 탐색기                                                                                                    | 📋 vmware101 - 관리                         |                             |
| ▼ ☐ 호스트<br>관리                                                                                               | 시스템 하드웨어 라이센                             | 성 패키지 서비스 보안 <b>및 사용자</b>   |
| 모니터<br>* 6 가상 시스템 9<br>* 6 admin at 101<br>모니터<br>* 6 Ubuntu 16.04 for e2e 1<br>* 6 DNS Server 234<br>추가 VM | 수락 수준<br>인증<br>인증서<br>사용자<br>역할<br>잠금 모드 | ✓ 설정 편집 │ C 새로 고침 수락 수준 파트너 |

| EL(87)                 | G 404 3131     |                       |          |             |                             |
|------------------------|----------------|-----------------------|----------|-------------|-----------------------------|
| 1 남역기                  | Umware101 - 관리 |                       |          |             |                             |
| r 🗊 호스트                | 시스템 하드웨어       | 라이센싱 패키지 서비스          | 보안 및 사용자 |             |                             |
| 관리                     | 🕨 시작 🍙 중지 👩 D  | 사시 시작 📋 😋 새로 고침 📋 🌼 작 | 업        |             | Q 검색                        |
| 고닉닉                    | 이름 🔺           | ✓ 설명                  | ~ 상태 ~   | 소스 ~        | 방화벽 규칙                      |
| ▼ 🔂 admin at 101       | DCUI           | 직접 콘솔 UI              | ▶ 실행 중   | 기준 시스템      | 없음                          |
| 모니터                    | lbtd           | 로드 기반 팀 구성 데몬         | ▶ 실행 중   | 기준 시스템      | 없음                          |
| Ubuntu 16.04 for e2e 1 | lwsmd          | Active Directory 서비스  | ■ 중지됨    | 기준 시스템      | 없음                          |
| DNS Server 234         | ntpd           | NTP 데몬                | ▶ 실행 중   | 기준 시스템      | ntpClient                   |
| 추가 VM                  | pcscd          | PC/SC 스마트 카드 데몬       | 🧧 중지됨    | 기준 시스템      | 없음                          |
| 3 스토리지 1               | sfcbd-watchdog | CIM 서버                | 🧧 중지됨    | 기준 시스템      | CIMHttpServer, CIMHttpsSer. |
|                        | snmpd          | SNMP 서버               | 🧧 중지됨    | 기준 시스템      | snmp                        |
| 모니터                    | TSM            | ESXi Shell            | 🧧 중지됨    | 기준 시스템      | 없음                          |
| 추가 스토리지                | TSM-SSH        | SSH                   | 🧧 중지됨    | 기준 시스템      | 없음                          |
| 👷 네트워킹                 | vmsyslogd      | Syslog 서버             | ▶ 실행 중   | 기준 시스템      | 없음                          |
| v Switch0              | vpxa           | VMware vCenter 에이전트   | ▶ 실행 중   | 기준 시스템      | vpxHeartbeats               |
| 🕨 🛲 LAN1SW             | xorg           | X.Org 서버              | 👜 중지됨    | esx-xserver | 없음                          |

메모:

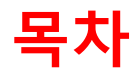

- 2. vUTM 설치 (pfSense..)
- 3. Host 설치 (Linux..)
- 4. vLAN 구성 (e2e..)
- 5. vFW (pfSense..)
- 6. vIPS (snort)
- 7. 웹필터 (SquidGuard)
- 8. ntopng (플로우 모니터)
- 9. vIDS (Security Onion)

#### ✤ vUTM 개요

- 최고의 보안 인프라 실습 환경 제공
- UTM은 기본적인 보안 시스템 내장
  - ✓ 방화벽
  - ✓ 침입탐지/차단 (IDS/IPS)
  - ✓ L2/L3 라우팅
  - ✓ 무선랜 보안
  - ✓ 가상사설망(VPN)
  - ✓ 웹필터링 (Web Filtering)
  - ✓ 안티바이러스
  - ✓ DLP (Data Loss Prevention)
- · 실습은 오픈소스 사용 (pfSense 소호 레퍼런스)
  - ✓ 라우터 모드, 브릿지 모드 제공
  - ✓ Stateful packet filtering
  - ✓ OS/Network 핑거프린팅 필터링
  - ✓ 방화벽 로그
  - ✓ 이중화 (고가용성)
  - ✓ 룰그룹관리 (Aliases)DDoS 방어 (SynProxy)
  - ✓ VPN (IPSEC/OpenVPN/PPTP/SSH 터널링 연동)
  - ✓ 웹필터링/웹프락시 (SquidGuard)
  - ✓ AntiVirus (ClamAV)
  - ✓ 모니터링 (CPU, Throughput, 그래프, 포털)

## **메모:** ● pfSense 이미지 다운로드: <u>https://www.pfsense.org/download/</u> ● ISO 이미지 사용 (AMD64 64비트용)

#### ✤ vUTM 개요

#### · 실습 설치 (pfSense)

- ✓ ntopng (플로우 모니터)
- ✓ Snort (IDS/IPS)
- ✓ Squid (프락시/웹필터)
- ✓ SquidGuard (웹필터)

| S  | stem / F      | Packag   | e Mana       | ger / Installed Packages                                                                                                    | 0        |
|----|---------------|----------|--------------|----------------------------------------------------------------------------------------------------|----------|
| In | talled Packag | ges A    | valiable Par | skages                                                                                                    |          |
| In | stalled Par   | ckages   |              |                                                                                                    |          |
|    | Name          | Category | Version      | Description                                                                                                    | Actions  |
| ~  | ntopng        | net      | 0.8.13_3     | ntopng (replaces ntop) is a network probe that shows network usage in a way similar to what top does for processes. In interactive mode, it displays the network status on the user's terminal. In Web mode it acts as a Web server, creating an HTML dump of the network status. It sports a NetFlow/sFlow emitter/collector, an HTTP-based client interface for creating ntop-centric monitoring applications, and RRD for persistently storing traffic statistics. Package Dependencies: % webfonts-0.30_13 % ntopng-3.6.d201800910,1 % GeoIP-1.6.12 % graphviz-2.40.1_5 % redis-4.0.10 % gdbm-1.13_1 | 012      |
| ~  | snort         | security | 3298_4       | Snort is an open source network intrusion prevention and detection system (IDS/IPS). Combining the benefits of signature, protocol, and anomaly-based inspection. Package Dependencies: % snort-2.9.12 % barryard2-1.13_1                                                                                                    | i an     |
|    | squid         | www      | 0.4.44_7     | High performance web proxy cache (3.5 branch). It combines Squid as a proxy server with its capabilities of acting as a HTTP / HTTPS reverse proxy. It includes an Exchange-Web-Access (OWA) Assistant, SSL filtering and antivirus integration via CiCAP.                                                                                                    | 013<br>i |
| •  |               |          |              | Squidclamav6.16 Squid_radius_auth-1.10 Squid-3.5.27_3 Sc-icap-modules-0.52                                                                                                    |          |

· 메모:

#### ✤ vUTM 'pfSense' 설치 환경

- ① 하이퍼바이저 내 인터넷용과 호스트 연결 스위치 2개 필요
- ② WAN은 인터넷, LAN은 호스트 연결 vSwitch 별도 생성
- ③ 센서 접속 부분의 스위치는 미러 기능 제공 세팅 필요
- ④ 설정을 위한 클라이언트는 VM 또는 유선랜 연결 PC 사용 (외 부 유선랜 연결이 어려운 경우 하이퍼바이저에 웹으로 연결 사 용)

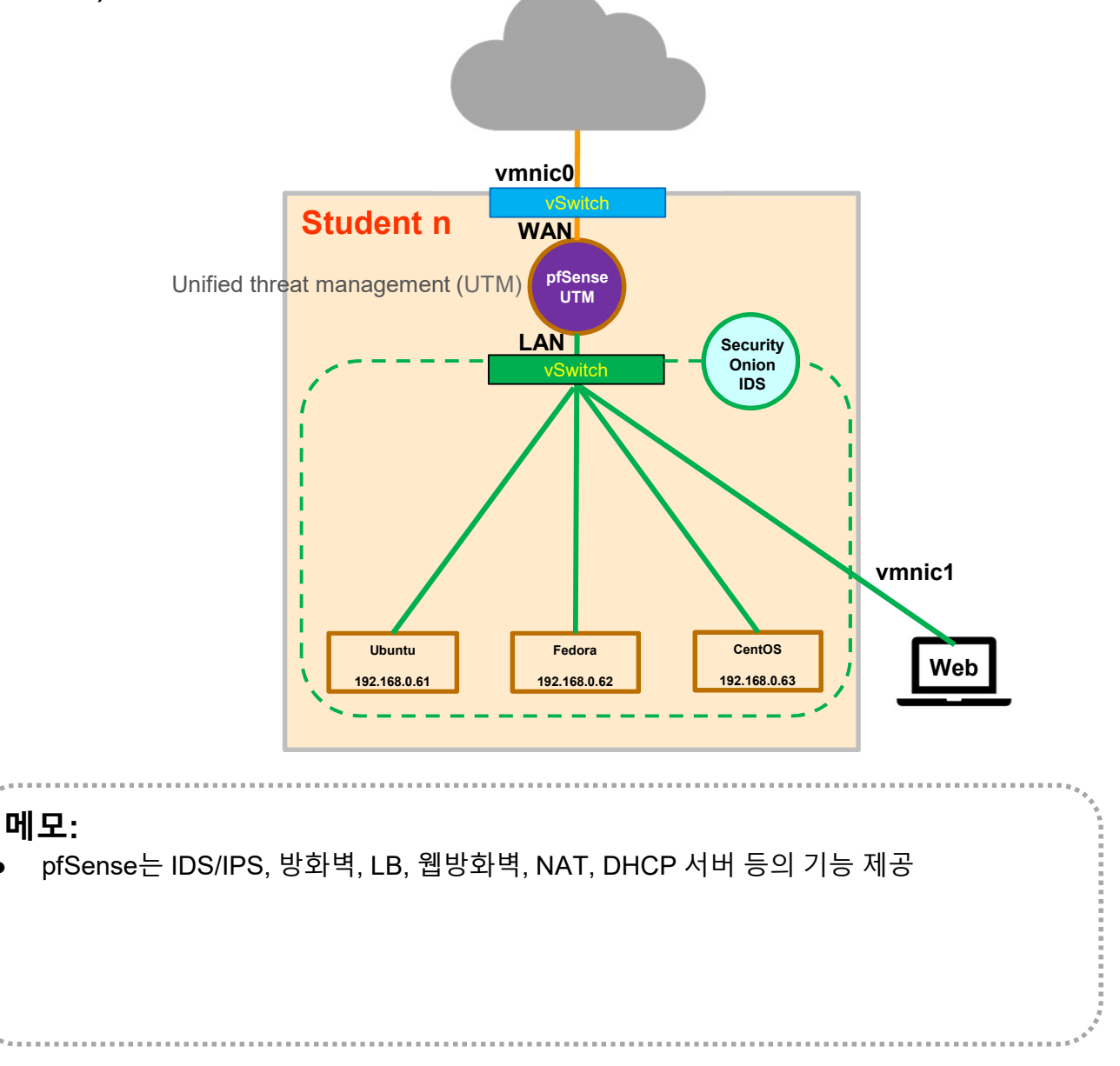

#### ✤ vUTM 'pfSense' 설치 환경

- ① WAN은 개인별 고정 IP주소 설정 권장
- ② LAN은 임의의 IP주소 설정 가능 (클라이언트를 위한 DHCP 서 버 사용과 보안 기기를 위한 고정 IP 주소 사용)

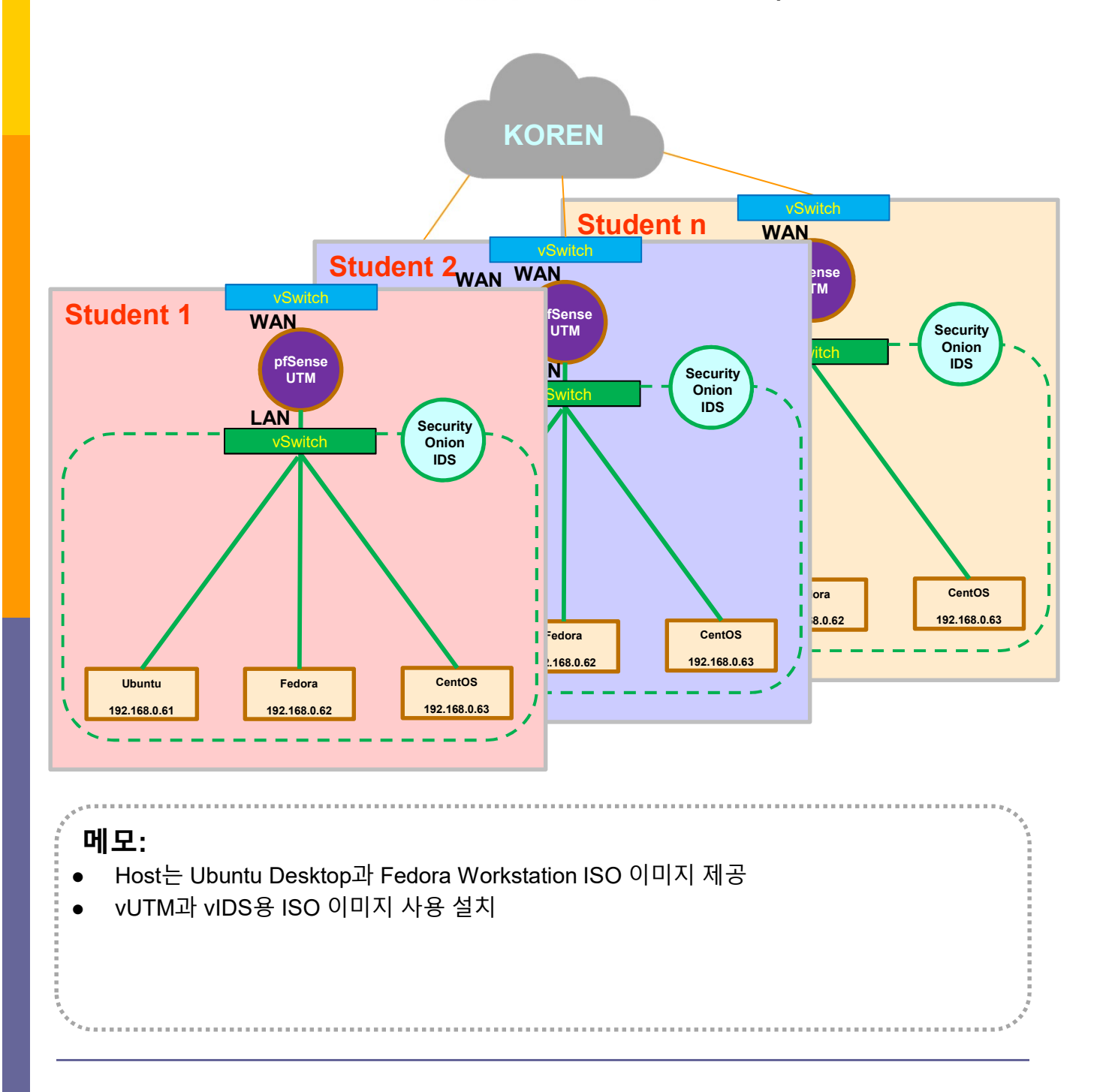

#### ❖ pfSense 설치 준비

- pfSense 설치 (Type 1 또는 Type 2 하이퍼바이저 사용 가능)
- ① 다운로드: pfsense site ( https://www.pfsense.org/ )
- 2개 이상 인터페이스 지정 (WAN/LAN)
- ③ ISO 이미지 다운로드 (또는 USB Memory)
- ④ **pfSense 설치** (VirtualBox or 베어메탈 서버 or Type 1 하이퍼바이저)

Ø

< > C 🗖

Dow...

= \_

|                                                                                                    | for all installations. For upgrade information, see the Upgrade Guide.                                                                                                   |  |  |  |  |
|----------------------------------------------------------------------------------------------------|----------------------------------------------------------------------------------------------------|--|--|--|--|
| File Machine View Input Devices Help                                                                                                    | 🖺 RELEASE NOTES 😸 SOURCE CODE                                                                                                    |  |  |  |  |
| <pre>ifter the reboot is complete, open a web<br/>The Virual Machine reports that the guest OS does not support<br/>location bar.<br/>You might need to acknowledge the HTTPS c<br/>your browser reports it as untrusted. Th<br/>as a self-signed certificate is used by d<br/>*DEFAULT Username*: admin<br/>*DEFAULT Username*: admin<br/>*DEFAULT Password*: pfsense<br/>Rebooting in 5 seconds. CTRL-C to abort.<br/>Rebooting in 4 seconds. CTRL-C to abort.<br/>Rebooting in 3 seconds. CTRL-C to abort.<br/>Rebooting in 2 seconds. CTRL-C to abort.<br/>Rebooting in 1 second CTRL-C to abort.<br/>PfSense is now rebooting.<br/>Waiting (max 60 seconds) for system proce<br/>Waiting (max 60 seconds) for system proce</pre> | Select Image To Download<br>File Type:<br>Install •<br>Architecture:<br>AMD64 (64-bit) • •<br>Platform:<br>CD Image (ISO) Installer •<br>Mirror:<br>New York City, USA • |  |  |  |  |
|                                                                                                    | 🛛 💿 🗗 🌽 🚍 💾 💷 🏈 🖲 Right Ctrl                                                                                                    |  |  |  |  |
| 메모: <ul> <li>pfSense 다운로드 주소: https://www.pfsense.org/</li> <li>ESXi 설치시 가상 스위치를 L2 Looping 을 방지하는 구성으로 해야함</li> <li>ESXi 설치시 동일 네트워크에 여러 사용자가 동시 접속 시 VyOS의 라우팅 사용 권장</li> </ul>                                                                                                    |                                                                                                    |  |  |  |  |

#### ✤ vUTM 'pfSense' 설치

- ① 이름과 운영체제 선택
- ② 자원 설정 (vCPU/vRAM/vHDD)
- ③ 설치

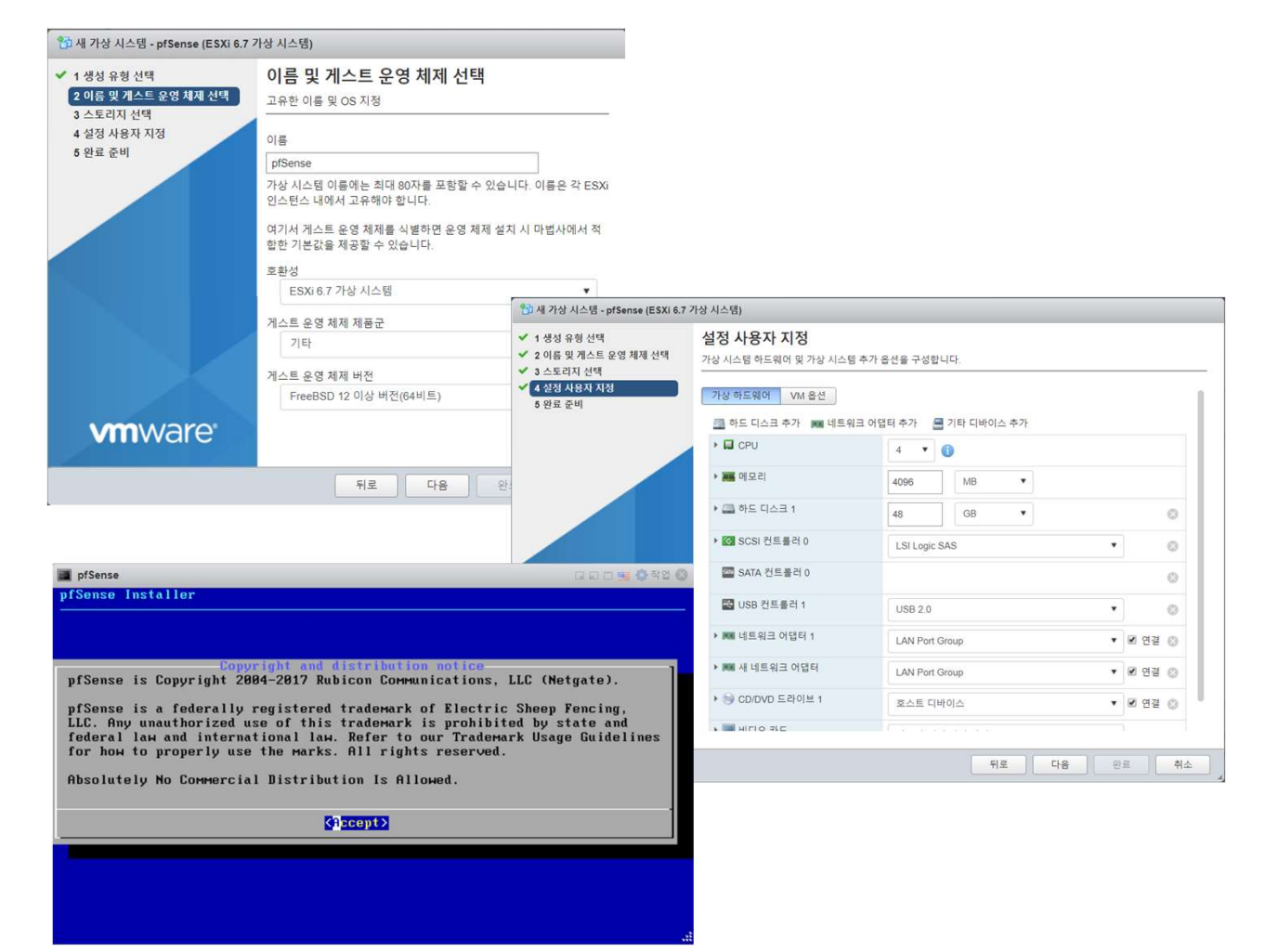

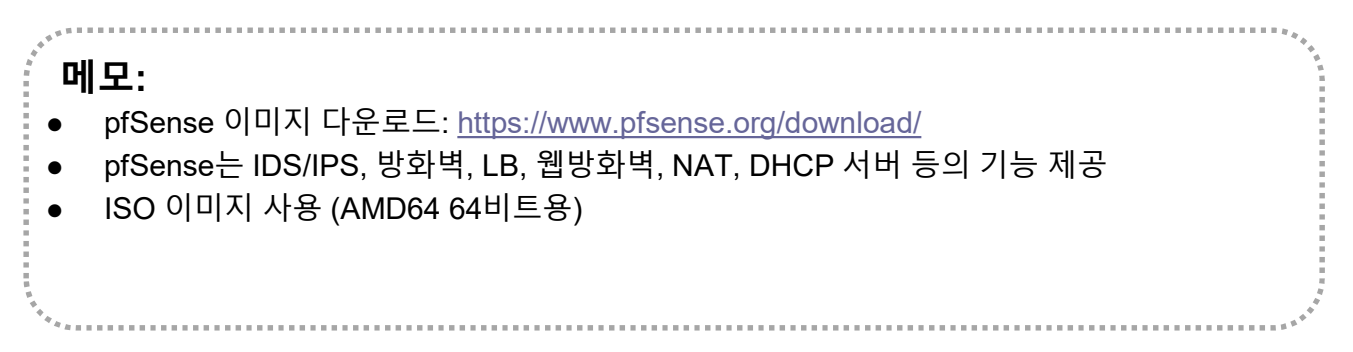

#### ✤ vUTM 'pfSense' 연결 설정

- 1) Assign Interfaces (LAN / WAN 설정)
- LAN / WAN MAC 주소 확인 @ 하이퍼바이저

pfSense 이미지 다운로드: https://www.pfsense.org/download/

ISO 이미지 사용 (AMD64 64비트용)

pfSense는 IDS/IPS, 방화벽, LB, 웹방화벽, NAT, DHCP 서버 등의 기능 제공

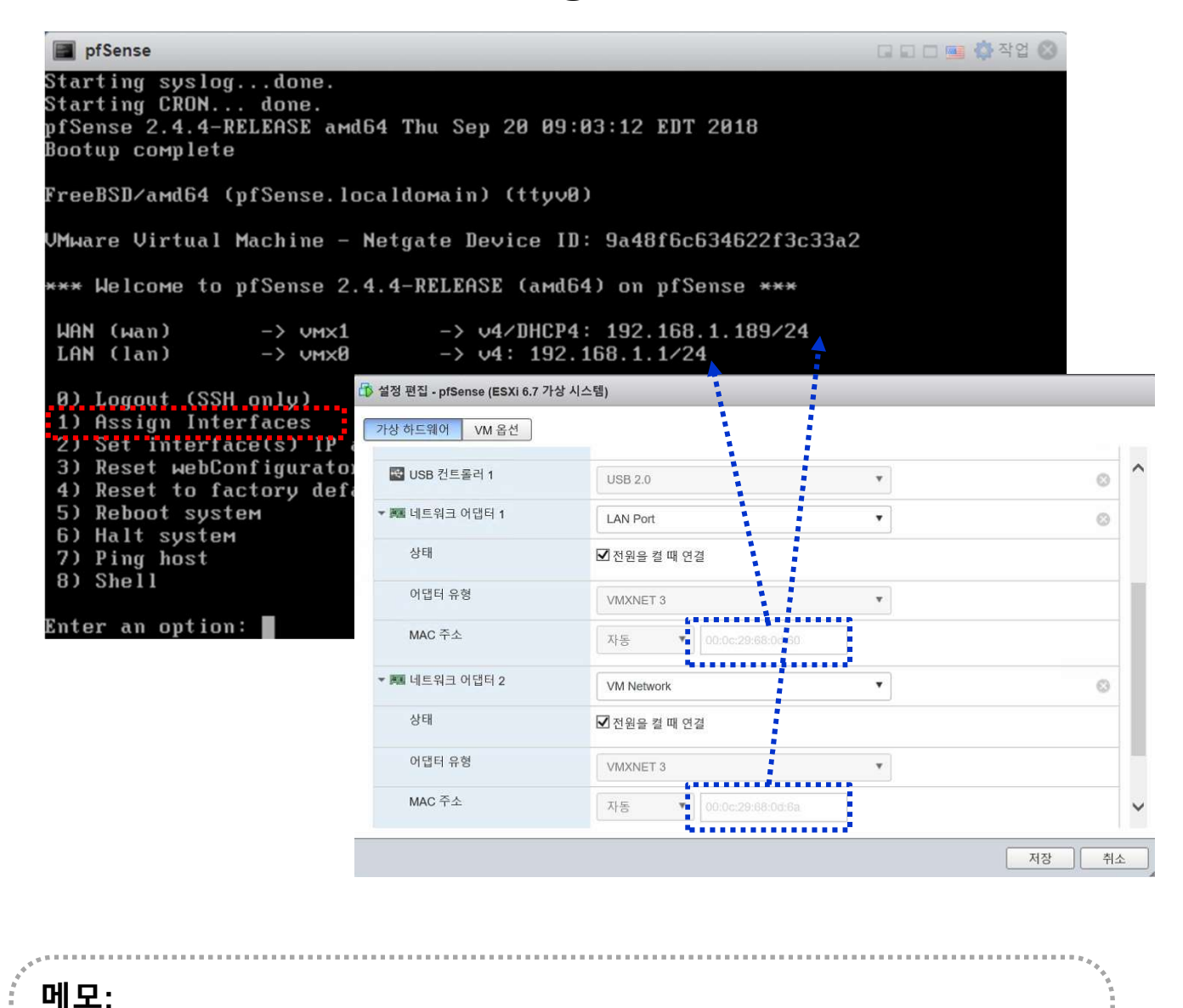

#### ✤ vUTM 'pfSense' 설정 환경

- 사설 IP지원 설정 확인 (uncheck Block)
- Click Button "Apply Changes"

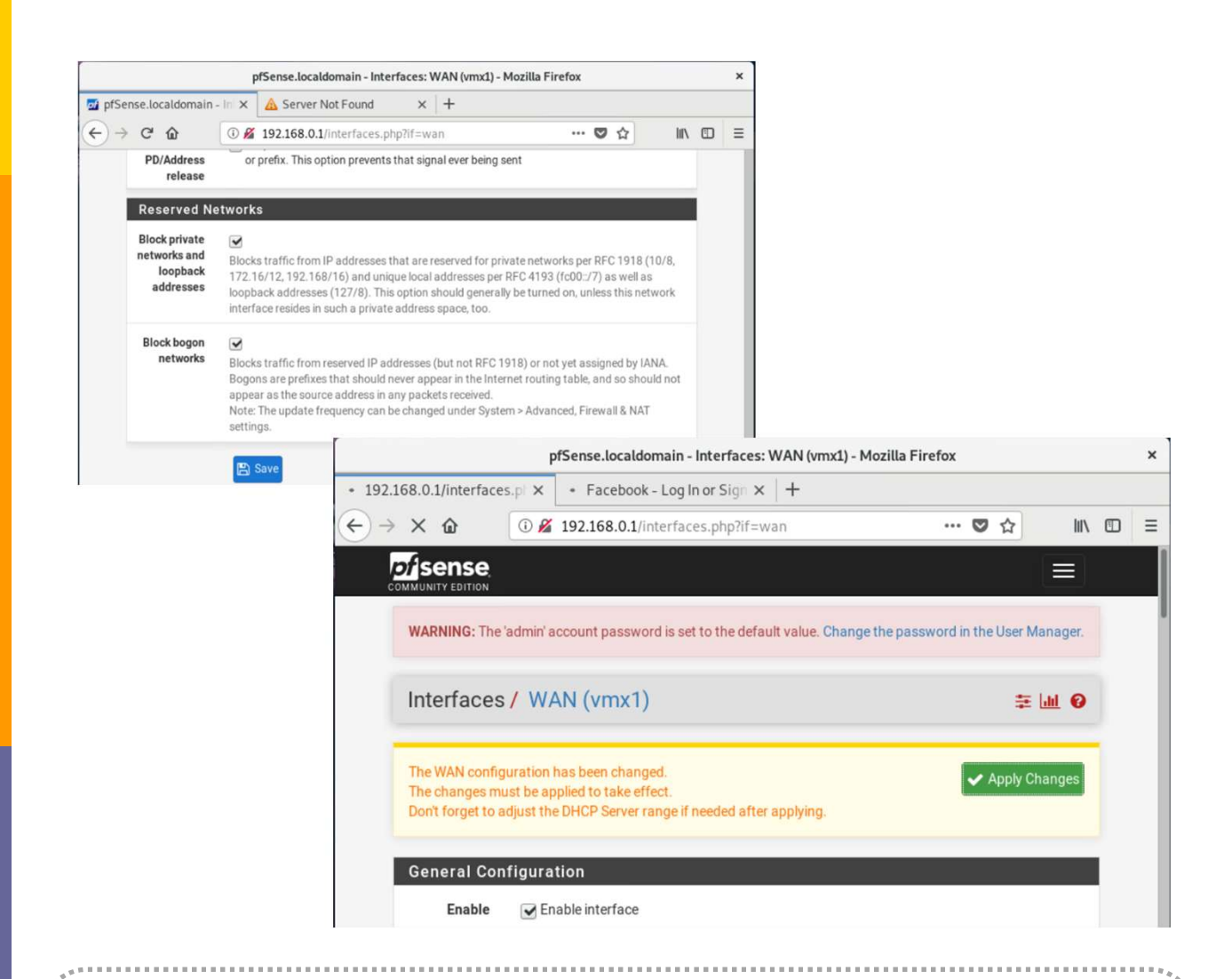

#### 메모:

#### • RFC1918: 인터넷 어드레싱 아키텍처에서 사설 IP 주소 공간을 이용하는 표준

| RFC1918 이름 | IP 주소 범위                      | 주소 개수      | <u>클래스</u> 내용  | 최대 <u>사이더</u> 블록 (서브넷 마스크)   | 호스트 ID 크기 |
|------------|-------------------------------|------------|----------------|------------------------------|-----------|
| 24비트 블록    | 10.0.0.0 - 10.255.255.255     | 16,777,216 | 클래스 A 하나       | 10.0.0.0/8 (255.0.0.0)       | 24 비트     |
| 20비트 블록    | 172.16.0.0 - 172.31.255.255   | 1,048,576  | 16개의 인접 클래스 B  | 172.16.0.0/12 (255.240.0.0)  | 20 비트     |
| 16비트 블록    | 192.168.0.0 - 192.168.255.255 | 65,536     | 256개의 인접 클래스 C | 192.168.0.0/16 (255.255.0.0) | 16 비트     |
|            |                               |            |                |                              |           |

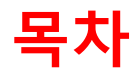

- 1. 실습 환경 준비
- 2. vUTM 설치 (pfSense..)
- 3. Host 설치 (Linux..)
- 4. vLAN 구성 (e2e..)
- 5. vFW (pfSense..)
- 6. vIPS (snort)
- 7. 웹필터 (SquidGuard)
- 8. ntopng (플로우 모니터)
- 9. vIDS (Security Onion)

#### ❖Host 설치 환경

① ISO 파일 선택 # Type 1 하이퍼바이저 설치시

- Ubuntu Desktop 18.04
- Fedora Workstation 29
- Ubuntu Server 16.04 (Hyperledger, OpenStack 설치 시)
- ② ISO 파일 Upload
- ③ Ubuntu Desktop과 Fedora Workstation 29는 시연으로 진행
- ④ Ubuntu Server 는 설정 순서 제공

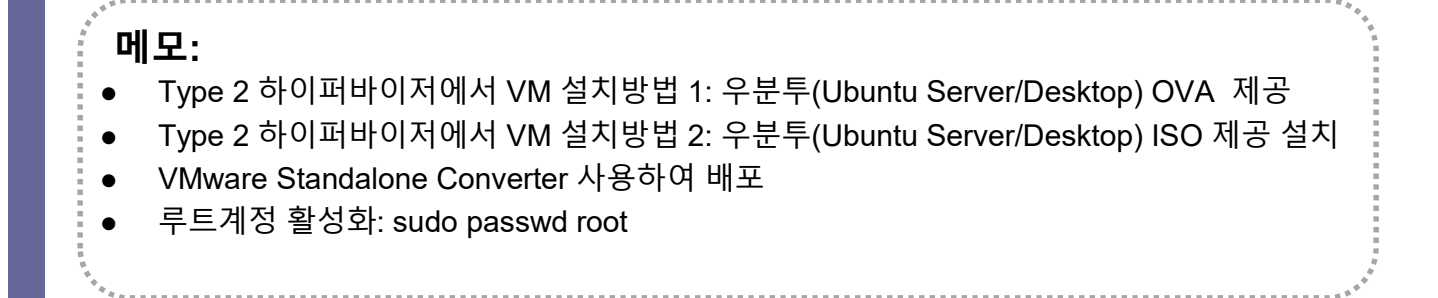

#### \* Ubuntu Server 16.04 Installation

- ① USB Booting 선택 # Bare-Metal
- ② **ISO 파일 선택** # 4 GB RAM / 32 GB Storage
- ③ 언어 선택 'Korean (한국어)' and 'Continue'
- ④ 선택 'Install Ubuntu Server'

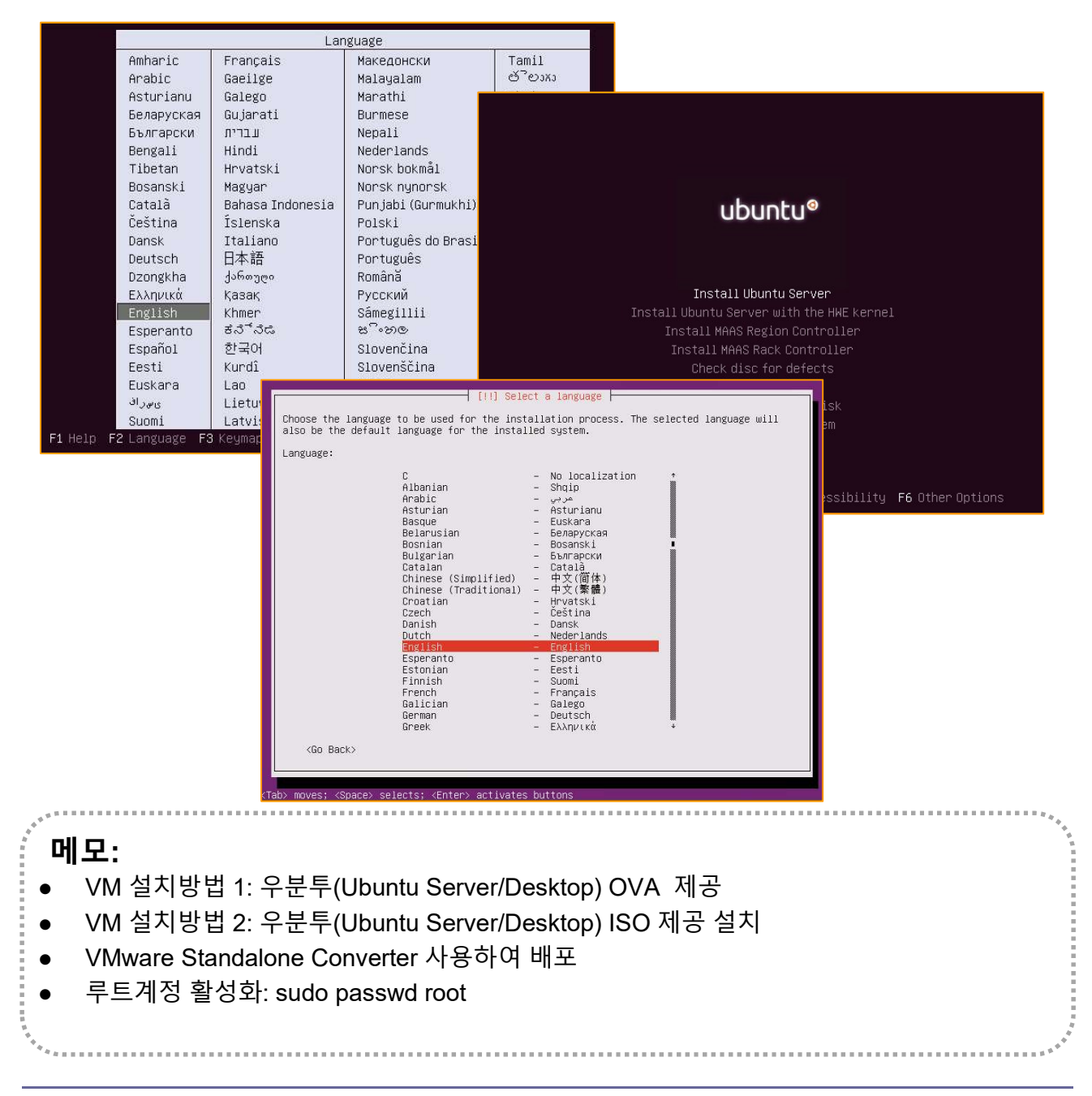

#### \* Ubuntu Server 16.04 Installation

- 1) Full Name 'jalsb'
- ② User name 'jslab'
- ③ Password 'jslab123'

[11] Configure the network Your system has multiple network interfaces. Choose the one to use as the primary network interface during the installation. If possible, the first connected network interface found has been selected.

| imary network interface:  | 50: VMware VMXNETS Ethernet Controller                                                         |                                                                                                    |             |
|---------------------------|------------------------------------------------------------------------------------------------|----------------------------------------------------------------------------------------------------|-------------|
| ens1                      | 32: VMware VMXNETS Ethernet Controller                                                         |                                                                                                    |             |
| <go back=""></go>         |                                                                                                |                                                                                                    |             |
|                           |                                                                                                | [!!] Set up users and passwords                                                                                                    |             |
|                           |                                                                                                | A user account will be created for you to use instead of the root account for<br>non-administrative activities.                                                                                                    |             |
|                           |                                                                                                | Please enter the real name of this user. This information will be used for instance<br>default origin for emails sent by this user as well as any program which displays or<br>the user's real name. Your full name is a reasonable choice. | as<br>`uses |
|                           |                                                                                                | Full name for the new user:                                                                                                    |             |
| movec. /Space/ celecto. / | Enters actil                                                                                   |                                                                                                    |             |
| moves, Napace/ Selects, N |                                                                                                | <continue< td=""><td>=&gt;</td></continue<>                                                                                                    | =>          |
|                           |                                                                                                |                                                                                                    |             |
|                           |                                                                                                |                                                                                                    |             |
|                           |                                                                                                |                                                                                                    |             |
|                           |                                                                                                | [!!] Partition disks                                                                                                    |             |
|                           | The installer can guide you t<br>schemes) or, if you prefer, y<br>still have a chance later to | hrough partitioning a disk (using different standard<br>ou can do it manually. With guided partitioning you will<br>review and customise the results.                                                                                       |             |
|                           | If you choose guided partitio                                                                  | ning for an entire disk, you will next be asked which disk                                                                                                    |             |
|                           | Partitioning method:                                                                           |                                                                                                    |             |
|                           | Buided - u                                                                                     | se entire disk                                                                                                    |             |
|                           | Guided - u<br>Guided - u                                                                       | se entire disk and set up LVM<br>se entire disk and set up encrunted LVM                                                                                                    |             |
|                           | Manual                                                                                         | Se chtille uisk and set ap chtigpted Lyn                                                                                                    |             |
|                           | <go back=""></go>                                                                              |                                                                                                    |             |
|                           |                                                                                                |                                                                                                    |             |
|                           |                                                                                                |                                                                                                    |             |
|                           |                                                                                                |                                                                                                    |             |
|                           |                                                                                                |                                                                                                    |             |
|                           | (Tab) mayor, (Space) calacte, (Ep                                                              | tony activistics buttons                                                                                                    |             |
|                           |                                                                                                | ter / activates buttons                                                                                                    |             |
|                           |                                                                                                |                                                                                                    |             |
| 모:                        |                                                                                                |                                                                                                    |             |
| •                         |                                                                                                |                                                                                                    |             |
|                           |                                                                                                |                                                                                                    |             |
|                           |                                                                                                |                                                                                                    |             |
|                           |                                                                                                |                                                                                                    |             |
|                           |                                                                                                |                                                                                                    |             |
|                           |                                                                                                |                                                                                                    |             |
|                           |                                                                                                |                                                                                                    |             |
|                           |                                                                                                |                                                                                                    |             |

#### \* Ubuntu Server 16.04 Installation

- No automatic updates
- ② OpenSSH server
- ③ User name 'jslab'

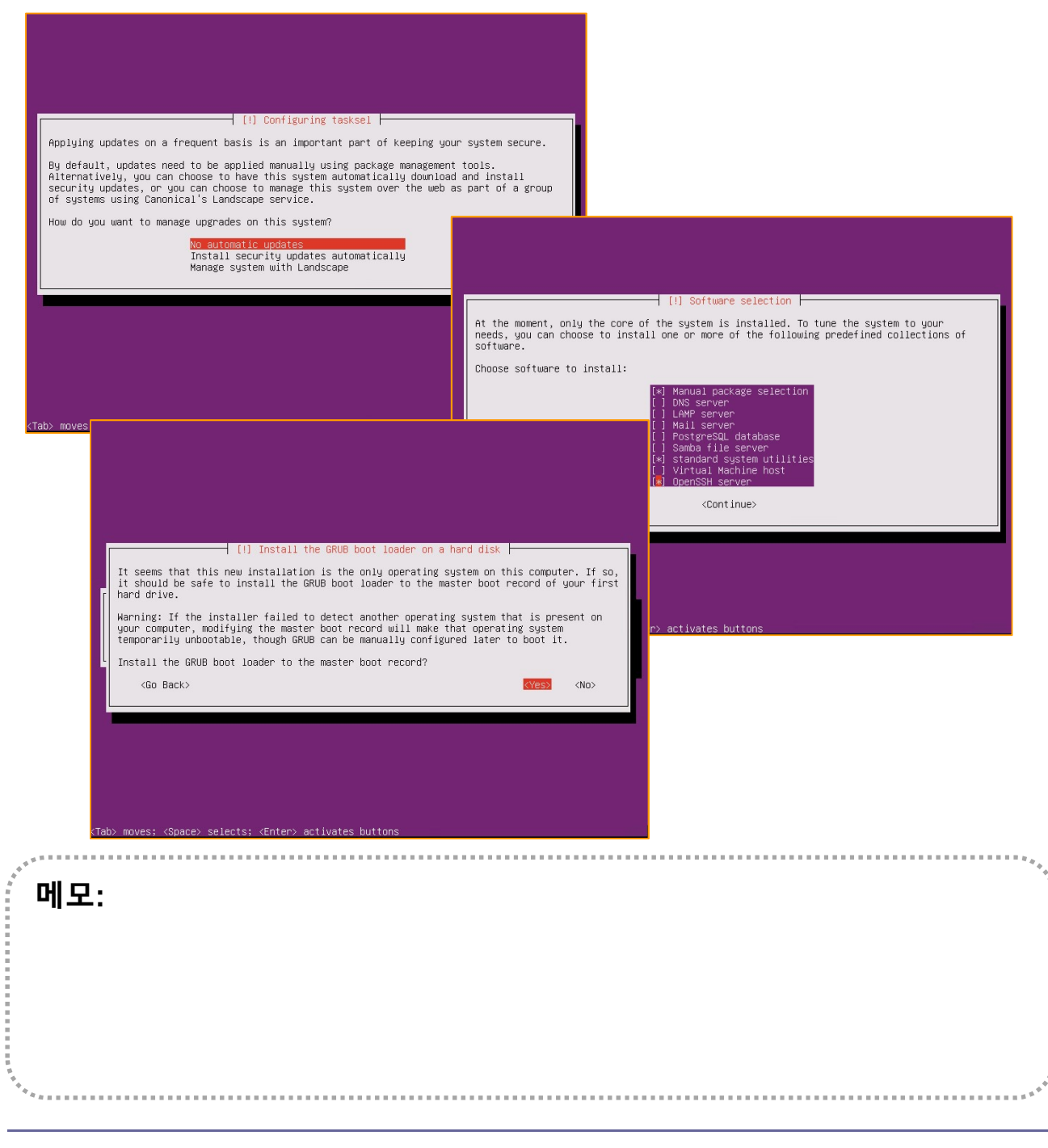

#### ✤ Ubuntu Server 16.04 Installation (선택)

- sudo apt install Im-sensors
- ② ip link show
- **③ Static IP Address Setting**
- ④ Host Name Setting

# sensors for Bare metal

#### # Check Interfaces

| - SSH Well-known Port 변경 -                                  | - 고정 IP 주소 설정-                                                                                     |
|-------------------------------------------------------------|----------------------------------------------------------------------------------------------------|
| sudo vi /etc/ssh/sshd_config                                | sudo vi /etc/network/interfaces                                                                    |
| # What ports, IPs and protocols we listen for<br>Port 33322 | # Iface ens160 inet dhcp<br>iface ens160 inet static                                               |
| - 계정 암호 변경 -                                                | address 192.168.0.xx<br>netmask 255.255.255.0                                                      |
| To change the root password:<br>sudo passwd                 | gateway 192.168.0.1<br>dns-nameservers 8.8.8.8                                                     |
| To change your user password:<br>passwd                     | cntl+o $\rightarrow$ enter $\rightarrow$ cntl+x<br>sudo /etc/init.d/networking restart (or reboot) |
| sudo passwd USERNAME                                        | - Root 계정 생성 -                                                                                     |
| - 호스트 이름 변경 -                                               | sudo -I                                                                                            |
| /etc/hostname<br>/etc/hosts                                 | passwd<br>sudo passwd root                                                                         |
| sudo nano /etc/hostname<br>sudo vi /etc/hosts               | - Putty to VyOS for sshd-                                                                          |
|                                                             | 192.168.1.xxx @ Putty for VyOS<br>ssh jslab@192.168.0.yy                                           |
|                                                             |                                                                                                    |

. . . . . . . . . . . . . . . . . . .

#### 메모:

- Ubuntu Server 루트계정 활성화: sudo passwd root
- VM 이미지 Import 시 네트워크 인터페이스 확인 위한 명령어 'ip link show'
- Root 계정으로 실행 필요시 (sudo 사용 일반 계정은 실행하지 못함) 루트계정 활성화: sudo passwd root

#### Static IP for WiFi (Ubuntu 18.04)

#### OVS (Open vSwitch) Mirroring (2.8.0)

#### 1. ip link show

- 4: enp3s0: <BROADCAST,MULTICAST,UP,LOWER\_UP> mtu 1500 qdisc fq\_codel master ovs-system state UP mode DEFAULT group default qlen 1000
- empsol: Servadock31, which rows is one constraint in the servation of the servation of the serv
- link/ether 96:be:89:0f:df:b5 brd ff:ff:ff:ff:ff:ff
- 8: ovs1qotom: SROADCAST\_MULTICAST> mtu 1500 qdisc noop state DOWN mode DEFAULT group default qlen 1000 link/ether 00:aa:2a:e8:34:20 brd ff:ff:ff:ff:ff:ff
- 9: docker0: <NO-CARRIER,BROADCAST,MULTICAST,UP> mtu 1500 qdisc noqueue state DOWN mode DEFAULT group default link/ether 02:42:ee:0f:69:c6 brd ff:ff:ff:ff:ff
- : wlx742f68923076: cBROADCAST,MULTICAST,UP,LOWER\_UP> mtu 1500 qdisc mq state UP mode DEFAULT group default qlen 1000 link/ether 74:2f:68:92:30:76 brd ff:ff:ff:ff:ff:ff 10: wlx742f6
- 12: enp1s0: <NO-CARRIER, BROADCAST, MULTICAST, UP> mtu 1500 qdisc fq\_codel master ovs-system state DOWN mode DEFAULT group default qlen 1000 link/ether 00:aa:2a:e8:34:20 brd ff:ff:ff:ff:ff:ff
- iames@ubuntu18:/etc/netplan\$

#### 2. cd /etc/netplan

#### 3. sudo nano 01-network-manager-all.yaml

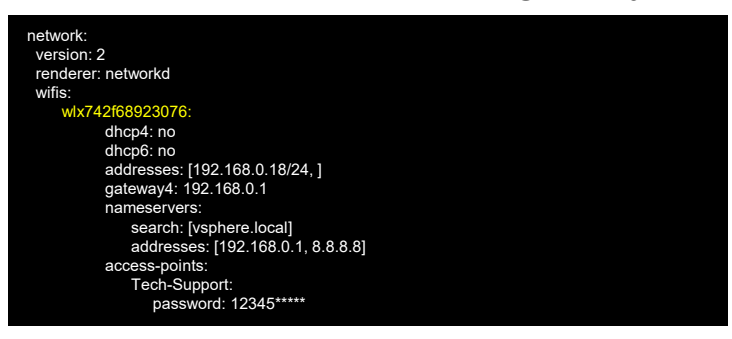

- sudo netplan generate 4.
- 5. sudo netplan apply

메모: https://www.tecmint.com/configure-network-static-ip-address-in-ubuntu/ ٠

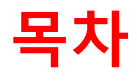

- 1. 실습 환경 준비
- 2. vUTM 설치 (pfSense..)
- 3. Host 설치 (Linux..)
- 4. vLAN 구성 (e2e..)
- 5. vFW (pfSense..)
- 6. vIPS (snort)
- 7. 웹필터 (SquidGuard)
- 8. ntopng (플로우 모니터)
- 9. vIDS (Security Onion)
#### ✤ vLAN 설정

- ① vLAN 설정 구성 요소 확인
- ② 하이퍼바이저 내의 가상스위치 포트 vLAN 설정
- ③ 가상스위치에 접속하는 VM/노트북/vUTM/vIDS등 모든 기기의 인터페이스
  - Interfaces → Assignment → VLAN @ vUTM 'pfSense'
  - Interface Assignment → Available port @ vUTM 'pfSense'
  - Interfaces → enable OPT1 port → Apply @ vUTM 'pfSense'
  - Firewall → Protocol 'any' → Source 해당 vLAN 선택
  - Service → DHCP Server

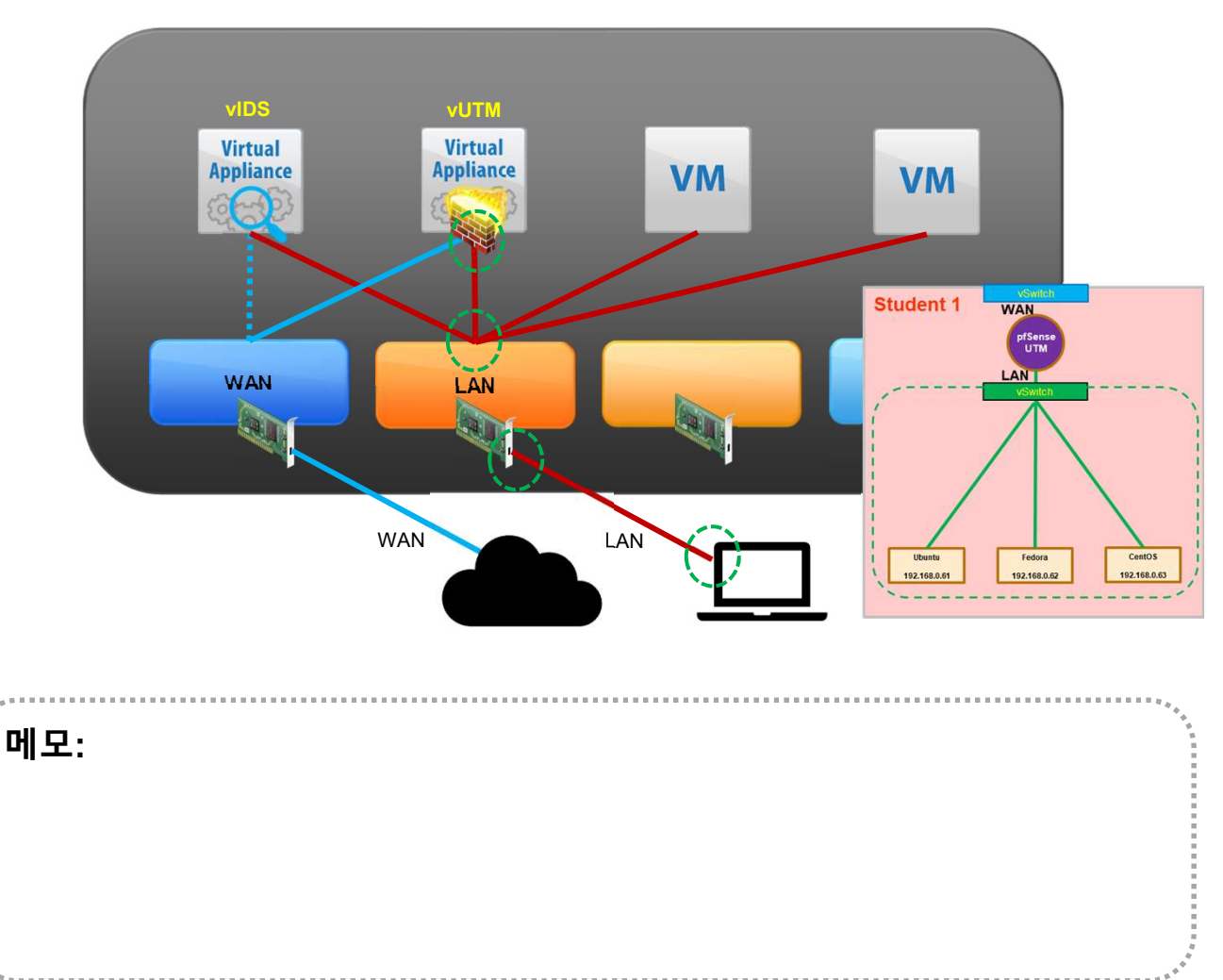

#### ✤ vLAN 설정

#### ① vLAN 설정 구성 요소 확인

#### ② 하이퍼바이저 내의 가상스위치 포트 vLAN 설정

- Interfaces → Assignment → VLAN @ vUTM 'pfSense'
- Interface Assignment → Available port @ vUTM 'pfSense'
- Interfaces → enable OPT1 port → Apply @ vUTM 'pfSense'
- Interfaces → enable OPT2 port → Apply @ vUTM 'pfSense'
- Firewall → Protocol 'any' → Source 해당 vLAN 선택
- Service → DHCP Server

| <b>pfSense</b>                                                                                                    |                                                                                                    | 🖬 🗆 💷 💠 작업 🛞                                                                                                    |
|----------------------------------------------------------------------------------------------------|----------------------------------------------------------------------------------------------------|----------------------------------------------------------------------------------------------------|
| FreeBSD/amd64 (pfSense.loca<br>VMware Virtual Machine - Ne<br>*** Welcome to pfSense 2.4.<br>WAN (wan) -> vmx0<br>LAN (lan) -> vmx1<br>OPT1 (opt1) -> vmx1.10<br>OPT2 (opt2) -> vmx1.20<br>0) Logout (SSH only)<br>1) Assign Interfaces<br>2) Set interface(s) IP add<br>3) Reset webConfigurator j<br>4) Reset to factory defau<br>5) Reboot system | ldomain) (ttyv0)<br>tgate Device ID: 13d6dc68<br>4-RELEASE (aмd64) on pfSe<br>-> v4/DHCP4: 192.168.<br>-> v4: 192.168.0.1/24<br>-> v4: 192.168.10.1/2<br>-> v4: 192.168.20.1/2<br>9) pfTop<br>10) Filter Log<br>ress 11) Restart we<br>assword 12) PHP shell<br>ts 13) Update fro<br>14) Enable Sec | 3e4e754c75a8<br>ense ***<br>55.119/24<br>4<br>4<br>4<br>5<br>bConfigurator<br>+ pfSense tools<br>M console<br>cure Shell (sshd) |
| 6) Halt system<br>7) Ping host<br>8) Shell<br>Enter an option: ∎                                                                                                    | 15) Restore re<br>16) Restart PH                                                                                                    | cent configuration<br>IP-FPM<br>                                                                                                |
| ∥모:                                                                                                    |                                                                                                    |                                                                                                    |
|                                                                                                    |                                                                                                    |                                                                                                    |
|                                                                                                    |                                                                                                    |                                                                                                    |
|                                                                                                    |                                                                                                    |                                                                                                    |

#### \* VLAN Setting @ Port Group

# ① VLAN Setting @ Port Group # '0' for None '4095' for All ② Port Group의 가상 스위치 확인

|                              | 스위치 물리             | I적 NIC VN | Ikernel NIC                                                                                                    | TCP/IP 스택 | 방화벽 규칙                                               |                                           |             |       |
|------------------------------|--------------------|-----------|----------------------------------------------------------------------------------------------------|-----------|------------------------------------------------------|-------------------------------------------|-------------|-------|
| 复 포트 그룹 추가                   | 🥖 설정 편집            | ┏ 새로 고침   | 🎒 작업                                                                                                    |           |                                                      | (                                         | <b>Q</b> 검색 |       |
| 이름                           | ~                  | 활성 포트 🗸   | VLAN ID 🗸                                                                                                    | 유형        | ~                                                    | vSwitch                                   | ~           | VM    |
| Q VLAN10                     |                    | 1         | 10                                                                                                    | 표준 포트 그룹  |                                                      | vSwitch0                                  |             | 1     |
| Q VM Network                 |                    | 2         | 0                                                                                                    | 표준 포트 그룹  |                                                      | vSwitch0                                  |             | 2     |
| 🧕 Management N               | etwork             | 1         | 0                                                                                                    | 표준 포트 그룹  |                                                      | vSwitch0                                  |             | 없음    |
| 🧕 Port Group 10 a            | at LAN             | 1         | 10                                                                                                    | 표준 포트 그룹  |                                                      | LAN Switch                                |             | 1     |
| 🧕 LAN Port                   |                    | 2         | 4095                                                                                                    | 표준 포트 그룹  |                                                      | LAN Switch                                |             | 2     |
| •••••                        |                    |           | /                                                                                                    | ·         |                                                      |                                           |             | 5 5   |
|                              |                    |           |                                                                                                    |           |                                                      |                                           |             |       |
|                              |                    |           | a de la compañía de la compañía de la compañía de la compañía de la compañía de la compañía de la compañía de l |           | 🥖 포트 그를 편집 - LAN Port                                |                                           |             | ••••• |
| rivate 속성                    |                    |           | i 🖌 📔                                                                                                    |           | 이름                                                   | LAN Port                                  | 1           |       |
| 반  보안  트래픽 조절 NIC 팀          | 78I ES             | SXi old   |                                                                                                    |           | VLAN ID                                              | 4095                                      |             |       |
| 포트 그룹 속성<br>네트워크 레이블: [Pr    | rivate             |           |                                                                                                    |           | 가상 스위치                                               | LAN Switch                                | v           |       |
| VLAN ID(선택 사항): 도            | 2두(4095)           | -         |                                                                                                    |           | ▶ 보안                                                 | 확장하려면 클릭                                  |             |       |
|                              |                    | للمحمد    | i.                                                                                                    |           | ▶ NIC 팀 구성                                           | 확장하려면 클릭                                  |             |       |
|                              |                    |           |                                                                                                    |           | ▶ 트래픽 조절                                             | 확장하려면 클릭                                  |             |       |
| VIDS<br>Virtual<br>Appliance | VUTUA<br>Appliance | V         | VM                                                                                                    |           | <mark>》 포트 그룹 편집 - Port Grou</mark><br>이름<br>VLAN ID | p 10 at LAN<br>Port Group 10 at LAN<br>10 |             |       |
| WAN                          | LAN                |           |                                                                                                    |           | 가상 스위치                                               | LAN Switch                                | v           |       |
|                              |                    |           |                                                                                                    |           | ▶ 보안                                                 | 확장하려면 클릭                                  |             |       |
|                              | WAN LAM            |           |                                                                                                    |           | ▶ NIC 팀 구성                                           | 확장하려면 클릭                                  |             |       |
|                              |                    |           |                                                                                                    |           | ▶ 트래픽 조절                                             | 확장하려면 클릭                                  |             |       |
|                              |                    |           |                                                                                                    |           |                                                      |                                           |             | 저장    |

#### \* VLAN Setting @ vUTM 'pfSense'

- U VLAN Setting @ vUTM 'pfSense' # 1~4094
- ② vUTM 'pfSense'의 Parent Interface 확인

|                                                                                                    | ion                                  |                                                                                            |   |
|----------------------------------------------------------------------------------------------------|--------------------------------------|--------------------------------------------------------------------------------------------|---|
| Parent Interface                                                                                                    | vmx0 (00:0c:29:88:2a:21) - lan       | ¥                                                                                          |   |
|                                                                                                    | Only VLAN capable interfaces will be | shown.                                                                                     |   |
| VLAN Tag                                                                                                    | 1                                    |                                                                                            |   |
|                                                                                                    | 802.1Q VLAN tag (between 1 and 409   | 4).                                                                                        |   |
| VLAN Priority                                                                                                    | 0                                    |                                                                                            |   |
|                                                                                                    | 802.1Q VLAN Priority (between 0 and  | 7).                                                                                        |   |
| Description                                                                                                    | Description                          |                                                                                            |   |
|                                                                                                    | A group description may be entered h | ere for administrative reference                                                           |   |
| VIDS VOT<br>Virtual<br>Appliance                                                                                                    | VM VM                                | 일반   보안   트래픽 조절   NIC 팀 구성  <br>포트 그룹 속성<br>네트워크레이블: Private                              | 1 |
| VDS VD<br>Virtual<br>Virtual |                                      | 일반   보안   트래픽 조절   NIC 팀 구성  <br>포트 그를 속성<br>네트워크 레이블: Private<br>VLAN ID(선택 사항): 모두(4095) |   |
| VD3 VD<br>Virtual<br>Van<br>VAN<br>VAN                                                                                                    |                                      | 일반   보안   트래픽 조절   NIC 팀 구성  <br>포트 그를 속성<br>네트워크 레이블: Private<br>VLAN ID(선택 사항): 모두(4095) |   |

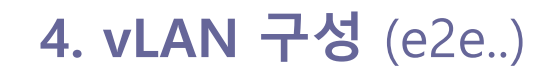

### ✤ VLAN 인터페이스에 추가

#### ① VLAN 인터페이스에 추가

② 네트워크 포트 확인

| Interface Assignments                                                                                                    | Interface Groups                                                                                                    | Wireless        | /LANs QinQs         | PPPs GREs           | GIFs Bridge | s LAGGs |        |  |
|----------------------------------------------------------------------------------------------------|----------------------------------------------------------------------------------------------------|-----------------|---------------------|---------------------|-------------|---------|--------|--|
| Interface                                                                                                    |                                                                                                    | Ne              | twork port          |                     |             |         |        |  |
| WAN                                                                                                    |                                                                                                    |                 | mx1 (00:0c:29:88    | ::2a:2b)            |             | *       |        |  |
| LAN                                                                                                    |                                                                                                    |                 | mx0 (00:0c:29:88    | ::2a:21)            |             | •       | Delete |  |
| Available network ports                                                                                                    | :                                                                                                    |                 | /LAN 10 on vmx0     | - lan               |             | •       | + Add  |  |
| Save                                                                                                    |                                                                                                    |                 |                     |                     |             |         |        |  |
|                                                                                                    |                                                                                                    |                 | •••                 |                     |             |         |        |  |
| Interfaces that are con<br>Wireless interfaces mu<br>Vireless<br>Vireless<br>Vireless<br>Vireless<br>Vireless                                                                                                    | figured as members<br>ast be created on the<br>state of the state of the sta | of a lagg(4) ir | terface will not be | shown.<br>assigned. |             |         |        |  |
| Interfaces that are com<br>Wireless interfaces mu<br>Virginite Virginite Virginite<br>Virginite Virginite Virginite<br>Virginite Virginite Virginite<br>Virginite Virginite Virginite<br>Virginite Virginite Virginite<br>Virginite Virginite Virginite Virginite<br>Virginite Virginite | figured as members                                                                                                    | of a lagg(4) ir | terface will not be | shown.<br>assigned. |             |         |        |  |

### ☆ 인터페이스 생성

- ① 인터페이스 생성 확인
- 인터페이스 활성화(Enable) 후 저장(Save) 변경 저장(Apply Changes)

| Interfaces / Inter       | f i i i i i i i i i i i i i i i i i i i |                            |                                                          |                                                 |                   |
|--------------------------|-----------------------------------------|----------------------------|----------------------------------------------------------|-------------------------------------------------|-------------------|
| interfaces/ inter        | WAN                                     |                            |                                                          |                                                 |                   |
| Interface has been added | LAN                                     |                            |                                                          | ×                                               |                   |
|                          | OPT1                                    |                            |                                                          |                                                 |                   |
| nterface Assignments In  | terface Groups Wireless VLANs           | QinQs PPPs G               | REs GIFs Bridges LAGGs                                   |                                                 |                   |
|                          |                                         |                            | -                                                        |                                                 |                   |
| nterface                 | Network port                            |                            |                                                          |                                                 |                   |
| VAN                      | vmx1 (00:0c:29:88:2a:2b)                |                            | ¥.                                                       |                                                 |                   |
| AN                       | vmr0 (00:0c:29:88:2a:21)                |                            | T 💼 Delet                                                | e                                               |                   |
| )PT1                     | VI AN 10 on vmx0 - lan                  |                            | Tim Delet                                                | e                                               |                   |
| Save                     |                                         |                            |                                                          |                                                 |                   |
| Jave                     | 1                                       | COMMUNITY EDITION          | em - Interfaces - Firewall - Services - VPN              | ✓ Status ✓ Diagnostics ✓ Help ✓                 |                   |
|                          |                                         | Interfaces / 0             | PT1 (vmx0.10)                                            |                                                 | ŧ                 |
|                          |                                         | General Configur           | ation                                                    |                                                 |                   |
|                          |                                         | Enable                     | Enable interface                                         |                                                 |                   |
|                          |                                         | Description                | OPT1                                                     |                                                 |                   |
| VIDS VUTM                |                                         |                            | Enter a description (name) for the interface here.       |                                                 |                   |
| Appliance Appliance      | VM VM                                   | IPv4 Configuration<br>Type | None                                                     | ×                                               |                   |
|                          |                                         | IPv6 Configuration<br>Type | None                                                     | ×                                               |                   |
| WAN                      |                                         | MAC Address                | XXXXXXXXXXXXX                                            |                                                 |                   |
|                          |                                         |                            | The MAC address of a VLAN interface must be set          | on its parent interface                         |                   |
| WAN                      | LAN                                     | МТО                        | If this field is blank, the adapter's default MTU will I | e used. This is typically 1500 bytes but can vi | ry in some circum |
|                          |                                         | MSS                        |                                                          |                                                 |                   |
|                          |                                         |                            | If a value is entered in this field, then MSS clamping   | for TCP connections to the value entered abo    | ove minus 40 (TCP |

### ⊹ 단말기 VLAN 설정

- **U VLAN Setting @ Port Group** # 1~4094
- ② 언어 선택 'Korean (한국어)' and 'Continue'
- ③ 선택 'Install Ubuntu Server'

| 상 하드웨어 VN    |                                     |                      |        |                                                                                                    | Surface Ethernet Adapter Pro                             | perties                                                                                                    |
|--------------|-------------------------------------|----------------------|--------|----------------------------------------------------------------------------------------------------|----------------------------------------------------------|----------------------------------------------------------------------------------------------------|
| ]] 하드 디스크 츠가 | M 옵션                                |                      |        |                                                                                                    |                                                          |                                                                                                    |
|              | ▶ 📖 네트워크 어댑터 추가                     | 📕 기타 디바이스 추가         |        |                                                                                                    | General Advanced Driver D                                | etails Events                                                                                                    |
| CPU          | 2                                   | • 0                  |        |                                                                                                    | The following properties are a                           | vailable for this network adapter. Click                                                                                                    |
| 메모리          |                                     | MB *                 |        |                                                                                                    | on the right.                                            | ge on the left, and then select its value                                                                                                    |
| 🚍 하드 디스크 1   | 16                                  | GB 🔻                 |        | 0                                                                                                    | Property:                                                | Value:                                                                                                    |
| SCSI 컨트롤러    | l 0 VMwar                           | re Paravirtual       | Ŧ      | 0                                                                                                    | Large Send Offload v2 (IPv6)<br>Modern Standby WoL Magic | Packe                                                                                                    |
| 🔤 SATA 컨트롤러  | 10                                  |                      |        | 0                                                                                                    | Network Address                                          | <ul> <li>Not Present</li> </ul>                                                                                                    |
| 🐯 USB 컨트롤러   | 1 USB 2.                            | .0                   | Y      | 0                                                                                                    | Priority & VLAN                                          |                                                                                                    |
| 🛤 네트워크 어댑티   | 터 I I AN P                          | ort Group            | ▼ 🖉 लय | 0                                                                                                    | Selective suspend<br>Selective suspend idle timeou       | ıt                                                                                                    |
|              |                                     |                      |        | 0                                                                                                    | Speed & Duplex<br>TCP Checksum Offload (IPv4             | Υ.                                                                                                    |
|              | <sup>™</sup> □> 설정 편집 - Ubuntu 18.0 | 04 (ESXi 6.7 가장 시스템) |        |                                                                                                    | TCP Checksum Offload (IPv6                               | í.                                                                                                    |
| 🛄 미니오 카드     | 가상 하드웨어 VM 옵                        | -선                   |        |                                                                                                    | UDP Checksum Offload (IPv<br>UDP Checksum Offload (IPv   | 4)<br>5)                                                                                                    |
|              | ▶ 🖾 하드 디스크 1                        | 48 GB                | •      | ◎ ^                                                                                                    | VLAN ID<br>Wake on link change                           |                                                                                                    |
|              | ▶ 🐼 SCSI 컨트롤러 0                     | SI Logic Parallel    | ¥.     | 0                                                                                                    | Wake on Magic Packet                                     | ~                                                                                                    |
|              |                                     |                      |        | 0                                                                                                    | 2012 (JOS                                                |                                                                                                    |
|              | 🛃 USB 컨트롤러 1                        | Tion of              |        |                                                                                                    |                                                          |                                                                                                    |
|              |                                     | USB 2.0              |        | 0                                                                                                    |                                                          |                                                                                                    |
|              | ▼ 團團 네트워크 어댑터 1                     | LAN Port             | •      | 0                                                                                                    |                                                          |                                                                                                    |
|              | 상태                                  | ☑ 전원을 켤 때 연결         |        |                                                                                                    |                                                          | DK Cano                                                                                                    |
| 포트 그룹 편      | 집 - LAN Port Group                  |                      |        |                                                                                                    |                                                          |                                                                                                    |
|              |                                     |                      | ×      |                                                                                                    |                                                          |                                                                                                    |
| 이름           |                                     | LAN Port Group       |        |                                                                                                    |                                                          |                                                                                                    |
| VLAN ID      |                                     | 0                    |        |                                                                                                    | viDS vÜ<br>Virtual Virt                                  | nal and a second second s |
|              |                                     | Ľ                    |        | A State State Stat | Appliance Appli                                          | Ance VM VM                                                                                                    |
| 가상 스위치       |                                     | LAN Switch           | 1.<br> |                                                                                                    |                                                          |                                                                                                    |
|              |                                     | *******              |        |                                                                                                    | *******                                                  | 1                                                                                                    |
| ▶ 보안         |                                     | 확장하려면 클릭             |        |                                                                                                    | ARRANGE CONTRACTOR                                       |                                                                                                    |
| NIC 팀 구성     |                                     | 확장하려면 클릭             |        |                                                                                                    | WANTA                                                    |                                                                                                    |
| 트래픽 조적       |                                     | 확장하려면 클릭             |        |                                                                                                    |                                                          |                                                                                                    |
|              |                                     | -01-12-1             |        |                                                                                                    | WAN                                                      | LAN                                                                                                    |
|              |                                     |                      |        | 지자 치스                                                                                                    |                                                          |                                                                                                    |
|              |                                     |                      |        | 110 H2                                                                                                    | •                                                        |                                                                                                    |

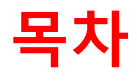

- 1. 실습 환경 준비
- 2. vUTM 설치 (pfSense..)
- 3. Host 설치 (Linux..)
- 4. vLAN 구성 (e2e..)
- 5. vFW (pfSense..)
- 6. vIPS (snort)
- 7. 웹필터 (SquidGuard)
- 8. ntopng (플로우 모니터)
- 9. vIDS (Security Onion)

#### ✤ Firewall

nii c

① Alias RFC1918 지정

#### ② Click Button "Apply Changes"

| pfisense. <sup>Syster</sup> | m 🕶 Interfaces 🕶                                                      | Firewall <del>+</del>                                     | Services 🕶                                          | VPN 🕶                                           | Status 🕶                                               | Diagnostics <del>•</del>                                               | Help 👻                                                                   | ₽                                                                                      |
|-----------------------------|-----------------------------------------------------------------------|-----------------------------------------------------------|-----------------------------------------------------|-------------------------------------------------|--------------------------------------------------------|------------------------------------------------------------------------|--------------------------------------------------------------------------|----------------------------------------------------------------------------------------|
| Firewall / Aliase           | es / Edit                                                             | Aliases<br>NAT<br>Rules                                   |                                                     |                                                 |                                                        |                                                                        |                                                                          | 0                                                                                      |
| Name                        | RFC1918<br>The name of the alia                                       | Traffic Shaper<br>Virtual IPs                             | chara                                               | acters "a-z, A-Z                                | Z, 0-9 and _".                                         |                                                                        |                                                                          |                                                                                        |
| Description                 | A description may be                                                  | e entered here for                                        | administrativ                                       | ve reference (r                                 | ot parsed).                                            |                                                                        |                                                                          |                                                                                        |
| Туре                        | Network(s)                                                            |                                                           |                                                     |                                                 |                                                        |                                                                        |                                                                          |                                                                                        |
| Network(s)<br>Hint          | Networks are specifi<br>host, /24 specifies 2<br>or /128 for IPv6. An | ed in CIDR forma<br>55.255.255.0, /64<br>IP range such as | t. Select the 0<br>I specifies a r<br>192.168.1.1-1 | CIDR mask tha<br>Iormal IPv6 ne<br>92.168.1.254 | t pertains to eac<br>twork, etc. Hos<br>may also be en | ch entry. /32 specifie<br>tnames (FQDNs) ma<br>tered and a list of CII | s a single IPv4 host,<br>y also be specified, u<br>DR networks will be c | /128 specifies a single IPv6<br>sing a /32 mask for IPv4<br>lerived to fill the range. |
| Network or FQDN             | 10.0.0                                                                |                                                           | / 8                                                 |                                                 | escription                                             |                                                                        |                                                                          | 🛅 Delete                                                                               |
|                             | 192.168.0.0                                                           |                                                           | / 16                                                |                                                 | escription                                             |                                                                        |                                                                          | Delete                                                                                 |
|                             | 172.16.0.0                                                            |                                                           | / 24                                                |                                                 | escription                                             |                                                                        |                                                                          | 🛍 Delete                                                                               |
|                             | 🖺 Save 🕂 Add                                                          | Network                                                   |                                                     |                                                 |                                                        |                                                                        |                                                                          |                                                                                        |

|   | 메오:        |             |       |               |                            |           |
|---|------------|-------------|-------|---------------|----------------------------|-----------|
| • | RFC191     | 8: 인터넷 어드레싱 | 아키텍처  | 에서 사설 IP 주    | 소 공간을 이용하는 표               | Ē준        |
|   |            |             |       |               |                            |           |
|   | RFC1918 이름 | IP 주소 범위    | 주소 개수 | <u>클래스</u> 내용 | 최대 <u>사이더</u> 블록 (서브넷 마스크) | 호스트 ID 크기 |
|   |            |             |       |               |                            |           |

| ÷. 1 |         |                               |            |                |                              |       | · * |
|------|---------|-------------------------------|------------|----------------|------------------------------|-------|-----|
|      | 16비트 블록 | 192.168.0.0 - 192.168.255.255 | 65,536     | 256개의 인접 클래스 C | 192.168.0.0/16 (255.255.0.0) | 16 비트 |     |
|      | 20비트 블록 | 172.16.0.0 - 172.31.255.255   | 1,048,576  | 16개의 인접 클래스 B  | 172.16.0.0/12 (255.240.0.0)  | 20 비트 |     |
|      | 24비트 블록 | 10.0.0.0 - 10.255.255.255     | 16,777,216 | 클래스 A 하나       | 10.0.0/8 (255.0.0.0)         | 24 비트 |     |

#### ✤ Firewall

16비트 블록

192.168.0.0 - 192.168.255.255

65,536

- ① vLAN간 차단
- ② Click Button "Apply Changes"

| pf  | sens                   | <b>e</b> , <sup>sy</sup>  | rstem <del>×</del>              | Interfaces 🕶     | Firewall 🗕                               | Services    | •• VPN ••        | Status  | ← Diag | nostics <del>•</del> | Help 🕶      |                      | •    |
|-----|------------------------|---------------------------|---------------------------------|------------------|------------------------------------------|-------------|------------------|---------|--------|----------------------|-------------|----------------------|------|
| Fi  | rewal                  | l / Rul                   | les / OP                        | Т1               | Aliases<br>NAT<br>Rules                  |             |                  |         |        |                      |             | 芝 🔟 🔳 (              | 0    |
| The | e change<br>onitor the | es have be<br>filter relo | een applied su<br>bad progress. | iccessfully. The | Schedules<br>Traffic Shap<br>Virtual IPs | oac<br>er   | ding in the back | ground. |        |                      |             | 3                    | ×    |
| Flo | pating                 | WAN                       | LAN                             |                  | PT2                                      | _           |                  |         |        |                      |             |                      |      |
|     | lies (Di               | States                    | Protocol                        | Source           | Port                                     | Destination | Port             | Gateway | Queue  | Schedule             | Description | Actions              |      |
|     | ×                      | 0 /0 B                    | IPv4 TCP                        | OPT2 net         | *                                        | OPT2 net    | *                | *       | none   |                      |             | ±000                 |      |
|     |                        |                           |                                 |                  |                                          |             |                  |         |        | Add                  | 🕽 Add 🔟 De  | lete 🖺 Save 🕂 Separa | ator |

메모: RFC1918: 인터넷 어드레싱 아키텍처에서 사설 IP 주소 공간을 이용하는 표준 RFC1918 이름 IP 주소 범위 주소 개수 <u>클래스</u> 내용 최대 <u>사이더</u> 블록 (서브넷 마스크) 호스트 ID 크기 24비트 블록 10.0.0.0 - 10.255.255.255 16,777,216 클래스 A 하나 10.0.0/8 (255.0.0.0) 24 비트 20비트 블록 172.16.0.0 - 172.31.255.255 1,048,576 16개의 인접 클래스 B 172.16.0.0/12 (255.240.0.0) 20 비트

256개의 인접 클래스 C

192.168.0.0/16 (255.255.0.0)

16 비트

#### ✤ Firewall

1 NAT

20비트 블록

172.16.0.0 - 172.31.255.255

#### ② 외부로 지정한 서버 서비스를 노출

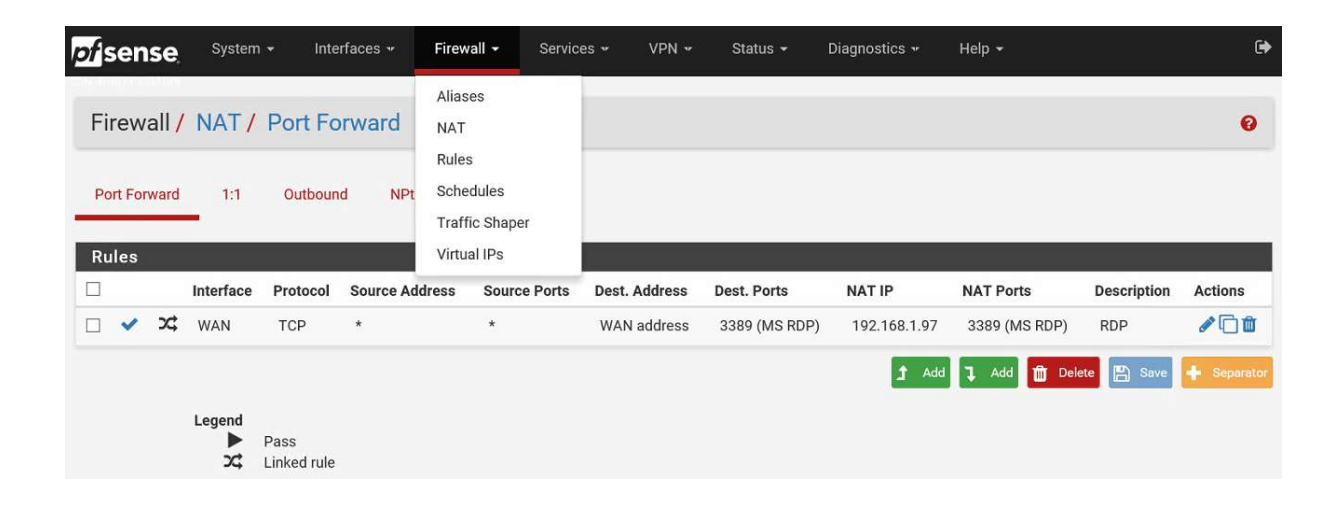

|   | 예요:        |                           |            |               |                            | _         |
|---|------------|---------------------------|------------|---------------|----------------------------|-----------|
| • | RFC191     | 8: 인터넷 어드레싱               | 아키텍처       | 에서 사설 IP 주    | 소 공간을 이용하는 표               | Ē준        |
|   |            |                           |            |               |                            |           |
|   | RFC1918 이름 | IP 주소 범위                  | 주소 개수      | <u>클래스</u> 내용 | 최대 <u>사이더</u> 블록 (서브넷 마스크) | 호스트 ID 크기 |
|   | 24비트 블록    | 10.0.0.0 - 10.255.255.255 | 16,777,216 | 클래스 A 하나      | 10.0.0.0/8 (255.0.0.0)     | 24 비트     |

1,048,576

|     | 16비트 블록 | 192.168.0.0 - 192.168.255.255 | 65,536 | 256개의 인접 클래스 C | 192.168.0.0/16 (255.255.0.0) | 16 비트 |    |
|-----|---------|-------------------------------|--------|----------------|------------------------------|-------|----|
| ÷., |         |                               |        |                |                              |       | 1. |

16개의 인접 클래스 B

172.16.0.0/12 (255.240.0.0)

20 비트 16 비트

#### ✤ Firewall

- ① 방화벽에서 OPT1(VLAN1) 인터페이스 설정
- ② 방화벽에서 OPT2(VLAN2) 인터페이스 설정

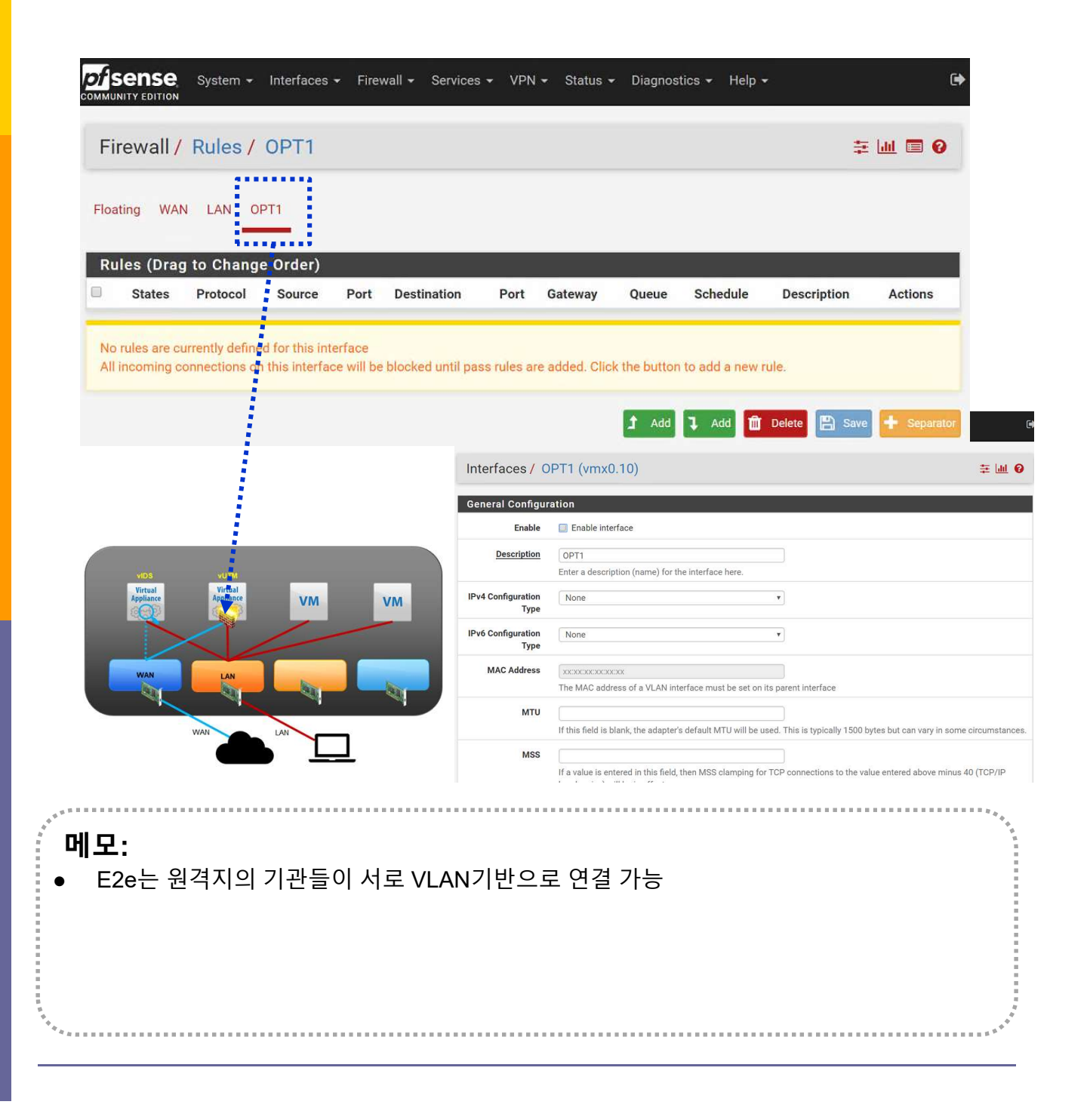

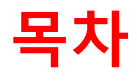

- 1. 실습 환경 준비
- 2. vUTM 설치 (pfSense..)
- 3. Host 설치 (Linux..)
- 4. vLAN 구성 (e2e..)
- 5. vFW (pfSense..)
- 6. vIPS (snort)
- 7. 웹필터 (SquidGuard)
- 8. ntopng (플로우 모니터)
- 9. vIDS (Security Onion)

# ◈ 패키지 설치

Package Manager

#### ② Available Packages

| Sy  | stem / F     | Packag   | e Mana      | ger / Installed Packages                                                                                                    | 0        |
|-----|--------------|----------|-------------|----------------------------------------------------------------------------------------------------|----------|
| sta | lled Package | s Availa | ble Package | S                                                                                                    |          |
| ns  | talled Pac   | kages    |             |                                                                                                    |          |
|     | Name         | Category | Version     | Description                                                                                                    | Actio    |
| -   | snort        | security | 3.2.9.8_4   | Snort is an open source network intrusion prevention and detection system (IDS/IPS). Combining the benefits of signature, protocol, and anomaly-based inspection.                                                                                                 | شt:<br>i |
|     |              |          |             | Package Dependencies:<br>S snort-2.9.12 S barnyard2-1.13_1                                                                                                    |          |
|     | squid        | www      | 0.4.44_6    | High performance web proxy cache (3.5 branch). It combines Squid as a proxy server with its<br>capabilities of acting as a HTTP / HTTPS reverse proxy. It includes an Exchange-Web-Access<br>(OWA) Assistant, SSL filtering and antivirus integration via C-ICAP. | Ôť<br>i  |
|     |              |          |             | Package Dependencies:<br>Squidclamav-6.16 Squid_radius_auth-1.10 Squid-3.5.27_3 C-icap-modules-<br>0.5.2                                                                                                    |          |
| •   | squidGuard   | www      | 1.16.18_1   | High performance web proxy URL filter.                                                                                                    | Ū 1      |
|     |              |          |             | Package Dependencies:<br>Squidguard-1.4_15                                                                                                    |          |
|     |              |          |             | 😂 = Update 💉 = Current                                                                                                    |          |
|     |              |          |             | 🛍 = Remove 🧯 = Information 🔁 = Reinstall                                                                                                    |          |
|     |              |          |             | Newer version available                                                                                                    |          |
|     |              |          |             | Package is configured but not (fully) installed or deprecated                                                                                                    |          |

pfSense is developed and maintained by Netgate. © ESF 2004 - 2018 View license.

메모:

#### ✤ Oinkcode

- https://www.snort.org/
- ② Oinkcode

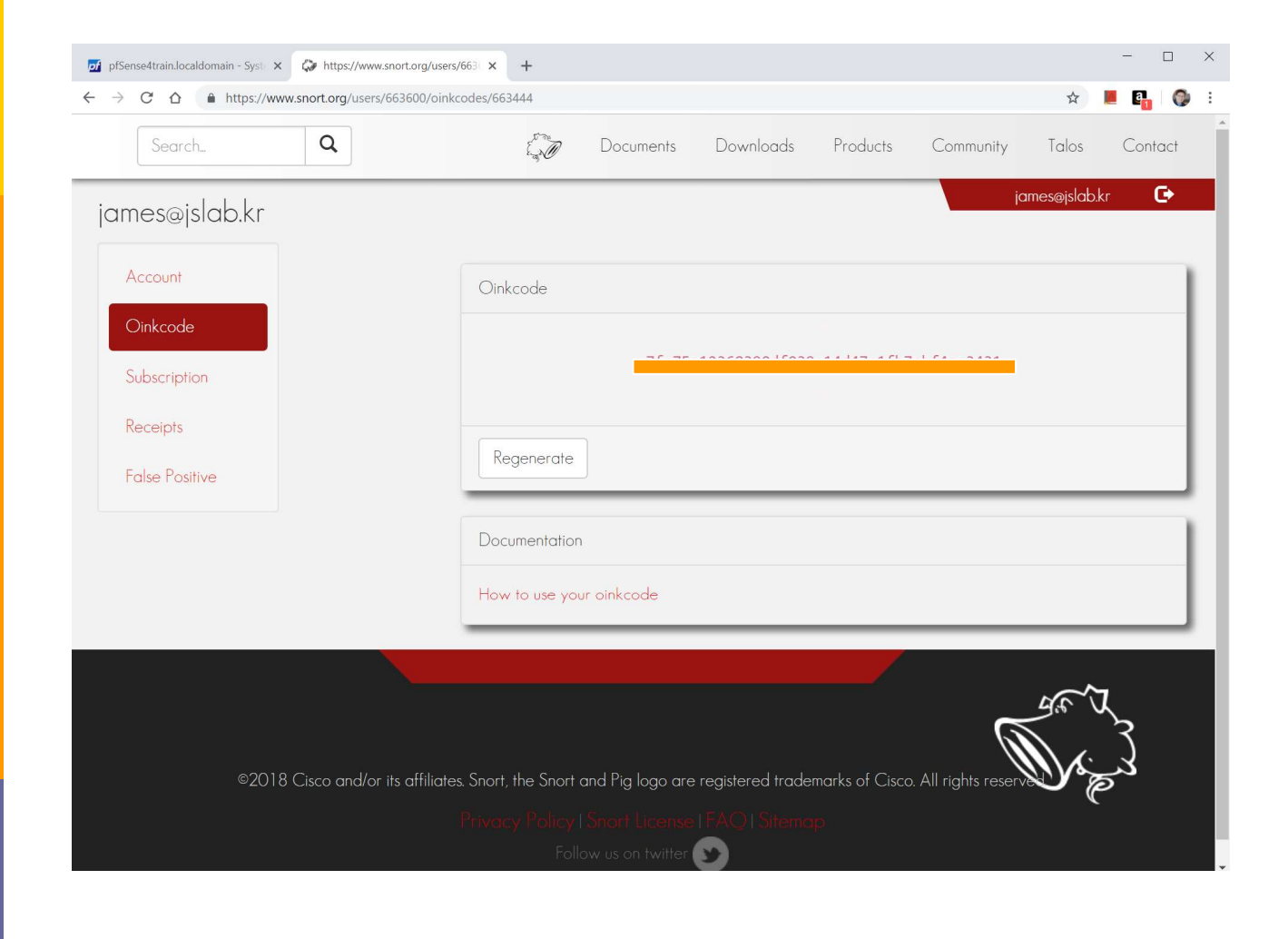

| 메모:  |      |         |
|------|------|---------|
|      |      |         |
| **** | <br> | 4 × *** |

### ✤ Global settings

① Oinkcode

·\*\*\*\*\*\*

#### ② Update Interval

| Services / Snor                      | t / Global Settings                                                                                                    |  |  |  |  |  |  |  |  |
|--------------------------------------|----------------------------------------------------------------------------------------------------|--|--|--|--|--|--|--|--|
| Snort Interfaces                     | Slobal Settings Updates Alerts Blocked Pass Lists Suppress IP Lists SID Mgmt Log Mgmt Sync                                                                                                    |  |  |  |  |  |  |  |  |
| Snort Subscriber R                   | tules                                                                                                    |  |  |  |  |  |  |  |  |
| Enable Snort VR                      | Click to enable download of Snort free Registered User or paid Subscriber rules                                                                                                    |  |  |  |  |  |  |  |  |
|                                      | Sign Up for a free Registered User Rules Account<br>Sign Up for paid Snort Subscriber Rule Set (by Talos)                                                                                                    |  |  |  |  |  |  |  |  |
| Snort Oinkmaster Code                | e                                                                                                    |  |  |  |  |  |  |  |  |
|                                      | Obtain a snort.org Oinkmaster code and paste it here. (Paste the code only and not the URLI)                                                                                                    |  |  |  |  |  |  |  |  |
| Snort GPLv2 Comn                     | hunity Rules                                                                                                    |  |  |  |  |  |  |  |  |
| Enable Snort GPLv2                   | 2 Click to enable download of Snort GPLv2 Community rules                                                                                                    |  |  |  |  |  |  |  |  |
|                                      | The Snort Community Ruleset is a GPLv2 Talos certified ruleset that is distributed free of charge without any Snort Subscriber License restrictions.<br>This ruleset is updated daily and is a subset of the subscriber ruleset. |  |  |  |  |  |  |  |  |
| Emerging Threats                     | (ET) Rules                                                                                                    |  |  |  |  |  |  |  |  |
| Enable ET Oper                       | Click to enable download of Emerging Threats Open rules                                                                                                    |  |  |  |  |  |  |  |  |
|                                      | ETOpen is an open source set of Snort rules whose coverage is more limited than ETPro.                                                                                                    |  |  |  |  |  |  |  |  |
| Enable ET Pro                        | Click to enable download of Emerging Threats Pro rules                                                                                                    |  |  |  |  |  |  |  |  |
|                                      | Sign Up for an ETPro Account<br>ETPro for Snort offers daily updates and extensive coverage of current malware threats.                                                                                                    |  |  |  |  |  |  |  |  |
| Sourcefire OpenAp                    | pID Detectors                                                                                                    |  |  |  |  |  |  |  |  |
| Enable OpenAppI                      | Click to enable download of Sourcefire OpenAppID Detectors                                                                                                    |  |  |  |  |  |  |  |  |
|                                      | The OpenAppID package contains the application signatures required by the AppID preprocessor.                                                                                                    |  |  |  |  |  |  |  |  |
| OpenAppID Version                    | n                                                                                                    |  |  |  |  |  |  |  |  |
| Enable RULES OpenAppI                | Click to enable download of APPID Open rules                                                                                                    |  |  |  |  |  |  |  |  |
|                                      | Note - the AppID Open Rules file is maintained by a volunteer contributor and hosted by the pfSense team. The URL for the file is http://files.pfsense.org/openanoid/appid_nules.tar.gz                                          |  |  |  |  |  |  |  |  |
|                                      |                                                                                                    |  |  |  |  |  |  |  |  |
| Rules Update Setti                   | nas                                                                                                    |  |  |  |  |  |  |  |  |
| Rules Update Setti<br>Update Interva | ngs                                                                                                    |  |  |  |  |  |  |  |  |

#### ✤ Block offender

#### ① Snort Interfaces

#### 2 Alert Settings

| Services / Snort             | / Edit Interface / None                                                                                                 |      |
|------------------------------|----------------------------------------------------------------------------------------------------|------|
| Snort Interfaces Glo         | bal Settings Updates Alerts Blocked Pass Lists Suppress IP Lists SID Mgmt Log Mgmt                                      | Sync |
| None Settings None           | Categories None Rules None Variables None Preprocs None Barnyard2 None IP Rep None Logs                                 |      |
| General Settings             |                                                                                                    |      |
| Enable                       | ✓ Enable interface                                                                                                    |      |
| Interface                    | WAN                                                                                                    |      |
|                              | Choose the interface where this Snort instance will inspect traffic.                                                    |      |
| Description                  | WAN       Enter a meaningful description here for your reference.                                                       |      |
| Snap Length                  | 1518         Enter the desired interface snaplen value in bytes. Default is 1518 and is suitable for most applications. |      |
| Alert Settings               |                                                                                                    |      |
| Send Alerts to System<br>Log | Snort will send Alerts to the firewall's system log. Default is Not Checked.                                            |      |
| Block Offenders              | Checking this option will automatically block hosts that generate a Snort alert                                         |      |
| Detection Performan          | ice Settings                                                                                                    |      |
| Search Method                | AC-BNFA                                                                                                    |      |
|                              | Choose a fast pattern matcher algorithm. Default is AC-BNFA.                                                            |      |
| Split ANY-ANY                | Enable splitting of ANY-ANY port group. Default is Not Checked.                                                         |      |
| Search Optimize              | Enable search optimization. Default is Not Checked.                                                                     |      |
| Stream Inserts               | Do not evaluate stream inserted packets against the detection engine. Default is Not Checked.                           |      |
|                              |                                                                                                    |      |

#### 메모:

#### • RFC1918: 인터넷 어드레싱 아키텍처에서 사설 IP 주소 공간을 이용하는 표준

| RFC1918 이름 | IP 주소 범위                      | 주소 개수      | <u>클래스</u> 내용  | 최대 <u>사이더</u> 블록 (서브넷 마스크)   | 호스트 ID 크기 |
|------------|-------------------------------|------------|----------------|------------------------------|-----------|
| 24비트 블록    | 10.0.0.0 - 10.255.255.255     | 16,777,216 | 클래스 A 하나       | 10.0.0.0/8 (255.0.0.0)       | 24 비트     |
| 20비트 블록    | 172.16.0.0 - 172.31.255.255   | 1,048,576  | 16개의 인접 클래스 B  | 172.16.0.0/12 (255.240.0.0)  | 20 비트     |
| 16비트 블록    | 192.168.0.0 - 192.168.255.255 | 65,536     | 256개의 인접 클래스 C | 192.168.0.0/16 (255.255.0.0) | 16 비트     |
|            |                               |            |                |                              |           |

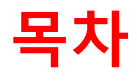

- 1. 실습 환경 준비
- 2. vUTM 설치 (pfSense..)
- 3. Host 설치 (Linux..)
- 4. vLAN 구성 (e2e..)
- 5. vFW (pfSense..)
- 6. vIPS (snort)
- 7. 웹필터 (SquidGuard)
- 8. ntopng (플로우 모니터)
- 9. vIDS (Security Onion)

### � 웹필터

- **①** Global Setting
- ② 활성화

| denage / TTOXy       |                                                                                                    |
|----------------------|----------------------------------------------------------------------------------------------------|
| General settings Con | nmon ACL Groups ACL Target categories Times Rewrites Blacklist Log XMLRPC Sync                                                                                                    |
| General Options      |                                                                                                    |
| Enable               | <ul> <li>Check this option to enable squidGuard.</li> <li>Important: Please set up at least one category on the 'Target Categories' tab before enabling. See this link for details.</li> <li>The Save button at the bottom of this page must be clicked to save configuration changes.</li> <li>To activate squidGuard configuration changes, the Apply button must be clicked.</li> <li>Apply</li> </ul> |
|                      | SquidGuard service state: STOPPED                                                                                                    |
| LDAP Options         |                                                                                                    |
| Enable LDAP Filter   | Enable options for setup Idap connection to create filters with Idap search                                                                                                    |
| LDAP DN              | Configure your LDAP DN (ex: cn=Administrator,cn=Users,dc=domain)                                                                                                    |
| LDAP DN Password     | Password must be initialize with letters (Ex: Change123), valid format: [a-zA-ZV/][a-zA-Z0-9/_\-\.V\:\%\+\?=&]                                                                                                    |
| Strip NT domain name |                                                                                                    |
| Strip Kerberos Realm |                                                                                                    |
| LDAP Version         | Version 3 v                                                                                                    |
| Logging options      |                                                                                                    |
| Enable GUI log       | Check this option to log the access to the Proxy Filter GUI.                                                                                                    |
| Enable log           | Check this option to log the proxy filter settings like blocked websites in Common ACL, Group ACL and Target Categories. This option is u used to check the filter settings.                                                                                                    |
| Enable log rotation  | Check this option to rotate the logs every day. This is recommended if you enable any kind of logging to limit file size and do not run out o space.                                                                                                    |
| Miscellaneous        |                                                                                                    |
| Clean Advertising    | Check this option to display a blank gif image instead of the default block page. With this option the user gets a cleaner webpage.                                                                                                    |
| Blacklist options    |                                                                                                    |

- SquidProxy 우선 실행
- Transparent Mode 확인
- http://www.squidguard.org/

### ∻ 웹필터

#### http://www.squidguard.org

### ② 외부로 지정한 서버 서비스를 노출

| HOME Downloads                                                                                                    | Documentation                                                                                                    | <u>Development</u>                                                                                                    | <u>Blacklists</u>                                                                                                    | <u>Contributions</u> <u>Cor</u>             |
|----------------------------------------------------------------------------------------------------|----------------------------------------------------------------------------------------------------|----------------------------------------------------------------------------------------------------|----------------------------------------------------------------------------------------------------|---------------------------------------------|
|                                                                                                    |                                                                                                    |                                                                                                    |                                                                                                    |                                             |
| Welcome to squidGuard                                                                                                    |                                                                                                    |                                                                                                    |                                                                                                    | HOME                                        |
| SquidGuard is a URL redirector used                                                                                                    | to use blacklists with the                                                                                                    | proxysoftware <u>Squid</u> . There                                                                                                    | e are two big advantages to                                                                                                    | About squidGu                               |
| squidguard: it is fast and it is free. So                                                                                                    | quidGuard is published un                                                                                                    | der <u>GNU Public License</u> .                                                                                                    |                                                                                                    | <u>History</u>                              |
| New: squidGuard version 1.5 beta a                                                                                                    | available with XSS fix for                                                                                                    | download                                                                                                    |                                                                                                    | <u>Mailinglist</u>                          |
| Current stable version: <u>1.4</u>                                                                                                    |                                                                                                    |                                                                                                    |                                                                                                    | Advisories                                  |
| New Features:                                                                                                    |                                                                                                    |                                                                                                    |                                                                                                    |                                             |
| Authentication against mysql da     Configurable default behaviour                                                                                                    | atabase.                                                                                                    |                                                                                                    |                                                                                                    |                                             |
| Further enhancements and bug                                                                                                    | fixes.                                                                                                    |                                                                                                    |                                                                                                    |                                             |
| Some more details about features an                                                                                                    | d bug fixes can be found                                                                                                    | on the <u>1.4 feature page</u> .                                                                                                    |                                                                                                    |                                             |
|                                                                                                    |                                                                                                    |                                                                                                    |                                                                                                    |                                             |
| <ul> <li><u>Patch-20091015</u>: Fixes a buffer<br/>overlong URLs are encountered</li> <li><u>Patch-20091019</u>: Fixes two bypa<br/>See the <u>Readme file</u> for details</li> <li><u>Patch-20150201</u>: Fixes a XSS vu<br/>applying the patch.</li> </ul>                                              | overflow problem and pre<br>(they can be perfectly leg<br>ass problems with URLs ha<br>about applying the patch.<br>Inerability in the blocking                                    | events squidGuard from go<br>gal). See the <u>Readme file</u> fo<br>aving a length closed to th<br>script <b>squidGuard.cgi</b> See                       | ing into emergency mode v<br>r details about applying th<br>e defined MAX_BUF value (<br>the <u>Readme file</u> for details                                     | when<br>e patch.<br>4096).<br>about         |
| Available patches for version 1.3:                                                                                                    |                                                                                                    |                                                                                                    |                                                                                                    |                                             |
| <ul> <li><u>Patch-20071117</u>; Fixes a problet<br/>the <u>Readme file</u> for details about<br/><u>Patch-20080613</u>; Fixes a problet<br/>to at least STABLE5. See the <u>Re</u></li> <li><u>Patch-20080714</u>; Fixes two problet<br/>Secondly, when an URL was rec<br/>applying the patch.</li> </ul> | m with the progress bar c<br>ut applying the patch.<br>m with trailing dots in dor<br>adme file and the <u>advisor</u><br>plems: The output of the p<br>juested, that ended with " | reating too much output w<br>main names. Relevant wher<br><u>y SG-2008-06-13</u> for details<br>progress bar went to squid<br>;//" squidGuard crashed. So | when run in an cronjob or si<br>n running squid version 3.0<br>s about applying the patch.<br>which complained about the<br>see the <u>Readme file</u> for deta | imilar. See<br>STABLE1<br>nat.<br>ils about |
|                                                                                                    |                                                                                                    |                                                                                                    |                                                                                                    |                                             |
|                                                                                                    |                                                                                                    |                                                                                                    |                                                                                                    |                                             |

### � 웹필터

- 1 Log
- ② http://www.shallalist.de/Downloads/shallalist.tar.gz

| General settings C          | ommon ADL Groups ACL Target categories Times Rewrites Blacklist Log XMLRPC Syno                                                                                                    |
|-----------------------------|----------------------------------------------------------------------------------------------------|
| General Options             |                                                                                                    |
| Enable                      | Check this option to enable squidGuard. Important: Please set up at least one category on the Target Categories' tab before enabling. See this link for details. The Save button at the bottom of this page must be clicked to save configuration changes. To activate squidGuard configuration changes, the Apply button must be clicked.     ✓ Apply |
|                             | SquidGuard service state: STARTED                                                                                                    |
| LDAP Options                |                                                                                                    |
| Enable LDAP Filter          | Enable options for setup klap connection to create filters with klap search                                                                                                    |
| LDAP DN                     | Configure your LDAP DN (ex. on=Administrator,on=Users,do=domain)                                                                                                    |
| LDAP DN Pessword            | Password must be initialize with letters (Ex: Change123), valid format: [a-zA-ZV][a-zA-Z0-9/_\-\.\/\.\%\+\?=&]                                                                                                    |
| Strip NT domain name        | Strip NT domain name component from user names (/ or \ separated).                                                                                                    |
| Strip Kerberos Reelm        | 🗑 Strip Kerberos Realm component from user names (@ separated).                                                                                                    |
| LDAP Version                | Version 3 T                                                                                                    |
| Logging options             |                                                                                                    |
| Enable GUI log              | Check this option to log the access to the Proxy Filter GUI.                                                                                                    |
| Enable log                  | Check this option to log the proxy filter settings like blocked websites in Common ACL, Group ACL and Target Categories. This option is usually used to check the filter settings.                                                                                                    |
| Enable log rotation         | Check this option to rotate the logs every day. This is recommended if you enable any kind of logging to limit file size and do not run out of disk. space.                                                                                                    |
| Miscellaneous               |                                                                                                    |
| Clean Advertising           | Check this option to display a blank gif image instead of the default block page. With this option the user gets a cleaner webpage.                                                                                                    |
| Blacklist options           |                                                                                                    |
| Blacklist                   | Check this option to enable blacklist<br>Do NOT enable this on NanoSSD installs!                                                                                                    |
| Blecklist proxy             |                                                                                                    |
|                             | Blacklist upload proxy - enter here, or leave blank.<br>Format: host:[port login:pass] . Default proxy port 1080.<br>Example: "192.168.0.1:8080 user:pass"                                                                                                    |
| Blacklist URI               | http://www.shallalist.de/Downloads/shallalist.tar.gz<br>Enter the nam to Ma WANTER WANTER WANTER You can use FTP HTTP or I ΟΩΔ1.URL Nacklist archive or leave Nank. The LOΩΔ1 nath                                                                                                    |
|                             |                                                                                                    |
|                             |                                                                                                    |
|                             | list.de                                                                                                    |
| /www.shalla                 |                                                                                                    |
| /www.shalla                 | list de/Dewploade/shallelist ter az                                                                                                    |
| /www.shalla<br>/www.shalla  | <u>list.de/Downloads/shallalist.tar.gz</u>                                                                                                    |
| /www.shalla<br>//www.shalla | <u>list.de/Downloads/shallalist.tar.gz</u>                                                                                                    |

### � 웹필터

#### 1 Log

#### ② http://www.shallalist.de/Downloads/shallalist.tar.gz

| eneral Options |                                                                              |            |
|----------------|------------------------------------------------------------------------------|------------|
| Target Rul     | 83                                                                           |            |
|                |                                                                              |            |
|                | Taroet Rules List <b>O O</b>                                                 |            |
|                |                                                                              |            |
|                | ACCESS: whitelist - always pass; deny - block; allow - pass, if not blocked. |            |
|                | Tarnet Catenories                                                            |            |
|                | [blk BL adv]                                                                 | access -   |
|                | [blk_BL_aggressive]                                                          | access -   |
|                | [blk_BL_alcohol]                                                             | access —   |
|                | [blk_BL_anonvpn]                                                             | access —   |
|                | [blk_BL_automobile_bikes]                                                    | access —   |
|                | [blk_BL_automobile_boats]                                                    | access -   |
|                | [bik BL automobile planes]                                                   | access -   |
|                | [blk_BL_chat]                                                                | access -   |
|                | [blk_BL_costtraps]                                                           | access -   |
|                | [blk_BL_dating]                                                              | access —   |
|                | [blk_BL_downloads]                                                           | access     |
|                | [blk_BL_drugs]                                                               | access -   |
|                | [DIK_DL_dynamic]                                                             | access -   |
|                | [blk BL finance banking]                                                     | access -   |
|                | [blk_BL_finance_insurance]                                                   | access - 1 |
|                | [blk_BL_finance_moneylending]                                                | access -   |
|                | [blk_BL_finance_other]                                                       | access —   |
|                | [blk_BL_finance_realestate]                                                  | access     |
|                | [blk_BL_finance_trading]                                                     | access -   |
|                | [DIK_BL_rdmunetelling]                                                       | access -   |
|                | [blk Bl. pamble]                                                             | access     |
|                | [blk_BL_government]                                                          | access - 1 |
|                | [blk_BL_hacking]                                                             | access     |
|                | [blk_BL_hobby_cooking]                                                       | access     |

. . . . . . . . . . . . . . . . . .

### � 웹필터

- 1 Blacklist URL
- ② http://www.shallalist.de/Downloads/shallalist.tar.gz

|                                                                                                    | System - Inter                  | faces <del>-</del> Firew  | all → Services →  | VPN 🗸     | Status 🗸   | Diagnostics · | + Hel | p <del>-</del> |     |       | C   |
|----------------------------------------------------------------------------------------------------|---------------------------------|---------------------------|-------------------|-----------|------------|---------------|-------|----------------|-----|-------|-----|
| Package /                                                                                            | SquidGuard /                    | Blacklists                |                   |           |            |               |       |                | 0 ‡ | E 🔟 🔲 | 0   |
| General settings                                                                                     | Common ACL                      | Groups ACL                | Target categories | Times     | Rewrites   | Blacklist     | Log   | XMLRPC Sync    |     |       |     |
| Blacklist Upd                                                                                        | ate                             |                           |                   |           |            |               |       |                |     |       |     |
| Blacklist download                                                                                   | l progress                      |                           |                   |           |            |               |       |                |     |       |     |
| 100 %                                                                                                |                                 |                           |                   |           |            |               |       |                |     |       |     |
| 🛃 Download 🔇                                                                                         | Cancel 🕤 Resto                  | re Default                |                   |           |            |               |       |                |     |       |     |
| Enter FTP or HTTP                                                                                    | path to the blacklist a         | archive here.             |                   |           |            |               |       |                |     |       |     |
|                                                                                                    |                                 |                           |                   |           |            |               |       |                |     |       |     |
| 🙁 Blacklist                                                                                          | update Log                      |                           |                   |           |            |               |       |                |     |       |     |
| Begin blacklist upp<br>Start download.<br>Download archive hi<br>Download complete<br>Unpack archive | jate<br>∶tp://www.shallalist.de | /Down foads/shall alls    | it.tar.gz         |           |            |               |       |                |     |       |     |
|                                                                                                    |                                 |                           |                   |           |            |               |       |                |     |       |     |
|                                                                                                    |                                 |                           |                   |           |            |               |       |                |     |       |     |
|                                                                                                    |                                 |                           |                   |           |            |               |       |                |     |       |     |
|                                                                                                    |                                 |                           |                   |           |            |               |       |                |     |       |     |
|                                                                                                    |                                 |                           |                   |           |            |               |       |                |     |       | *** |
| · 메모:                                                                                                | مسير ملما                       | at da                     |                   |           |            |               |       |                |     |       |     |
| <ul> <li>http://w</li> </ul>                                                                         | ww.snanan<br>ww.shallali        | <u>st.ue</u><br>st.de/Dow | nloads/shall      | alist tar | 07         |               |       |                |     |       |     |
| <u>Inttp://w</u>                                                                                     | www.snanan                      | <u>31.00/D0W</u>          | Tiloaus/sitali    | anst.tai  | <u>.yz</u> |               |       |                |     |       |     |
|                                                                                                    |                                 |                           |                   |           |            |               |       |                |     |       |     |
|                                                                                                    |                                 |                           |                   |           |            |               |       |                |     |       |     |
| ********                                                                                             |                                 |                           |                   |           |            |               |       |                |     |       | 144 |

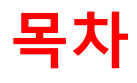

- 1. 실습 환경 준비
- 2. vUTM 설치 (pfSense..)
- 3. Host 설치 (Linux..)
- 4. vLAN 구성 (e2e..)
- 5. vFW (pfSense..)
- 6. vIPS (snort)
- 7. 웹필터 (SquidGuard)
- 8. ntopng (플로우 모니터)
- 9. vIDS (Security Onion)

# 8. ntopng (플로우 모니터)

#### ntopng setting

- ① Diagnostic → ntopng settings
- ② Enable @ an interface
- 3 save
- Access ntopng # <a href="http://127.0.0.1:3000">http://127.0.0.1:3000</a> with 'admin / admin'

| General Options                  |                                                                                                    |            |
|----------------------------------|----------------------------------------------------------------------------------------------------|------------|
| Enable ntopng                    | Check this to enable ntopng.                                                                                                    |            |
| Keep Data/Settings               | <ul> <li>Keep ntopng settings, graphs and traffic data.</li> <li>Note: If disabled, all settings and data will be wiped on package uninstall/reinstal</li> </ul> | il/upgrade |
| ntopng Admin<br>Password         | Enter the password for the ntopng GUI. Minimum 5 characters.                                                                                                    |            |
| Confirm ntopng<br>Admin Password |                                                                                                    |            |
| Interface                        | LAN<br>OPT1<br>OPT2<br>WAN                                                                                                    |            |
|                                  |                                                                                                    |            |

# 8. ntopng (플로우 모니터)

### ntopng Access

- ① 대쉬보드
- ② Flow
- 3 Host

| fSense.localdomain | F X Q W | elcome to nto | opng X       | Facebook  | -Log In or Sig | n ×   + |        |     |     |               |    |
|--------------------|---------|---------------|--------------|-----------|----------------|---------|--------|-----|-----|---------------|----|
| → C ŵ              | 0/      | https://      | 192.168.10.1 | 1:3000    |                |         | (130%) | *** | © ☆ | BI\.          |    |
| ntop               |         |               |              |           |                |         |        |     |     |               |    |
| Dashboard:         | Talkers | Hosts         | Ports        | Protocols | ASNs           | Senders |        |     |     |               |    |
|                    |         |               |              | Top F     | -low Talk      | ers     |        |     |     |               |    |
| 192.168.55.201     |         |               |              |           |                |         |        |     |     | 192.168.55.12 | 2  |
|                    |         |               |              |           |                |         |        |     |     | 151.11.50.18  | 10 |
| 192.168.55.119     |         |               |              |           |                |         |        |     |     | 131 114 18 1  | .9 |
|                    |         |               |              |           |                |         |        |     |     | 199.19.57     | 1  |

| *** | <br>메모:                                                                         | **** |
|-----|---------------------------------------------------------------------------------|------|
|     | http://www.shallalist.de                                                        | ł    |
|     | <ul> <li><u>http://www.shallalist.de/Downloads/shallalist.tar.gz</u></li> </ul> |      |
|     |                                                                                 |      |
|     |                                                                                 |      |
|     |                                                                                 |      |
|     | <sup>1</sup> 4                                                                  |      |

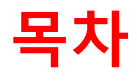

- 1. 실습 환경 준비
- 2. vUTM 설치 (pfSense..)
- 3. Host 설치 (Linux..)
- 4. vLAN 구성 (e2e..)
- 5. vFW (pfSense..)
- 6. vIPS (snort)
- 7. 웹필터 (SquidGuard)
- 8. ntopng (플로우 모니터)
- 9. vIDS (Security Onion)

#### Security Onion @ Hypervisor

VM 생성 등록
 개 가상 시스템 생성
 다음

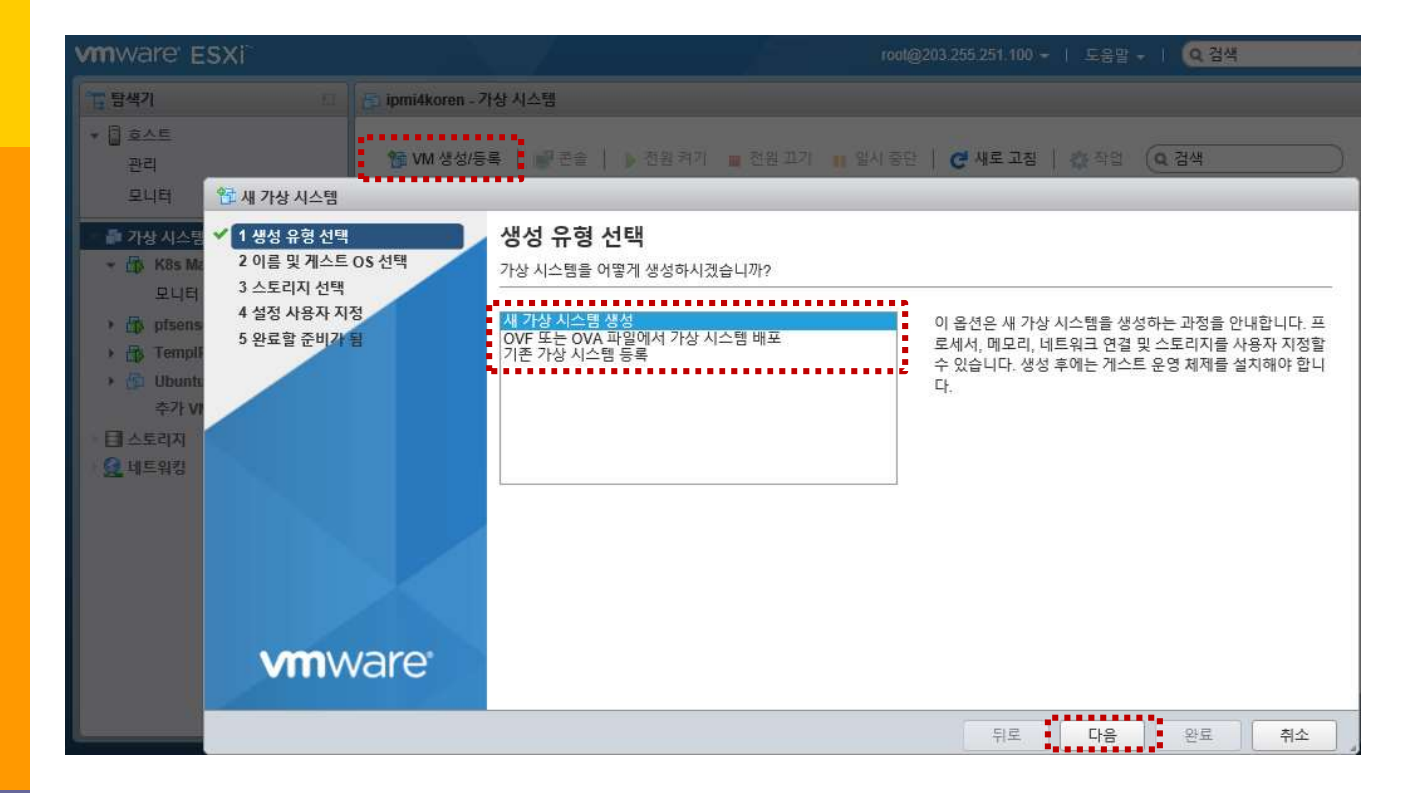

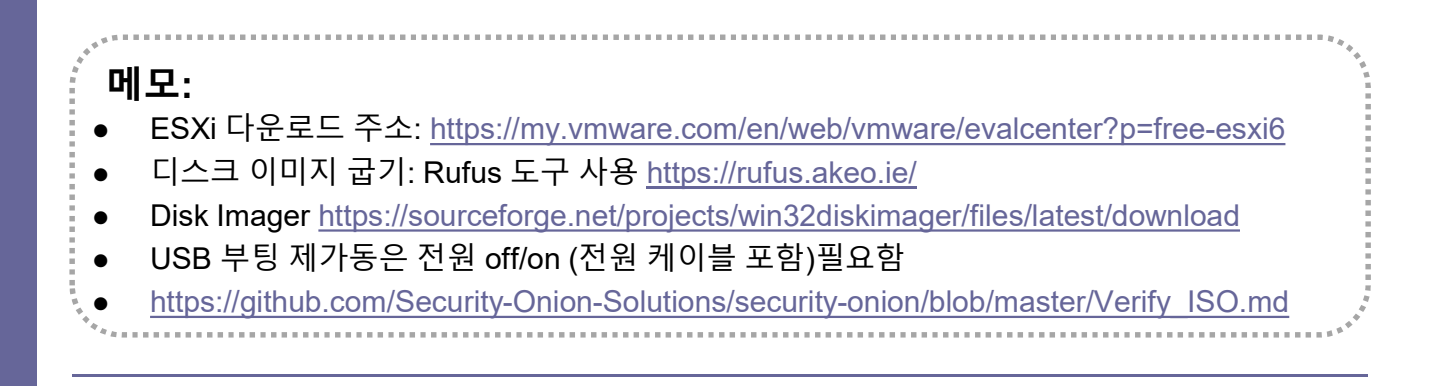

#### \* Security Onion @ Hypervisor

- 이름
- ② 호환성
- ③ 게스트 OS 제품군
- ④ 게스트 OS 버전
- ⑤ 다음

| 가장 시스템 - Security Onion  | (ESXI 6.5 가상 시스템)         |                                       |      |
|--------------------------|---------------------------|---------------------------------------|------|
| ✓ 1 생성 유형 선택             | 🚽 이름 및 게스트 OS 선택          |                                       |      |
| 2 이름 및 게스트 OS 선택         | 고유한 이름 및 OS 지정            |                                       |      |
| 3 스도디시 신택<br>4 설정 사용자 지정 |                           |                                       |      |
| 5 완료할 준비가 됨              | 이를                        |                                       |      |
|                          | Security Onion            |                                       |      |
|                          | 가상 시스템 이름에는 최대 80자를 포함할 : | ▷ 있습니다. 이름은 각 ESXi 인스턴스 내에서 고유해야 합니다. |      |
|                          | 여기서 게스트 운영 체제를 식별하면 마법시   | 에서 해당 운영 체제 설치에 적합한 기본값을 제공할 수 있습니    | ICH. |
|                          | 호환성                       |                                       |      |
|                          | ESXi 6.5 가상 시스템           | *                                     |      |
|                          | 게스트 OS 제품군                |                                       |      |
|                          | Linux                     | *                                     |      |
|                          | 게스트 OS 버전                 |                                       |      |
|                          | Ubuntu Linux(64비트)        | *                                     |      |
| <b>vm</b> ware           |                           |                                       |      |
|                          |                           |                                       |      |
|                          |                           |                                       |      |

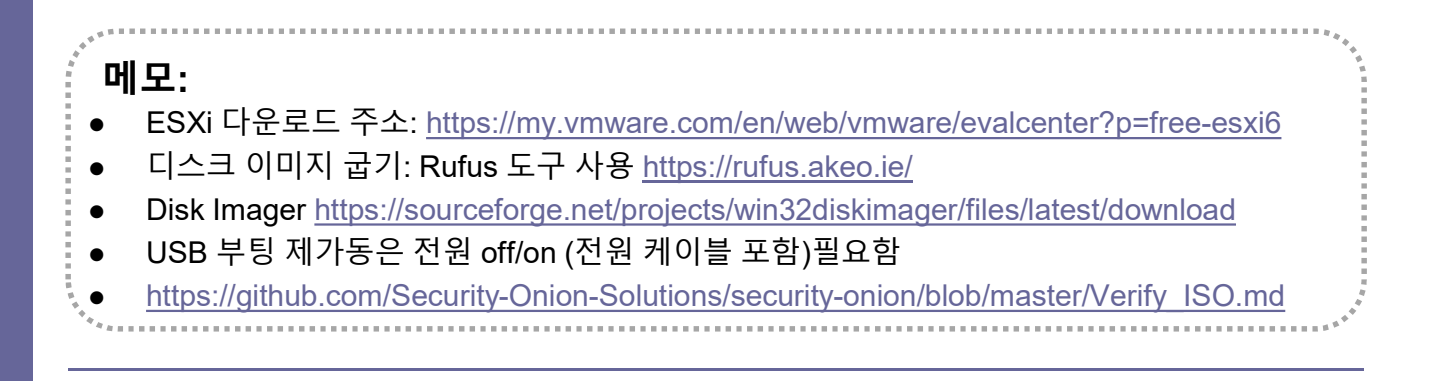

#### \* Security Onion @ Hypervisor

- ① 스토리지 선택
- ② 다음

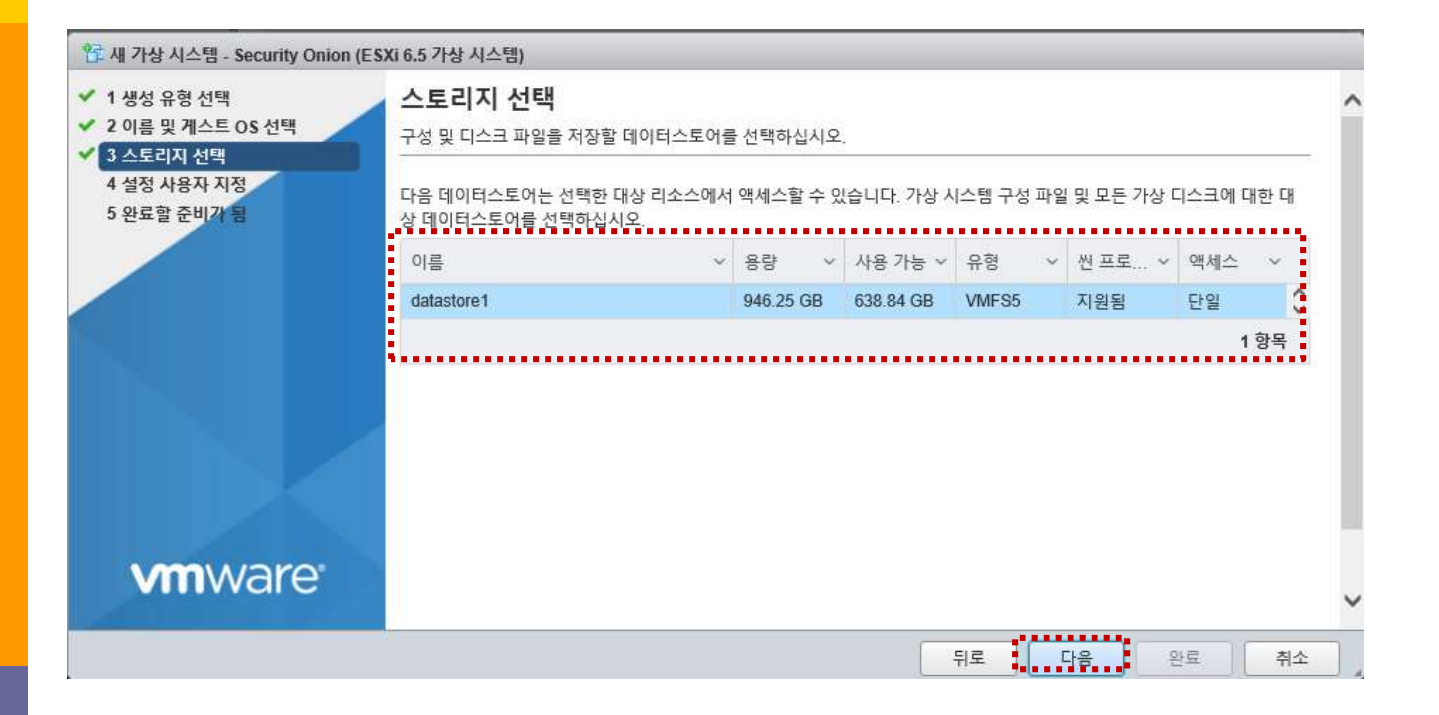

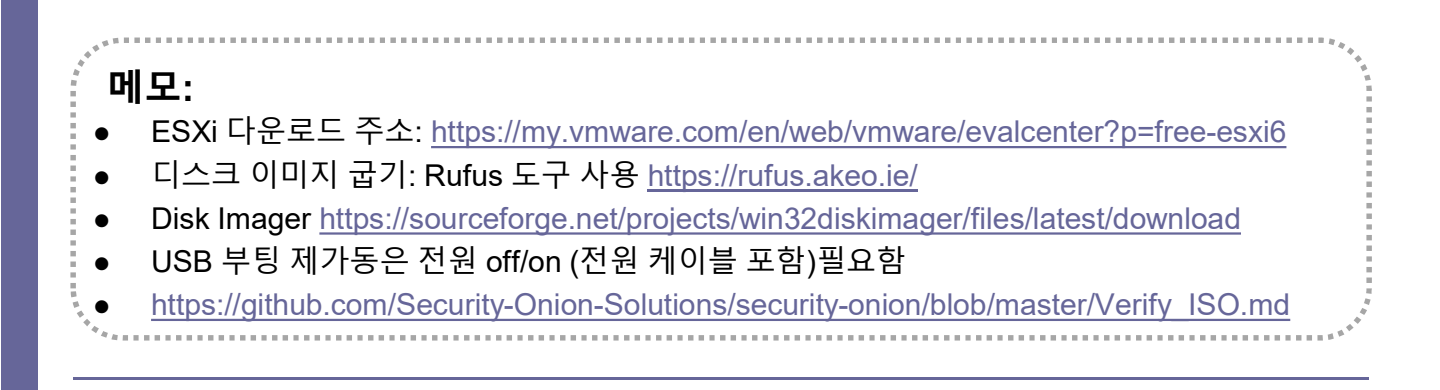

#### Security Onion @ Hypervisor

- ① 네트워크 어댑터 추가
- ② CPU/메모리/하드디스크
- ③ 네트워크 어댑터 선택

④ 다음

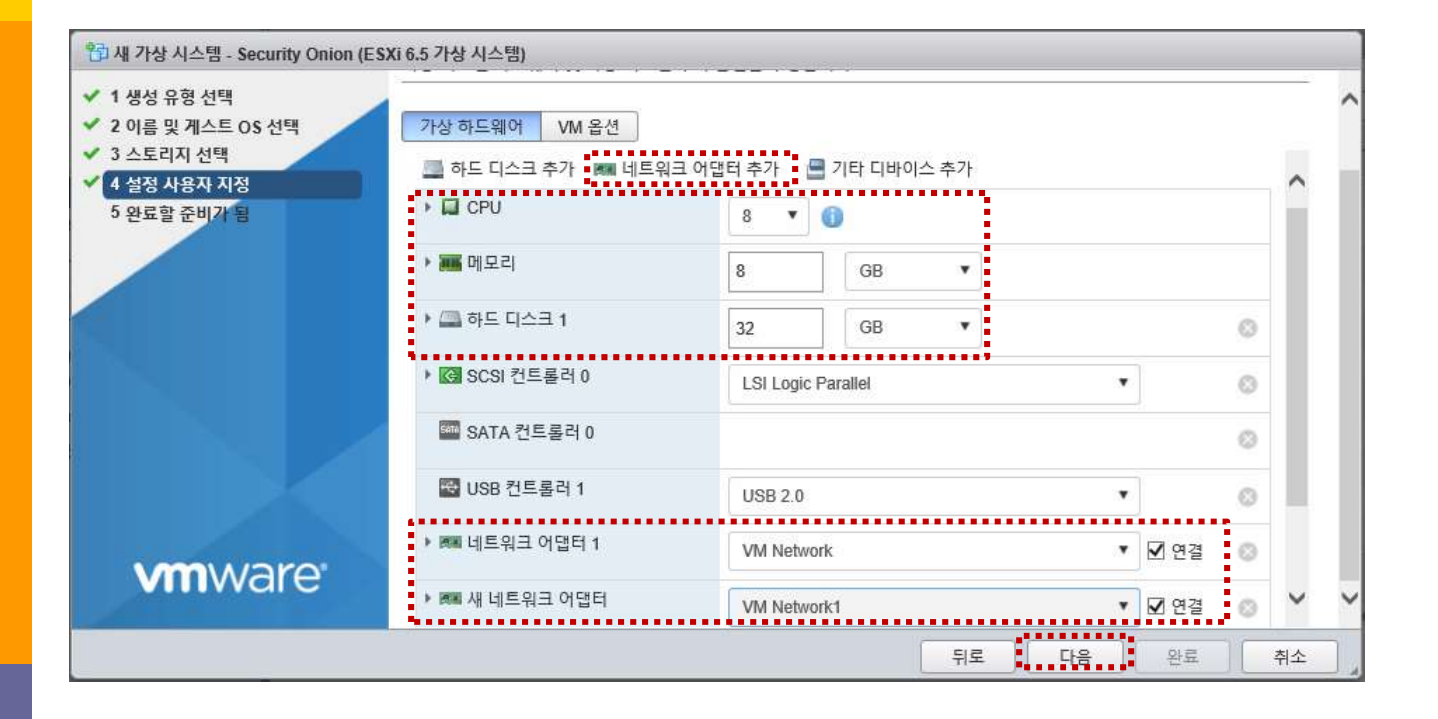

# 메모: • 하드웨어 규격: https://github.com/Security-Onion-Solutions/security-onion/wiki/Hardware • 최소 규격: RAM needed is 8GB • <u>https://github.com/Security-Onion-Solutions/security-onion/blob/master/Verify\_ISO.md</u>

#### \* Security Onion @ Hypervisor

- ① 네트워크 어댑터 추가
- ② CPU 8 Core / 메모리 8GB / 하드디스크 씬(Thin)
- ③ 네트워크 어댑터 선택

④ 다음

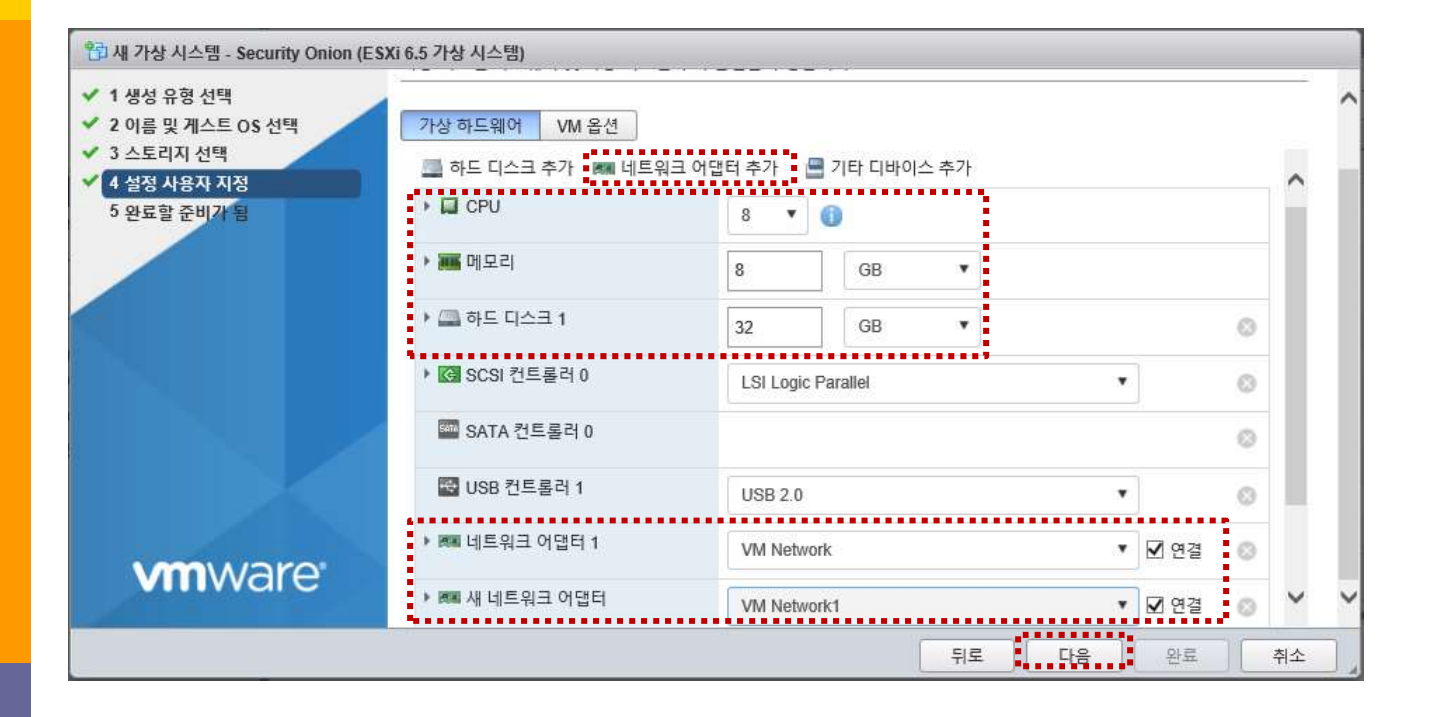

# **메모:** • 하드웨어 규격: https://github.com/Security-Onion-Solutions/security-onion/wiki/Hardware • 최소 규격: RAM needed is 8GB • <u>https://github.com/Security-Onion-Solutions/security-onion/blob/master/Verify\_ISO.md</u> • 스위치의 무작위 모드 확인 (미러링 효과)

# \* Security Onion @ Hypervisor

#### ① 설치 이미지 선택

| 2 이름 및 게스트 OS 선택                                | 가상 하드웨어 VM 옵션                                                                                                    |                                                                               |                       |      |   |   |  |
|-------------------------------------------------|----------------------------------------------------------------------------------------------------|-------------------------------------------------------------------------------|-----------------------|------|---|---|--|
| 3 스토리지 선택<br>4 설정 사용자 지정                        | 🔁 USB 컨트롤러 1                                                                                                    | USB 2.0                                                                       |                       |      | ٥ | ~ |  |
| 5 완료할 준비가 됨                                     | ▶ 團團 네트워크 어댑터 1                                                                                                    | VM Network                                                                    | •                     | ☑ 연결 | 0 |   |  |
|                                                 | ▶ 團團 새 네트워크 어댑터                                                                                                    | VM Network1                                                                   | Ť                     | ☑ 연결 | 0 |   |  |
|                                                 | ▼  CD/DVD 드라이브 1                                                                                                    | 데이터스토어 ISO 파일                                                                 | •                     |      | 0 |   |  |
|                                                 | 상태                                                                                                    | ☑ 전원을 켤 때 연결                                                                  |                       |      |   |   |  |
|                                                 | CD/DVD 미디어                                                                                                    | [datastore1] images/securityonio                                              | n-16.04.4.1.iso       | ]    |   |   |  |
|                                                 |                                                                                                    | 찾아보기                                                                          |                       |      |   |   |  |
| datastore1 22 .si<br>vmimages 22 Di<br>Fe<br>im | dd.sf @ CentOS<br>NS Server @ Fedora-<br>edora26ipmi @ ko wind<br>nages @ security                                                                                                    | -7-x86_64<br>Workstatio<br>ows 2008<br>pnion-16.04<br>2018년 6월 19일 화요         | 4.1.iso               |      |   |   |  |
| datastore1                                      | dd.sf @ CentOS<br>NS Server<br>edora26ipmi @ ko. wind<br>nages & centOS<br>% Security<br>8s Master @ VMware<br>8s Worker 1 @ VMware<br>8s Worker 2<br>8s Worker 3<br>sense4ipmi<br>empIPMI<br>buntu Server 16.04 | -7-x86_64<br>Workstatio<br>ows 2008<br>onion-16.04<br>-VCSA-all<br>-VMvisor-I | ▲<br>4.1.iso<br>2일 10 |      |   |   |  |

#### 메모:

- 하드웨어 규격: https://github.com/Security-Onion-Solutions/security-onion/wiki/Hardware
- 최소 규격: RAM needed is 8GB
- <u>https://github.com/Security-Onion-Solutions/security-onion/blob/master/Verify\_ISO.md</u>

# \* Security Onion @ Hypervisor

|                        | Install                       |                       |      |          |   |
|------------------------|-------------------------------|-----------------------|------|----------|---|
|                        | 113.001                       |                       |      |          | _ |
|                        |                               |                       |      |          |   |
| Your name:             | james                         | james                 |      |          |   |
| Your computer's name:  | james-sopassword              | 0                     |      |          |   |
|                        | The name it uses when it talk | s to other computers. |      |          |   |
| Pick a username:       | james                         | 0                     |      |          |   |
| Choose a password:     |                               | Weak password         |      |          |   |
| Confirm your password: | •••••                         |                       |      |          |   |
|                        | Log in automatically          |                       |      |          |   |
|                        | Require my passwor            | d to log in           |      |          |   |
|                        | Encrypt my home               | folder                |      |          |   |
|                        |                               |                       | Paak | Cartinua | _ |
|                        |                               |                       | Back | Continue |   |
|                        |                               |                       |      |          |   |
|                        |                               |                       |      |          | F |
|                        |                               | 1.00                  |      |          |   |
|                        |                               |                       |      |          |   |
|                        |                               |                       |      |          |   |
| -                      |                               |                       |      |          |   |

• <u>https://github.com/Security-Onion-Solutions/security-onion/blob/master/Verify\_ISO.md</u>

### \* Security Onion @ Hypervisor

#### ① 하이퍼바이저 확인

#### ② 인터페이스 확인

| Applications                                                                                                    | Places Terminal                                                                                                    |                                                                                   |                                                                 | 11:4                  | 45                | 40)           | Q  |  |
|----------------------------------------------------------------------------------------------------|----------------------------------------------------------------------------------------------------|-----------------------------------------------------------------------------------|-----------------------------------------------------------------|-----------------------|-------------------|---------------|----|--|
|                                                                                                    |                                                                                                    | Securit                                                                           | y Onion Setup (james-s                                          | opasswo               | ord)              |               | ×  |  |
|                                                                                                    | 2                                                                                                    | Which network interface should be the management interface?                       |                                                                 |                       |                   |               |    |  |
| he                                                                                                    | wne                                                                                                    | ens160                                                                            |                                                                 |                       |                   |               |    |  |
| 16                                                                                                    | sf                                                                                                    | O ens192                                                                          |                                                                 |                       |                   |               |    |  |
|                                                                                                    | james@james                                                                                                    | -sopassword: ~                                                                    |                                                                 |                       | ×                 |               |    |  |
| File Edit                                                                                                    | View Search Terminal Help                                                                                                    |                                                                                   |                                                                 |                       |                   | 1             | _  |  |
| UP BROADCAST RUNNING MULTICAST MTU:1500 Metric:1<br>RX packets:487 errors:0 dropped:0 overruns:0 frame:0<br>TX packets:48 errors:0 dropped:0 overruns:0 carrier:0<br>collisions:0 txqueuelen:1000<br>RX bytes:43852 (43.8 KB) TX bytes:9184 (9.1 KB) |                                                                                                    |                                                                                   |                                                                 |                       |                   |               |    |  |
| ens192                                                                                                    | Link encap:Ethernet HWaddr 00<br>UP BROADCAST RUNNING MULTICAST<br>RX packets:4 errors:0 dropped:<br>TX packets:48 errors:0 dropped<br>collisions:0 txqueuelen:1000 | 0:0c:29:34:a8:5<br>MTU:1500 Me<br>0 overruns:0 f<br>1:0 overruns:0                | )c<br>etric:1<br>frame:0<br><u>carrier:0</u><br>/ 國제 네트워크 어댑터 1 | _                     |                   |               |    |  |
|                                                                                                    | RX bytes:240 (240.0 B) TX byt                                                                                                    | es:9184 (9.1                                                                      | 네트워크                                                            | VM Ne                 | etwork1           | (연결           | 됨) |  |
| 0                                                                                                    | Link encap:Local Loopback                                                                                                    |                                                                                   | 연결됨                                                             | ଜା                    |                   |               |    |  |
| inet6 addr: ::1/128 Scope:Host                                                                                                    | 0.0.0                                                                                                    | MAC 주소                                                                            | 00:0c:                                                          | 29:34:a               | 8:92              |               |    |  |
|                                                                                                    | UP LOOPBACK RUNNING MTU:65536                                                                                                    | 6 Metric:1 패스스루(Direct-path I/O)<br>ed:0 overruns<br>ed:0 overruns * 阿페네트워크 어댑터 2 | 패스스루(Direct-path I/O)                                           | 예                     |                   |               |    |  |
|                                                                                                    | TX packets:560 errors:0 droppe                                                                                                    |                                                                                   | 🕫 🛤 네트워크 어댑터 2                                                  |                       |                   |               |    |  |
|                                                                                                    |                                                                                                    |                                                                                   |                                                                 |                       |                   |               | h  |  |
|                                                                                                    | collisions:0 txqueuelen:1000                                                                                                    |                                                                                   | 네트워크                                                            | VM Ne                 | etwork            | (연결됨          | -/ |  |
| Security                                                                                                    | Collisions:0 txqueuelen:1000<br>Onion Setup (james-sopas                                                                                                    |                                                                                   | 네트워크<br>연결됨                                                     | VM Ne<br>예            | etwork            | (연결됨          |    |  |
| Security                                                                                                    | Collisions:0 txqueuelen:1000<br>Onion Setup (james-sopas                                                                                                    |                                                                                   | 네트워크<br>연결됨<br>MAC 주소                                           | VM Ne<br>예<br>00:0c:: | etwork<br>29:34:a | (연결됨<br>a8:9c |    |  |

메모:

#### ✤ Security Onion @ Hypervisor

#### ① 설치 이미지 선택

- 2 Restart
- ③ Setup

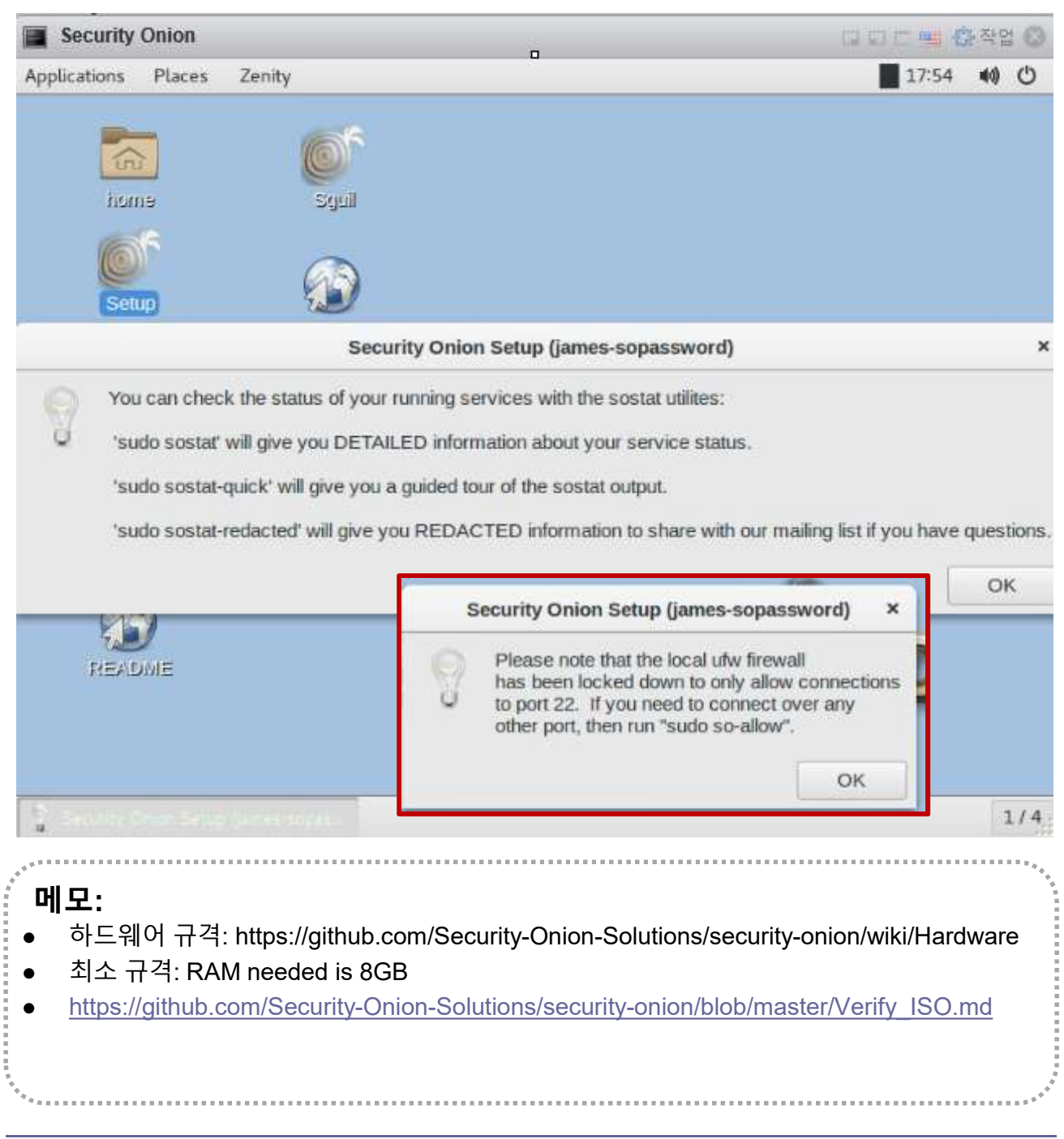
### Security Onion @ Hypervisor

- sudo apt get update @ Ubuntu Desktop
- ② Check event @ Security Onion

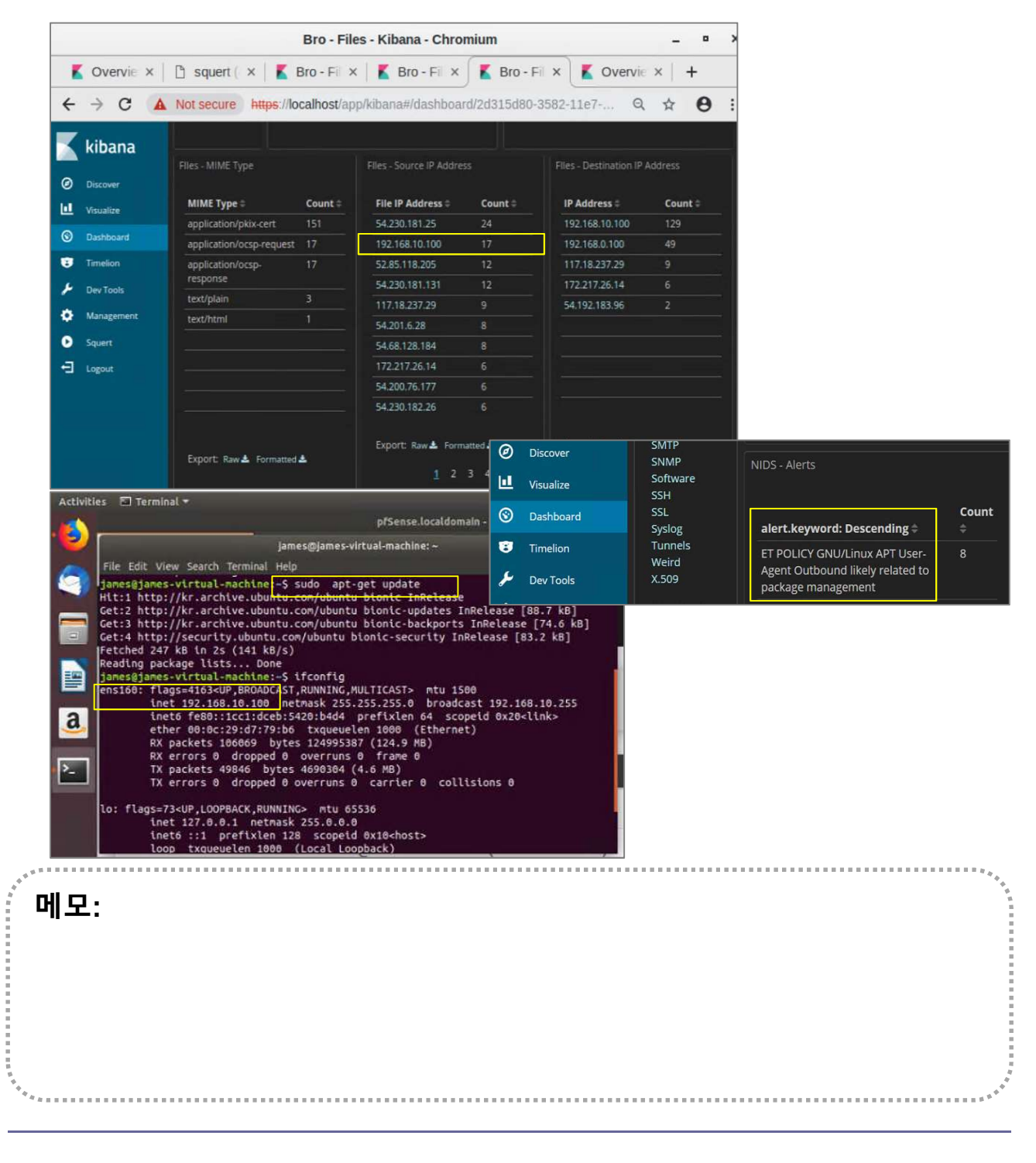

# ☆ X-RDP for Security Onion (선택)

# VM manager 사용하는 KVM/QEMU에서 마우스 인식 어려워 xrdp 설치

- sudo ufw allow in 3389seconds
- ② sudo ufw allow ot 3389sword
- ③ sudo apt-get install xrdp
- ④ sudo apt-get install xfce4
- **sudo service xrdp restart**
- ⑥ Remote Desktop 실행

|         |       | 🖵 • | <br> | <br> | <br> | <br> | <br> | <br> | <br> | <br> | <br>****** | *** |
|---------|-------|-----|------|------|------|------|------|------|------|------|------------|-----|
|         | -1    |     |      |      |      |      |      |      |      |      |            |     |
|         |       |     |      |      |      |      |      |      |      |      |            |     |
|         |       |     |      |      |      |      |      |      |      |      |            |     |
| 1 4 4 T | ***** |     | <br> | <br> | <br> |      | <br> | <br> | <br> | <br> | <br>       |     |

### \* sudo so-allow for Remote Access

1 sudo so-allow

### **2** IP address for Remote Access

| jslab@jslab-virtual-machine: <b>~\$ sudo so-allow</b><br>[sudo] password for jslab:<br>This program allows you to add a firewall rule to allow conn<br>from a new IP address.                                                                                                    | ections                                                                                                    |                                                                                                    |                                                                                                    |
|----------------------------------------------------------------------------------------------------|----------------------------------------------------------------------------------------------------|----------------------------------------------------------------------------------------------------|----------------------------------------------------------------------------------------------------|
| What kind of device do you want to allow?<br>[a] - Analyst - ports 22/tcp, 443/tcp, and 7734/tcp<br>[b] - Logstash Beat - port 5044/tcp<br>[c] - apt-cacher-ng client - port 3142/tcp<br>[e] - Elasticsearch REST endpoint - port 9200<br>[f] - Logstash forwarder - standard - port 6050/tcp<br>[j] - Logstash forwarder - standard - port 6051/tcp<br>[l] - Syslog device - port 514<br>[n] - Elasticsearch node-to-node communication - port 9300<br>[o] - OSSEC agent - port 1514<br>[s] - Security Onion sensor - 22/tcp, 4505/tcp, 4506/tcp, an<br>If you need to add any ports other than those listed above,<br>you can do so using the standard 'uff' utility | We're also whiteli<br>prevent OSSEC Acti<br>server will be res<br>To continue and ad<br>Otherwise, press C<br>Rule added<br>Rule has been adde<br>d Here is the entire | sting 192.168.55.10<br>ve Response from b<br>tarted once config<br>d this rule, press<br>trl-c to exit.<br>d.<br>firewall ruleset: | 00 in /var/ossec/etc/ossec.conf to<br>locking it. Keep in mind, the OSSEC<br>uration is complete.<br>Enter. |
| you can do so using the standard unw utility.<br>For more information, please see the Firewall page on our Wi<br>https://github.com/Security-Onion-Solutions/security-<br>onion/wiki/Firewall                                                                                                    | UFW Rules<br>To                                                                                                    | Action                                                                                                    | From                                                                                                    |
| Please enter your selection (a - analyst, c - apt-cacher-ng<br>syslog, o - ossec, or s - Security Onion sensor, etc.):<br>a<br>Please enter the IP address of the analyst you'd like to all<br>connect to port(s) 22,443,7734:<br>192. 168. 55. 100<br>We're going to allow connections from 192.168.55.100 to port                                                                                                    | <pre>c</pre>                                                                                                    | ALLOW<br>ALLOW<br>ALLOW<br>ALLOW<br>ALLOW                                                                                          | Anywhere<br>192.168.55.122<br>192.168.10.100<br>192.168.55.100<br>Anywhere (v6)                             |
| 22, 443, 7734.                                                                                                    | Docker IPTables Ru                                                                                                    | les                                                                                                    |                                                                                                    |
| Here's the firewall rule we're about to add:<br>sudo ufw allow proto top from 192.168.55.100 to any port 22,                                                                                                    | 4 To A                                                                                                    | ction From                                                                                                    |                                                                                                    |
|                                                                                                    | Added whitelist en<br>Restarting OSSEC S                                                                                                    | try for 192.168.55                                                                                                    | .100 in /var/ossec/etc/ossec.conf.                                                                          |
|                                                                                                    | jslab@jslab-virtua                                                                                                    | l-machine:~\$                                                                                                    |                                                                                                    |
| ,<br>메모:                                                                                                    |                                                                                                    |                                                                                                    |                                                                                                    |

## ✤ Squert for Security Onion (선택)

- 1. Squert is a web application that is used to query and view event data stored in a Sguil database (typically IDS alert data). Squert is a visual tool that attempts to provide additional context to events through the use of metadata, time series representations and weighted and logically grouped result sets.
- 2. Security Onion maintains its own fork of Squert
- 3. Squert authenticates against the Sguil user database, so you should be able to login to Squert using the same username/password you use to login to Sguil.
- 4. Data Type
  - NIDS alerts
  - HIDS alerts
  - Asset data from PRADS (if PRADS and pads\_agent are enabled)
  - HTTP logs from Bro (if http\_agent is enabled)

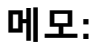

- Squert: <u>http://www.squertproject.org/</u>
- Security Onion maintains its own fork of Squert: <u>https://blog.securityonion.net/2016/09/squert-development.html</u>

### sudo docker info

jslab@jslab-virtual-machine:~\$ sudo docker info Containers: 7 Running: 7 Paused: 0 Stopped: 0 Images: 7 Server Version: 18.06.1-ce Storage Driver: overlay2 Backing Filesystem: extfs Supports d\_type: true Native Overlay Diff: true Logging Driver: json-file Cgroup Driver: cgroupfs Plugins: Volume: local Network: bridge host macvlan null overlay Log: awslogs fluentd gcplogs gelf journald json-file logentries splunk syslog Swarm: inactive Runtimes: runc Default Runtime: runc Init Binary: docker-init containerd version: 468a545b9edcd5932818eb9de8e72413e616e86e runc version: 69663f0bd4b60df09991c08812a60108003fa340 init version: fec3683 Security Options: apparmor seccomp Profile: default Kernel Version: 4.15.0-36-generic Operating System: Ubuntu 16.04.5 LTS OSType: linux Architecture: x86\_64 CPUs: 8 Total Memory: 11.73GiB Name: jslab-virtual-machine ID: UDLG:YGGR:VHYI:DNNS:3GER:63BY:KNR4:AIN4:EYA2:F6GY:VOXU:SYWZ Docker Root Dir: /var/lib/docker Debug Mode (client): false Debug Mode (server): false Registry: https://index.docker.io/v1/ Labels: Experimental: false Insecure Registries: 127. 0. 0. 0/8 Live Restore Enabled: false

WARNING: No swap limit support

#### 메모:

sudo docker version

## ✤ sudo docker info

## ① sudo iptables -t nat -L -n

# ② sudo docker ps

| jslab@jslab-virtual                 | -machine:~\$ sudo               | docker network | ls    |
|-------------------------------------|---------------------------------|----------------|-------|
| NETWORK ID                          | NAME                            | DRIVER         | SCOPE |
| 9872b6d8bc21                        | bridge                          | bridge         | local |
| 80a0d461c98d                        | host                            | host           | local |
| 8400d338e2a3                        | none                            | null           | local |
| 8d1ed97b634e<br>jslab@jslab-virtual | so-elastic-net<br> -machine:~\$ | bridge         | local |

| jslab@jslab-v | irtual-machine:~\$ <mark>sudo docker ps</mark>        |                           |            |                  |
|---------------|-------------------------------------------------------|---------------------------|------------|------------------|
| CONTAINER ID  | IMAGE                                                 | COMMAND                   | CREATED    | STATUS           |
| PORTS         |                                                       | NAI                       | MES        |                  |
| 92fd22d9e34d  | securityonionsolutions/so-curator                     | "/bin/bash"               | 11 hours a | ago Up 11        |
| hours         |                                                       |                           |            | so-curator       |
| 93764999e697  | securityonionsolutions/so-elastalert                  | "/opt/start-elastale…"    | 11 hours   | ago Up 11        |
| hours         |                                                       |                           |            | so-elastalert    |
| 419f8db86c1e  | securityonionsolutions/so-kibana                      | "/bin/sh -c /usr/loc…"    | 11 hours   | ago Up 11        |
| hours         | 127.0.0.1:5601->5601/tcp                              |                           |            | so-kibana        |
| 35fde0562d89  | securityonionsolutions/so-logstash                    | "/usr/local/bin/dock…"    | 11 hours   | ago Up 11        |
| hours         | 0.0.0.0:5044->5044/tcp, 0.0.0:6050-6053->6050-        | -6053/tcp, 0.0.0.0:9600-2 | >9600/tcp  | so-logstash      |
| a541ecde19ef  | securityonionsolutions/so-elasticsearch               | "/bin/bash bin/es-do…"    | 11 hours   | ago Up 11        |
| hours         | 127. 0. 0. 1:9200->9200/tcp, 127. 0. 0. 1:9300->9300/ | tcp                       |            | so-elasticsearch |
| c4fd232d54dc  | securityonionsolutions/so-domainstats                 | "/bin/sh -c '/usr/bi…"    | 11 hours   | ago Up 11        |
| hours         | 20000/tcp                                             |                           |            | so-domainstats   |
| 27e1571a4038  | securityonionsolutions/so-freqserver                  | "/bin/sh -c '/usr/bi…"    | 11 hours   | ago Up 11        |
| hours         | 10004/tcp                                             |                           |            | so-freqserver    |
| jslab@jslab-v | irtual-machine:~\$                                    |                           |            |                  |

| 메도     | <u>L:</u> | <br> |      | <br> | <br>***                                    |
|--------|-----------|------|------|------|--------------------------------------------|
|        |           |      |      |      |                                            |
| *<br>* |           | <br> | <br> | <br> | <br>************************************** |

# ✤ sudo iptables -t nat -L -n

| jslab@jslab-virtual-machine: <b>~\$ sudo iptables -t nat -L -n</b><br>Chain PREROUTING (policy ACCEPT) |               |                                 |  |  |  |  |  |  |  |  |
|----------------------------------------------------------------------------------------------------|---------------|---------------------------------|--|--|--|--|--|--|--|--|
| target prot opt source                                                                                 | destination   |                                 |  |  |  |  |  |  |  |  |
| DOCKER all 0.0.0.0/0                                                                                   | 0.0.0/0       | ADDRTYPE match dst-type LOCAL   |  |  |  |  |  |  |  |  |
| Chain INPUT (noticy ACCEPT)                                                                            |               |                                 |  |  |  |  |  |  |  |  |
|                                                                                                    | doctination   |                                 |  |  |  |  |  |  |  |  |
| Larger procopt source                                                                                  | destination   |                                 |  |  |  |  |  |  |  |  |
| Chain OUTPUT (policy ACCEPT)                                                                           |               |                                 |  |  |  |  |  |  |  |  |
| target prot opt source                                                                                 | destination   |                                 |  |  |  |  |  |  |  |  |
| DOCKER all 0.0.0.0/0                                                                                   | !127.0.0.0/8  | ADDRTYPE match dst-type LOCAL   |  |  |  |  |  |  |  |  |
| Chain POSTROUTING (policy ACCEPT)                                                                      |               |                                 |  |  |  |  |  |  |  |  |
| target prot opt source                                                                                 | destination   |                                 |  |  |  |  |  |  |  |  |
| MASQUERADE all 172.18.0.0/16                                                                           | 0. 0. 0. 0/0  |                                 |  |  |  |  |  |  |  |  |
| MASQUERADE all 172.17.0.0/16                                                                           | 0. 0. 0. 0/0  |                                 |  |  |  |  |  |  |  |  |
| MASQUERADE tcp 172.17.0.4                                                                              | 172. 17. 0. 4 | tcp dpt:9300                    |  |  |  |  |  |  |  |  |
| MASQUERADE tcp 172.17.0.4                                                                              | 172. 17. 0. 4 | tcp dpt:9200                    |  |  |  |  |  |  |  |  |
| MASQUERADE tcp 172.17.0.5                                                                              | 172. 17. 0. 5 | tcp dpt:9600                    |  |  |  |  |  |  |  |  |
| MASQUERADE tcp 172.17.0.5                                                                              | 172. 17. 0. 5 | tcp dpt:6053                    |  |  |  |  |  |  |  |  |
| MASQUERADE tcp 172.17.0.5                                                                              | 172. 17. 0. 5 | tcp dpt:6052                    |  |  |  |  |  |  |  |  |
| MASQUERADE tcp 172.17.0.5                                                                              | 172. 17. 0. 5 | tcp dpt:6051                    |  |  |  |  |  |  |  |  |
| MASQUERADE tcp 172.17.0.5                                                                              | 172. 17. 0. 5 | tcp dpt:6050                    |  |  |  |  |  |  |  |  |
| MASQUERADE tcp 172.17.0.5                                                                              | 172. 17. 0. 5 | tcp dpt:5044                    |  |  |  |  |  |  |  |  |
| MASQUERADE tcp 172.17.0.6                                                                              | 172. 17. 0. 6 | tcp dpt:5601                    |  |  |  |  |  |  |  |  |
| Chain DOCKER (2 references)                                                                            |               |                                 |  |  |  |  |  |  |  |  |
| target prot opt source                                                                                 | destination   |                                 |  |  |  |  |  |  |  |  |
| RETURN all 0.0.0.0/0                                                                                   | 0.0.0/0       |                                 |  |  |  |  |  |  |  |  |
| RETURN all 0.0.0.0/0                                                                                   | 0.0.0.0/0     |                                 |  |  |  |  |  |  |  |  |
| DNAT tcp 0.0.0.0/0                                                                                     | 127.0.0.1     | tcp dpt:9300 to:172.17.0.4:9300 |  |  |  |  |  |  |  |  |
| DNAT tcp 0.0.0.0/0                                                                                     | 127. 0. 0. 1  | tcp dpt:9200 to:172.17.0.4:9200 |  |  |  |  |  |  |  |  |
| DNAT tcp 0.0.0.0/0                                                                                     | 0.0.0/0       | tcp dpt:9600 to:172.17.0.5:9600 |  |  |  |  |  |  |  |  |
| DNAT tcp 0.0.0.0/0                                                                                     | 0.0.0/0       | tcp dpt:6053 to:172.17.0.5:6053 |  |  |  |  |  |  |  |  |
| DNAT tcp 0.0.0.0/0                                                                                     | 0.0.0.0/0     | tcp dpt:6052 to:172.17.0.5:6052 |  |  |  |  |  |  |  |  |
| DNAT tcp 0.0.0.0/0                                                                                     | 0.0.0.0/0     | tcp dpt:6051 to:172.17.0.5:6051 |  |  |  |  |  |  |  |  |
| DNAT tcp 0.0.0.0/0                                                                                     | 0.0.0/0       | tcp dpt:6050 to:172.17.0.5:6050 |  |  |  |  |  |  |  |  |
| DNAT tcp 0.0.0.0/0                                                                                     | 0.0.0/0       | tcp dpt:5044 to:172.17.0.5:5044 |  |  |  |  |  |  |  |  |
| DNAT tcp 0.0.0.0/0                                                                                     | 127.0.0.1     | tcp dpt:5601 to:172.17.0.6:5601 |  |  |  |  |  |  |  |  |
| jslab@jslab-virtual-machine:~\$                                                                        |               |                                 |  |  |  |  |  |  |  |  |

메모:

# ✤ sudo iptables -L -n

| jslabijslab-virtual-machine:"\$ sudo iptables -L -n<br>Chain INPUT (solice) DBOP<br>target protostaurce<br>uff=stor=logging:input all0.0.0.00<br>uff=stor=logging:input all0.0.0.00<br>uff=stor=logging=input all0.0.0.00<br>uff=stor=logging=input all0.0.0.00<br>uff=stor=logging=input all0.0.0.00<br>uff=stor=logging=input all0.0.0.00<br>uff=stor=logging=input all0.0.0.00<br>Uff=stor=logging=input all0.0.0.00<br>Uff=stor=logging=input all0.0.0.00<br>Uff=stor=logging=input all0.0.0.00<br>Uff=stor=logging=input all0.0.0.00<br>Uff=stor=logging=Input all0.0.0.00<br>DOCE+SIGEN all0.0.0.00<br>DOCE+SIGEN all0.0.0.00<br>UDCE+SIGEN all0.0.0.00<br>UDCE                                                                                                    | uf=-logzing=deny all0.0.0.0/0<br>DBDE all0.0.0.0/0<br>ACCEPT icon                                                                                                    | 0.0.0.0/0<br>0.0.0/0<br>0.0.0/0<br>0.0.0/0<br>0.0.0/0<br>0.0.0/0<br>0.0.0/0<br>0.0.0/0<br>0.0.0/0<br>0.0.0/0<br>224.0.0.251<br>239.255.250.250<br>destination<br>ences)<br>destination | ctatat INVALID<br>Ctatat INVALID<br>Citato INVALID<br>Citato |
|----------------------------------------------------------------------------------------------------|----------------------------------------------------------------------------------------------------|----------------------------------------------------------------------------------------------------|----------------------------------------------------------------------------------------------------|
| A00EPT         all         -0.0.0.0/0         0.0.0.0/0           DOPCER         all         -0.0.0.0/0         0.0.0.0/0           A00EPT         all         -0.0.0.0/0         0.0.0.0/0           A00EPT         all         -0.0.0.0/0         0.0.0.0/0           uffwebfore-logging-formerd all         -0.0.0.0/0         0.0.0.0/0           uffwebfore-logging-formerd all         -0.0.0.0/0         0.0.0.0/0           uffwebfore-formerd all         -0.0.0.0/0         0.0.0.0/0           uffwebfore-formerd all         -0.0.0.0/0         0.0.0.0/0           uffwebfore-formerd all         -0.0.0.0/0         0.0.0.0/0           uffwebfore-formerd all         -0.0.0.0/0         0.0.0.0/0           uffwebfore-formerd all         -0.0.0.0/0         0.0.0.0/0           uffwebfore-formerd all         -0.0.0.0/0         0.0.0.0/0           uffwebfore-formerd all         -0.0.0.0/0         0.0.0.0/0                                                                                                    | Chain uf#-before-logging-output (1 refe<br>target prot opt source<br>Chain uf#-before-output (1 references)<br>target prot opt source<br>ADCEP1 all — 0.0.000<br>ADCEP1 all — 0.0.000<br>uf#-user-output all — 0.0.0.00                                                                                                    | rences)<br>destination<br>0.0.0.0/0<br>0.0.0.0/0<br>0.0.0.0/0<br>0.0.0.0/0                                                                                                    | ctstate RELATED ESTAELISHED                                                                                                    |
| Chain OUTPUT (policy ACCEPT)<br>target protopisauros destination<br>uffrebrare-logging-routput all — 0.0.0.0/0 0.0.0.0/0<br>uffrestore-output all — 0.0.0.0/0 0.0.0.0/0<br>uffrestor-output all — 0.0.0.0.0/0<br>uffrestor-output all — 0.0.0.0/0<br>uffrestore-output all — 0.0.0/0<br>0.0.0.0/0<br>0.0.0.0/0 | Chain un for loging article (o resentoss)<br>target prot opt source<br>LOG all — 0.0.0.0/0<br>Chain ufm=loging-dony (2 references)<br>target prot opt source<br>RETURN all — 0.0.0.0/0<br>LOG all — 0.0.0.0/0                                                                                                    | destination<br>0.0.0.0/0<br>destination<br>0.0.0.0/0<br>0.0.0.0/0                                                                                                    | limit: avg 3/min burst 10 LOG flags 0 level 4 prefix "(UFW ALLOW)"<br>etstate INVALID limit: avg 3/min burst 10<br>limit: avg 3/min burst 10 LOG flags 0 level 4 prefix "(UFW BLOCK)"                                                                                                    |
| Other State         Other State         Other State           Chain 000EFK (2 references)         detination           targat         prot.opt.surve         destination           ACEPT         top         0.0.0.0/0         172 17.0.4         top.dpt:3930           ACEPT         top         -0.0.0.0/0         172 17.0.4         top.dpt:3930           ACEPT         top         -0.0.0.0/0         172 17.0.5         top.dpt:49600           ACEPT         top         -0.0.0.0/0         172 17.0.5         top.dpt:49600           ACEPT         top         -0.0.0.0/0         172 17.0.5         top.dpt:40633           ACEPT         top         -0.0.0.0/0         172 17.0.5         top.dpt:40632                                                                                                    | Ohain ufm-mot-local (1 references)           target prot opt sources           RETURN all - 0.0.0/0           RETURN all - 0.0.0/0           RETURN all - 0.0.0.0/0           Understand           Understand           On all - 0.0.0.0/0           UFFIGE           On all - 0.0.0.0/0           UFFIGE           RETURN all - 0.0.0.0/0           UFFIGE           On all - 0.0.0/0           Debit           UFFIGE           Obsit           UFFIGE           UND           UND      < | destination<br>0.0.00/0<br>0.0.0.0/0<br>0.0.0.0/0<br>0.0.0.0/0<br>0.0.0.0/0<br>0.0.0.0/0                                                                                               | ADGRTYPE match dst-type LOOAL<br>ADGRTYPE match dst-type RUAIICAST<br>ADGRTYPE match dst-type RUADASST<br>limit: avg J/min burst 10                                                                                                    |
| ACCEPT top - 0.0.0.0/0 172 17.0.5 top dxt:0601<br>ACCEPT top - 0.0.0.0/0 172 17.0.5 top dxt:0604<br>ACCEPT top - 0.0.0.0/0 172 17.0.5 top dxt:0604<br>ACCEPT top - 0.0.0/0 172 17.0.5 top dxt:5601                                                                                                    | Chain unw-regect-ionward (i references)<br>target prot opt source<br>Chain unw-reject-input (i references)<br>target prot opt source                                                                                                    | destination<br>destination                                                                                                    |                                                                                                    |
| Chain 0000ER-150L4100-1746-1 (Ireference)<br>terret proport source destination<br>000ER-158L41108-5146-2 all - 0.00.0/0 0.00/0<br>D00ER-158L41108-5146-2 all - 0.00.0/0 0.00.0/0                                                                                                    | Chain ufw-reject-output (1 references)<br>target prot opt source                                                                                                    | destination                                                                                                    |                                                                                                    |
| Dotation Dockerton statistical         0.0.0.0         0.0.0.0         0.0.0.0           Chain DOCKER-ISOLATION-STAGE-2         (2 references)         target prot. opt source         dotatination           DORP         0.0.0.0         0.0.0.0         0.0.0.0         Dotation           DORP         11         -0.0.0.0         0.0.0.0         Dotation           DRP         all         -0.0.0.0         0.0.0.0         Dotation           DRD         all         -0.0.0.0         0.0.0.0         Dotation                                                                                                    | Chain uff#=skip-to-policy-forward (0 ref<br>target protopt source<br>DROP all — 0.0.0.0/0<br>Chain uff#=skip-to-policy-input (7 refer<br>target protopt source<br>DROP all — 0.0.0.0/0                                                                                                    | erences)<br>destination<br>0.0.0.0/0<br>ences)<br>destination<br>0.0.0.0/0                                                                                                    |                                                                                                    |
| Chain DOORER-USER (1 references)           target prot opt sarroa         destination           ACEP1 all - 0.0.0.0%         0.0.0.0%         state RELATED_ESTABLISHED           DRAP all - 0.0.0.0%         0.0.0.0%         state RELATED_ESTABLISHED           REURN all - 0.0.0.0%         0.0.0.0%         0.0.0.0%                                                                                                    | Chain ufm=skip=to-policy=output (0 refe<br>target protopt source<br>ACCEPT all — 0.0.0.0/0<br>Chain ufm=track=formmard (1 references)<br>target protopt source                                                                                                    | rences)<br>destination<br>0.0.0.0/0<br>destination                                                                                                    |                                                                                                    |
| Chain ufw-after-forward (1 references)<br>target prot opt source destination                                                                                                    | Chain ufw-track-input (1 references)<br>target prot opt source                                                                                                    | destination                                                                                                    |                                                                                                    |
| Chain unfrestfar-input (1 references)         destination           tract         prototscurca         0.0.0.0.0         0.0.0.0         udp.dot:137           uffrest/protopillop-input udp         0.0.0.0.0         0.0.0.0         udp.dot:137           uffrest/protopillop-input udp         0.0.0.0.0         0.0.0.0         udp.dot:138           uffrest/protopillop-input udp         0.0.0.0         0.0.0.0         to dot:138           uffrest/protopillop-input top         0.0.0.0         0.0.0.0         to dot:138           uffrest/protopillop-input top         0.0.0.0         0.0.0.0         to dot:67           uffrest/protopillop-input top         0.0.0.0         0.0.0.0         udp.dot:67           uffrest/protopilop-input udp         0.0.0.0         0.0.0.0         udp.dot:67           uffrest/protopilop-input udp         0.0.0.0         0.0.0.0         udp.dot:68           uffrest/protopilop-input udp         0.0.0.0         0.0.0.0         AUD.dot:64                                                                                                    | Chain ufw-track-output (1 references)<br>target protopt source<br>ACCEPT ucp — 0.0.0.070<br>ACCEPT ucp — 0.0.0.070<br>Chain ufw-user-forward (1 references)<br>target protopt source<br>Chain ufw-user-input (1 references)                                                                                                    | destination<br>0.0.0.0/0<br>0.0.0.0/0<br>destination                                                                                                    | etstate NEW<br>etstate NEW                                                                                                    |
| Chain ufm-after-lozzing-formand (1 references)<br>target prot.opt.saurce destimation<br>LG6 all - 0.0.0.00 0.0.0.00 limit: avg 3/min burst 10 LO6 flags 0 level 4 prefix "[UFH BLOCK] "                                                                                                    | target prot opt source<br>ACCEPT top — 0.0.0.0/0<br>ACCEPT top — 192.168.55.122<br>ACCEPT top — 192.168.10.100                                                                                                    | destination<br>0.0.0.0/0<br>0.0.0.0/0<br>0.0.0.0/0                                                                                                    | top dpt:22<br>multiport dports 22,443,7734<br>multiport dports 22,443,7734                                                                                                    |
| Chain ufwraftar-logzing-mout (Ireferances)<br>target prot opt source destination<br>LGS all – 0.0.0.00 0.0.0.00 limit: avg 3/min burst 10 LOG flags 0 level 4 prefix "[UFH BLOCK]"<br>Chain ufwraftar-logzing-output (Ireferances)                                                                                                    | ACCEPT top — 192.168.55.100<br>Chain ufm-user-limit (0 references)<br>target prot opt source<br>LOG all — 0.0.0.0/0<br>REJECT all — 0.0.0.0/0                                                                                                    | 0.0.0.0/0<br>destination<br>0.0.0.0/0<br>0.0.0.0/0                                                                                                    | multiport dports 22,443,7734<br>limit: avg 3/min burst 5 LOG flags 0 level 4 prefix "[UFN LINIT BLOCK] "<br>reject-with icom-port-unreachable                                                                                                    |
| Carpet prot op source<br>Chain of a far for a constraint of the constraint of<br>target prot op source destination                                                                                                    | Chain ufw-user-limit-accept (O referenc<br>target prot opt source<br>ACCEPT all — 0.0.0.0/O                                                                                                    | es)<br>destination<br>0.0.0.0/0                                                                                                    |                                                                                                    |
| Ohain Unit-boffor-forward (I references)           target protogissurce         destination           ADGEPT all         - 0.0.0.0/0         0.0.0.0/0           Chain Unit         - 0.0.0.0/0         0.0.0.0/0           ADGEPT imp         - 0.0.0.0/0         0.0.0.0/0           ADGEPT imp         - 0.0.0.0/0         0.0.0.0/0           ADGEPT imp         - 0.0.0.0/0         0.0.0.0/0           ADGEPT imp         - 0.0.0.0/0         0.0.0.0/0           ADGEPT imp         - 0.0.0.0/0         0.0.0.0/0                                                                                                    | Chain ufw-user-logging-forward (0 refer<br>target prot opt source<br>Chain ufw-user-logging-input (0 referen<br>target prot opt source                                                                                                    | ences)<br>destination<br>ces)<br>destination                                                                                                    |                                                                                                    |
| A055FT icmp - 0.0.0.0/0 0.0.0.0 icmptype 8<br>ufm-user-forward all - 0.0.0.0/0 0.0.0.0/0<br>Dain ufm-before-input (1 ofference)                                                                                                    | ungin utw-user-logging-output (O refere<br>target prot opt source<br>Chain utw-user-output (1 references)                                                                                                    | nces)<br>destination                                                                                                    |                                                                                                    |
| target protogot survivo turbinos) destination<br>ACCEPT all — 0.0.0.0/0 0.0.0.0/0<br>ACCEPT all — 0.0.0.0/0 0.0.0.0/0 ctstata RELATED.ESTABLISHED                                                                                                    | target protoptsource<br>jslab∯jslab-virtual-machine:~\$                                                                                                    | destination                                                                                                    |                                                                                                    |
| **************************************                                                                                                    |                                                                                                    |                                                                                                    | *****                                                                                                    |
| 메모:                                                                                                    |                                                                                                    |                                                                                                    | 6<br>1<br>1<br>1<br>1<br>1<br>1<br>1<br>1<br>1<br>1<br>1<br>1<br>1<br>1<br>1<br>1<br>1<br>1<br>1                                                                                                    |

### ✤ ip route

- 1 ip route
- ② brctl show
- ③ Check 'sudo docker network ls' # 도커의 리눅스 브릿지 사용

#### jslab@jslab-virtual-machine:~\$ **ip route** default via 192.168.55.1 dev ens224 onlink

default via 192.168.55.1 dev ens224 onlink 172.17.0.0/16 dev docker0 proto kernel scope link src 172.17.0.1 172.18.0.0/16 dev br-8d1ed97b634e proto kernel scope link src 172.18.0.1 192.168.55.0/24 dev ens224 proto kernel scope link src 192.168.55.43 jslab@jslab-virtual-machine:~\$v

| bridge name bridge id STP enabled interfaces      |
|---------------------------------------------------|
| br-8d1ed97b634e 8000. 02429b7f90e0 no veth0a8d905 |
| veth2fc6972                                       |
| veth3b98e4f                                       |
| veth5284a6f                                       |
| veth783c90b                                       |
| veth7a5200b                                       |
| vethcdb21af                                       |
| docker0 8000. 0242d38891bc no veth4021b3b         |
| veth591b8ce                                       |
| veth7ef17b0                                       |
| veth8d500af                                       |
| vetha1d41ca                                       |
| vethbc57b2b                                       |
| vethebda422                                       |

| jslab@jslab-virtu | ual-machine:~\$ <mark>sudo</mark> | docker network | S     | / |
|-------------------|-----------------------------------|----------------|-------|---|
| NETWORK ID        | NAME                              | DRIVER         | SCOPE |   |
| 9872b6d8bc21      | bridge                            | bridge         | local |   |
| 80a0d461c98d      | host                              | host           | local |   |
| 8400d338e2a3      | none                              | null           | local |   |
| 8d1ed97b634e      | so-elastic-net                    | bridge         | local |   |
| jslab@jslab-virtu | ual-machine:~\$                   |                |       |   |

메모:

### \* Linux Perf Tools

### sudo apt-get install nmh

- ② Fedora: 다음쪽 참조
  - bash <(curl -Ss <u>https://my-netdata.io/kickstart.sh</u>)

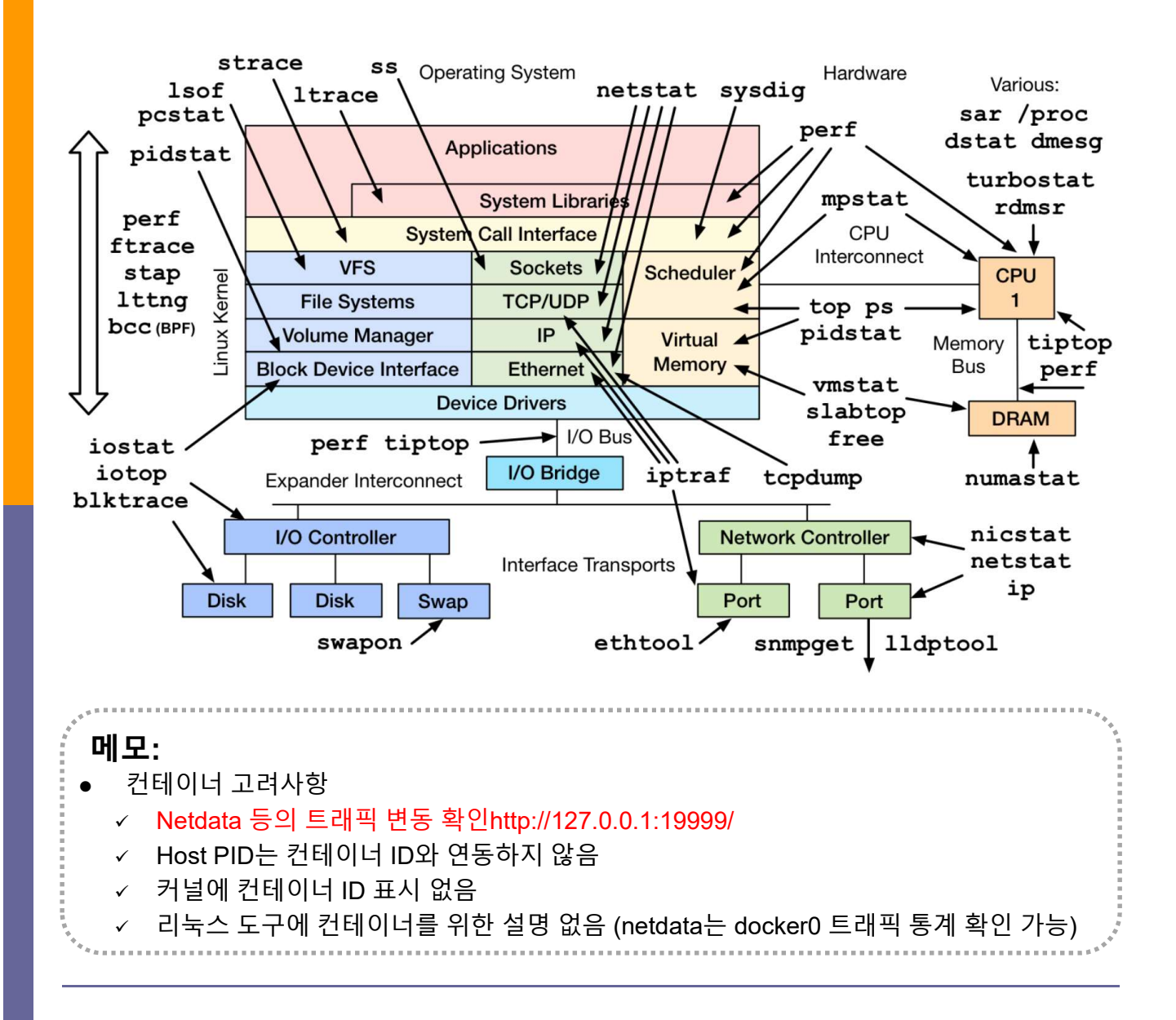

### \* sudo docker network Is & brctl show

- 1. sudo docker network ls
- 2. 'brctl show' & 'virsh net-list --all'

#### jslab@jslab-virtual-machine: **`\$ ip route** default via 192.168.55.1 dev ens224 onlink 172.17.0.0/16 dev docker0 proto kernel scope link src 172.17.0.1 172.18.0.0/16 dev br-8d1ed97b634e proto kernel scope link src 172.18.0.1 192.168.55.0/24 dev ens224 proto kernel scope link src 192.168.55.43 jslab@jslab-virtual-machine: **`**\$v

| jslab@jslab  | -virtual-machine:~\$ brct              | show          |             |
|--------------|----------------------------------------|---------------|-------------|
| bridge name  | bridge id                              | STP enabled   | interfaces  |
| br-8d1ed97b  | 634e 8000.02429b7f90e0                 | no            | veth0a8d905 |
|              |                                        |               | veth2fc6972 |
|              |                                        |               | veth3b98e4t |
|              |                                        |               | veth5284a6f |
|              |                                        |               | veth783c90b |
|              |                                        |               | veth7a5200b |
|              |                                        |               | vethcdb21af |
| docker0      | 8000. 0242d38891bc                     | no            | veth4021b3b |
|              |                                        |               | veth591b8ce |
|              |                                        |               | veth7ef17b0 |
|              |                                        |               | veth8d500af |
|              |                                        |               | vetha1d41ca |
|              |                                        |               | vethbc57b2b |
|              |                                        |               | vethebda422 |
|              |                                        |               |             |
| islah@islah- | -virtual-machine <sup>.~</sup> \$ sudo | virsh net-lis | tall        |
| Name         |                                        | etart Porc    | istent      |
|              |                                        |               |             |
| dofoult      |                                        |               |             |

jslab@jslab-virtual-machine:~\$

### 메모:

• virsh is a command line interface tool for managing guests and the hypervisor

.....

### \* brctl showmacs docker0

### brctl showmacs docker0

| jslab@j | slab-virtual-machine:~\$ | brctl showmacs | docker0      |
|---------|--------------------------|----------------|--------------|
| port no | mac addr                 | is local?      | ageing timer |
| 4       | 02:42:ac:11:00:05        | no             | 0.90         |
| 5       | 02:42:ac:11:00:06        | no             | 16.37        |
| 6       | 06:e9:55:0d:c7:4a        | yes            | 0.00         |
| 6       | 06:e9:55:0d:c7:4a        | yes            | 0.00         |
| 1       | 42:2c:60:88:9a:65        | yes            | 0.00         |
| 1       | 42:2c:60:88:9a:65        | yes            | 0.00         |
| 3       | 4e:b4:78:52:47:4b        | yes            | 0.00         |
| 3       | 4e:b4:78:52:47:4b        | yes            | 0.00         |
| 2       | 7a:02:82:10:c9:70        | yes            | 0.00         |
| 2       | 7a:02:82:10:c9:70        | yes            | 0.00         |
| 4       | 82:f5:84:ad:6b:f5        | yes            | 0.00         |
| 4       | 82:f5:84:ad:6b:f5        | yes            | 0.00         |
| 7       | a6:f3:3a:e2:05:6f        | yes            | 0.00         |
| 7       | a6:f3:3a:e2:05:6f        | yes            | 0.00         |
| 5       | e2:d3:a5:2f:33:52        | yes            | 0.00         |
| 5       | e2:d3:a5:2f:33:52        | yes            | 0.00         |
| jslab@j | slab-virtual-machine:~\$ |                |              |
|         |                          |                |              |

. 메모:

Nationa nla si hani dana (

Network : bridge(bridge), host(host), none(null), so-elastic-net(bridge)

### \* sudo docker network inspect bridge

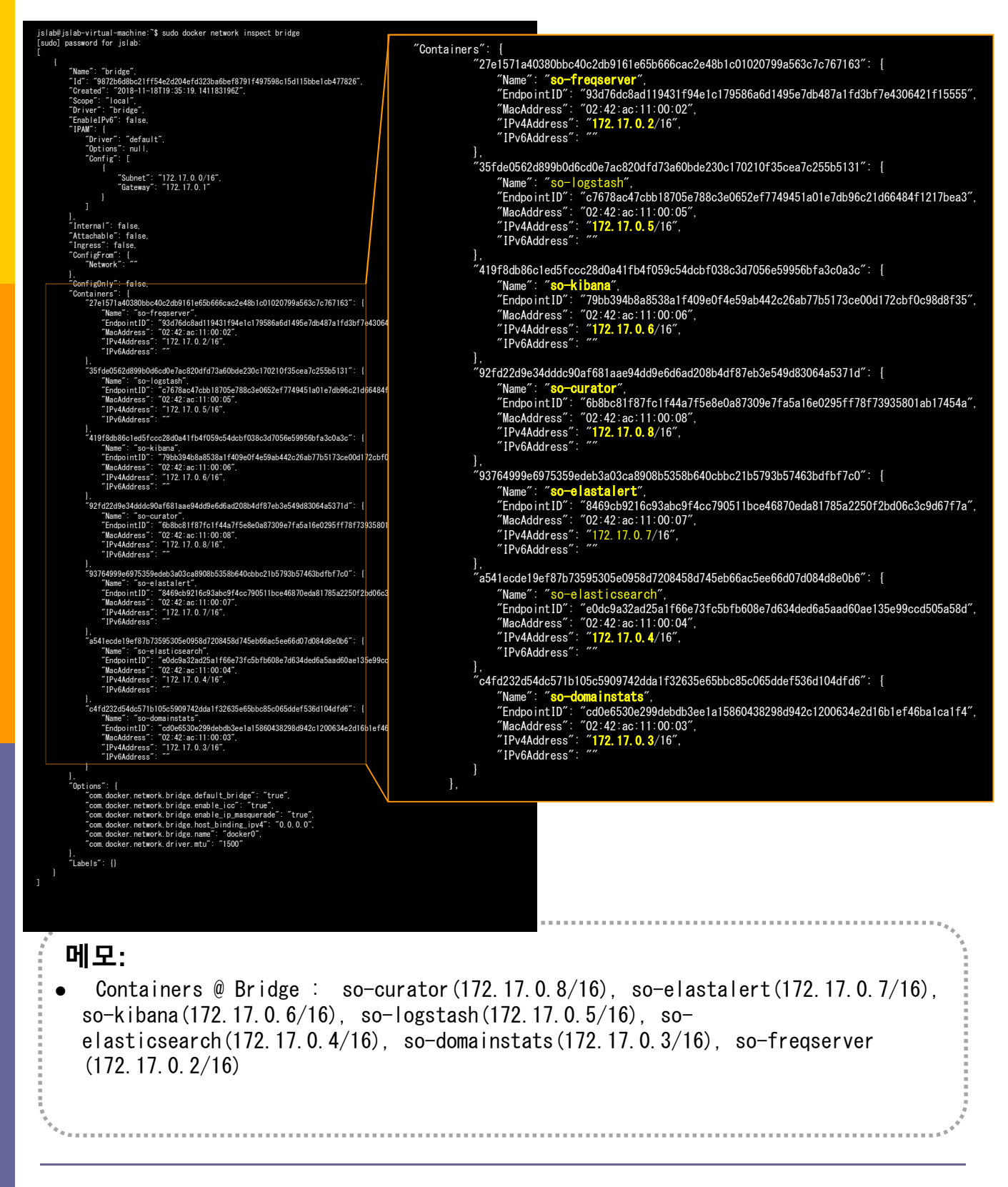

## \* sudo docker network inspect so-elastic-net

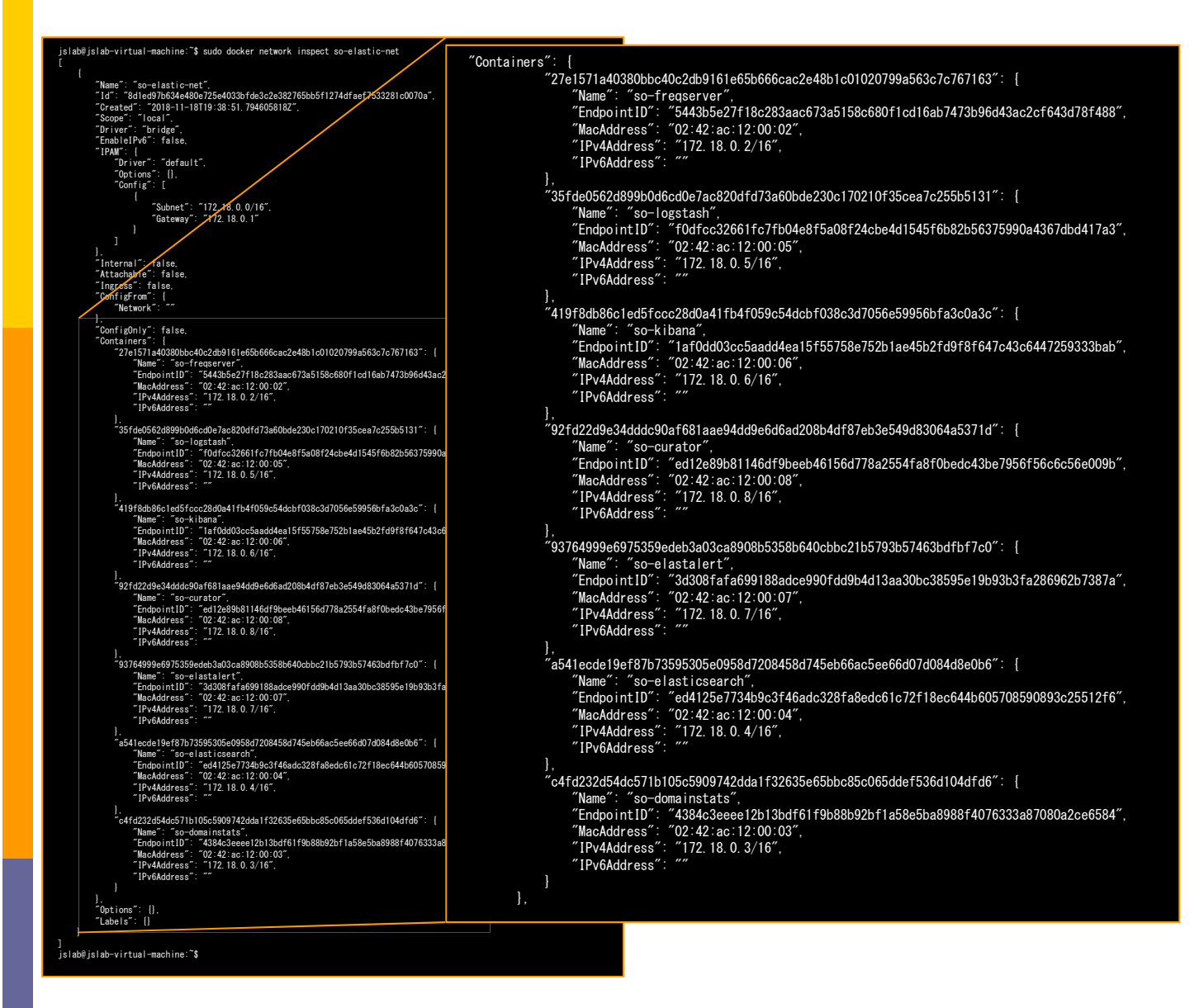

메모:

Containers @ so-elastic-net (bridge) : so-curator (172.18.0.8/16), so-elastalert (172.18.0.7/16), so-kibana (172.18.0.6/16), so-logstash (172.17.0.5/16), so-elasticsearch (172.18.0.4/16), so-domainstats (172.18.0.3/16), so-freqserver (172.18.0.2/16)

### \* ifconfig & ip show link

### 1 ifconfig

② ip link show

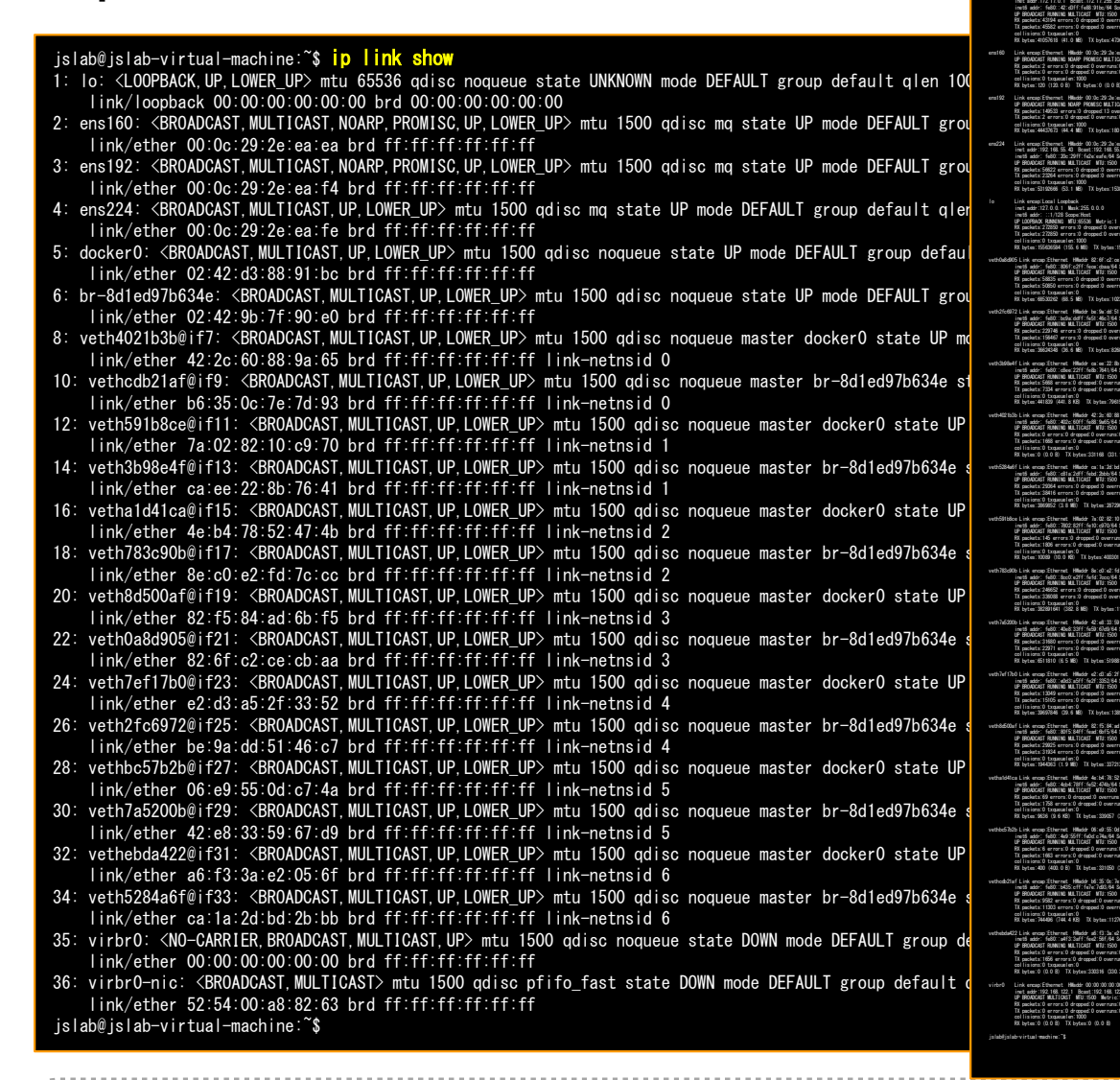

slab@jslab-virtual-machine:~\$ ifconfig

#### 메모:

 Images: so-curator, so-elastalert, so-kibana, so-logstash, so-elasticsearch, so-domainstats, so-freqserver (@/securityonionsolutions/)

# \* sudo docker image Is

sudo docker image Is

## ② sudo docker image inspect c6

| jslab@jslab-virtual-machine:~\$ sudo docke | r image Is |              |              |       |
|--------------------------------------------|------------|--------------|--------------|-------|
| REPOSITORY                                 | TAG        | IMAGE ID     | CREATED      | SIZE  |
| securityonionsolutions/so-freqserver       | latest     | 7430335b16aa | 2 months ago | 312MB |
| securityonionsolutions/so-domainstats      | latest     | 0497f0bbe842 | 2 months ago | 400MB |
| securityonionsolutions/so-elastalert       | latest     | 0ee1d4814674 | 2 months ago | 418MB |
| securityonionsolutions/so-curator          | latest     | c1e5b6c06aad | 2 months ago | 324MB |
| securityonionsolutions/so-kibana           | latest     | ce42f28e58ab | 2 months ago | 800MB |
| securityonionsolutions/so-logstash         | latest     | c6f488b28175 | 2 months ago | 708MB |
| securityonionsolutions/so-elasticsearch    | latest     | 862bec843f98 | 2 months ago | 432MB |

### 메모:

• Images: so-curator, so-elastalert, so-kibana, so-logstash, so-elasticsearch, so-domainstats, so-freqserver ( @ /securityonionsolutions/)

# \* sudo docker image inspect d9

| james∰sääkoren∵\$ suudo dooker inspect d9                                                                                                    |                                                                                             |
|----------------------------------------------------------------------------------------------------|---------------------------------------------------------------------------------------------|
| L<br>[                                                                                                    |                                                                                             |
| "sour typnionsolution/to-frequences" latest"<br>],<br>"Republicents" [                                                                                                    |                                                                                             |
| "sour typnional utions (u-frequenerstand/6/6102122/and/1802/and/0816nd/631844666-288466008160202045665"<br>],<br>"Parent": "",                                                                                                    |                                                                                             |
| Content - "2016-02-11111-37-03-14218/1922",<br>"Container", "2006-70-96-05-71 Discoss-02-02-02-12-12-02-02-02-02-02-02-02-02-02-02-02-02-02                                                                                                    |                                                                                             |
| Text team = "2:4249 (2004)"<br>Text = Text = Te |                                                                                             |
| "AttachStout": faise,<br>"AttachStout": faise,<br>"AttachStout": faise,                                                                                                    |                                                                                             |
| "Expections": {<br>"10004/tep": {}<br>                                                                                                    |                                                                                             |
| Topediation <sup>2</sup> : faite.                                                                                                    |                                                                                             |
| TABle-bar/ Joan / Joan     |                                                                                             |
| "≬sha (47',<br>"-€"<br>"¥ foug) '',                                                                                                    |                                                                                             |
| TOD (F/bin ph/ F-oF F/bar/bin /gbt/ma /gbt/reg_server/treg_treg_teres_teres/f = 0.0.0 10004 /gbt/treg_server/treg_teres_table_treg# } ] /#pdfscopdf_tune. Twondfholdstill1000046.pdf.pdf.edf.pdf.ed       |                                                                                             |
| inage - mande wondert i Justrie Frikkonstel ei Gelekatele (Jelikotool (V. 2000)) (V. 2000)<br>"Nolme" (mal), "<br>"Rockingdir": ""                                                                                                    |                                                                                             |
| Constants ( North )<br>"Official Id"; null,<br>"Label 5";  <br>"Doubled attach"; "20180302".                                                                                                    |                                                                                             |
| "license" "194.v2",<br>"maintainer", "Security Onion Solutions, LLC",<br>"mame", "CentOS Base Image",                                                                                                    |                                                                                             |
| "vendor": "Cent08"<br> .<br>"Stop5ignal": "StofEf80"                                                                                                    |                                                                                             |
| I.<br>"DookerVersion": "17.12.1-ce".<br>"Author": "".<br>"Count: " - 1                                                                                                    | "                                                                                           |
| uaning - t<br>"Not share": "",<br>"Dona i mane": "",<br>"Disci : " frome year"                                                                                                    |                                                                                             |
| Attachtour fair,<br>Attachtour fair,<br>Attachtour fair,                                                                                                    | ContainerContig : {                                                                         |
| "ExposedPorts": {                                                                                                    | nostname · 24000re709ed ,<br>"Demoinneme": ""                                               |
| "Tey": falos.<br>"OpenStain": falos.<br>"StainAnce": falos.                                                                                                    | "lleer": "freqserver"                                                                       |
| "bm":[<br>"¥NTH=/usr/local/dbin:/usr/local/bin:/usr/dbin:/usr/bin:/dbin:/bin"<br>].<br>"10+++                                                                                                    | "AttachStdin": false                                                                        |
| "                                                                                                    | "AttachStdout": false                                                                       |
| ],<br>"ArgeEceaped": true,<br>"Image": "aha/S65 ecolas41b/1309H64erf7439bdd2247e7c496e2e4437e76c15cd8470f2x2ed957a",                                                                                                    | "AttachStderr": false.                                                                      |
| Volues (* nul),<br>Mexingúr (* 17)<br>"Entrysin (* ) nul),                                                                                                    | "ExposedPorts": {                                                                           |
| 0068016'' null.<br>"Ladefs":  <br>"Bail d-date": "20180002".<br>"Lineard: "20180002".                                                                                                    | "10004/tcp": {}                                                                             |
| "neutron" "Security Onion Solutions, LLC",<br>"name": "Security Onion Solutions, LLC",<br>"name": "CentolS Base Lange,<br>"vendor": "CentolS"                                                                                                    | },                                                                                          |
| ].<br>"StopSignal": "SIGTERN"<br>].                                                                                                    | "Tty": false,                                                                               |
| "Archi tectura" ("madd4",<br>"00": "I inna",<br>"Size": 304787008                                                                                                    | ″OpenStdin″∶ false,                                                                         |
| "Graphic ree": {<br>"Graphic ree": {<br>"Data": nul,<br>"New": "                                                                                                    | "StdinOnce": false,                                                                         |
| i.<br>FlootfS": {<br>Thet: T lavers".                                                                                                    | Env": L                                                                                     |
| "Layer a"; [<br>5xh:295; box00555505:7656.ot/2xx-5x4c00x-5565x450x-0514664404x-00b7.dx.73038474644; "<br>5xh:2565:c4644.72; bxc35c1:c438e1x484027109232443ber 591.441002h74645x4z6r 61259214274a";                                                                                                    | "DATH-/uer/legal/chin:/uer/legal/hin:/uer/chin:/uer/hin:/chin:/hin"                         |
| "ahr 200 a 27 (99 that add blood th 900 in au Jacobin to Hade blood // Abd in Audition to Utzien the Inia",<br>"ahr 2016 5 (2000 zhr 10) 1 (300 shall and blood blood blood blood blood blood blood blood blood blood blood blood<br>"ahr 2015 5 (500 dheided) 555 Shood 6 facat factor (2010 zhr 100 dheided) and 101 f 15 dh 12 chebhan",<br>"ahr 2015 5 (500 dheided) 555 Shood 6 facat factor (2010 zhr 100 dheided) and 101 f 15 dh 12 chebhan",<br>"ahr 2015 5 (500 dheided) 555 Shood 6 facat factor (2010 zhr 100 dheided) and 115 chebhan",                                                                                                    | r Ann-/ usi / local / spini-/ usi / local / prin-/ usi / spini-/ usi / prin-/ spini-/ prin- |
| "stazbil rozdozi u zaborice i z pod ručeni prvi z rati i pod zaborice stazila (1990)<br>"stazbil oci božbel (i na telefizi et al ceder 105 filesti cedi 175 dello (175 filesti cedi 175 filesti cedi 1<br>]                                                                                                    | ,<br>″Cmd″∶ [                                                                               |
| "Metadata": {<br>"Lasting Time": "2018-04-16T14:21:01.085380059-04:00"<br>}                                                                                                    | "/bin/sh"                                                                                   |
| )<br>]<br>janeo@solkoren:"\$                                                                                                    | "-c",                                                                                       |
|                                                                                                    | ″# (nop) ″,                                                                                 |
|                                                                                                    | "CMD [¥"/bin/sh¥" ¥"−c¥" ¥"/usr/bin/python                                                  |
|                                                                                                    | /opt/freq_server/freq/freq_server.py -ip 0.0.0.0 10004                                      |
|                                                                                                    | /opt/freq_server/freq/freq_table. freq¥"]"                                                  |
|                                                                                                    | ],                                                                                          |
|                                                                                                    |                                                                                             |
| . ····································                                                                                                    | ****                                                                                        |
|                                                                                                    |                                                                                             |
| - 메모:                                                                                                    |                                                                                             |
| <ul> <li>X-RDP for Security Onion</li> </ul>                                                                                                    |                                                                                             |
|                                                                                                    |                                                                                             |
|                                                                                                    |                                                                                             |
|                                                                                                    |                                                                                             |
|                                                                                                    |                                                                                             |
|                                                                                                    |                                                                                             |
| 8<br>9<br>•                                                                                                    | 11<br>12<br>14                                                                              |
| ****                                                                                                    |                                                                                             |
|                                                                                                    |                                                                                             |

## netdata / ntopng / sshd / Net-tools (Ubuntu 17.20)

### 1. netdata

- bash <(curl -Ss <u>https://my-netdata.io/kickstart.sh</u>)
- http://127.0.0.1:19999/
- 2. **ntopng** (sidekick)
  - sudo docker run -t -i -d --net=host --name ntopng lucaderi/ntopng-docker

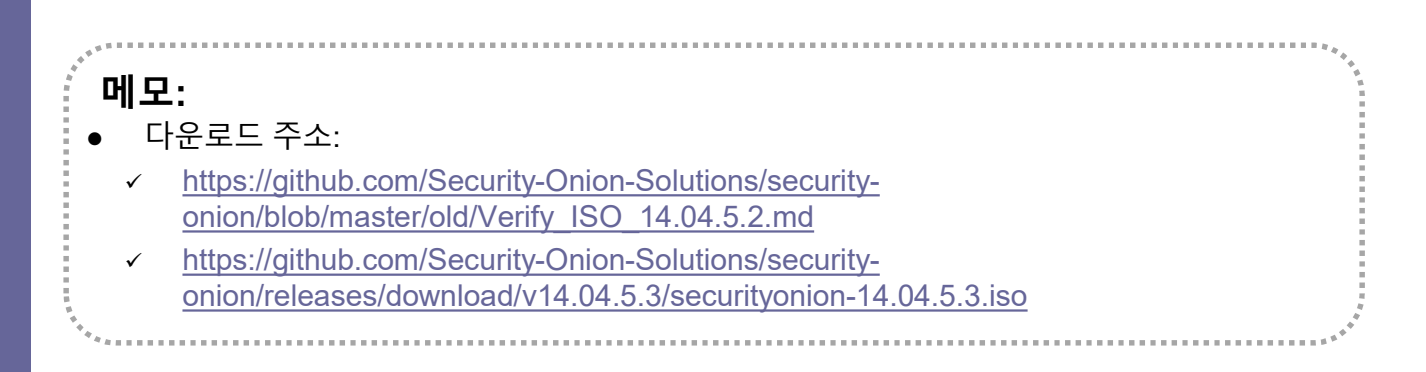

- \* Side-Kick
- sudo docker run -t -i -d --net=host --name ntopng2 lucaderi/ntopng-docker

메모:

sudo docker run -t -i -d -p 3331:3000 --name ntopng1 lucaderi/ntopng-docker